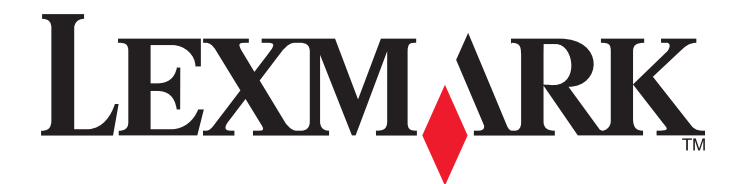

# **C54x Series**

Brugervejledning

November 2012

www.lexmark.com

Maskintype(r): 5025 Model(ler): 210, 230, 410, 430, 43W, 439, n01, n02, dnw, xd1, xd2, dn1, dn2, gd1, gd2, dw1, dw2, dt1, dt2, gt1, gt2

# Indhold

| Sikkernedsopiysninger                                                                                                    | 5  |
|----------------------------------------------------------------------------------------------------|----|
| Lær om printeren                                                                                                    | 7  |
| Tak, fordi du valgte denne printer!                                                                                                    | 7  |
| Sådan finder du oplysninger om printeren                                                                                                    | 7  |
| Valg af en placering til printeren                                                                                                    | 8  |
| Printerkonfigurationer                                                                                                    | 9  |
| Beskrivelse af printerens kontrolpanel                                                                                                    | 10 |
| Yderligere printerinstallationer                                                                                                    | 12 |
| Installation af interne optioner                                                                                                    | 12 |
| Installere hardwareindstillinger                                                                                                    | 19 |
| Tilslutning af kabler                                                                                                    | 20 |
| Kontrol af printerens indstillinger                                                                                                    | 21 |
| Opsætning af printersoftware                                                                                                    | 22 |
| Opsætning af trådløs udskrivning                                                                                                    | 24 |
| Installation af printeren på et Ethernet-netværk                                                                                                    | 29 |
| Minimering af din printers miljømæssige påvirkning                                                                                                    |    |
|                                                                                                    |    |
| Spare papir og toner                                                                                                    |    |
| Spare papir og toner<br>Spare energi                                                                                                    |    |
| Spare papir og toner<br>Spare energi<br>Genbrug.                                                                                                    |    |
| Spare papir og toner<br>Spare energi<br>Genbrug<br>Ilægning af papir og specialmedier                                                                                                    |    |
| Spare papir og toner<br>Spare energi<br>Genbrug<br>Ilægning af papir og specialmedier<br>Skuffesammenkædning og fjernelse af skuffesammenkædning                                                                                                    |    |
| Spare papir og toner<br>Spare energi<br>Genbrug<br>Ilægning af papir og specialmedier<br>Skuffesammenkædning og fjernelse af skuffesammenkædning<br>Angivelse af papirstørrelse og -type                                                                                                    |    |
| Spare papir og toner<br>Spare energi<br>Genbrug<br>Ilægning af papir og specialmedier<br>Skuffesammenkædning og fjernelse af skuffesammenkædning<br>Angivelse af papirstørrelse og -type<br>Konfiguration af indstillinger til papirstørrelsen Universal                                                                                                    |    |
| Spare papir og toner<br>Spare energi<br>Genbrug<br>Ilægning af papir og specialmedier<br>Skuffesammenkædning og fjernelse af skuffesammenkædning<br>Angivelse af papirstørrelse og -type<br>Konfiguration af indstillinger til papirstørrelsen Universal<br>Ilægning i standardskuffen til 250 ark                                                                                                    |    |
| Spare papir og toner<br>Spare energi<br>Genbrug<br>Ilægning af papir og specialmedier<br>Skuffesammenkædning og fjernelse af skuffesammenkædning<br>Angivelse af papirstørrelse og -type<br>Konfiguration af indstillinger til papirstørrelsen Universal<br>Ilægning i standardskuffen til 250 ark<br>Ilægning i 650-ark dobbeltskuffe                                                                                                    |    |
| Spare papir og toner<br>Spare energi<br>Genbrug<br>Ilægning af papir og specialmedier<br>Skuffesammenkædning og fjernelse af skuffesammenkædning<br>Angivelse af papirstørrelse og -type<br>Konfiguration af indstillinger til papirstørrelsen Universal<br>Ilægning i standardskuffen til 250 ark<br>Ilægning i 650-ark dobbeltskuffe<br>Brug af MP-arkføderen                                                                                                    |    |
| Spare papir og toner<br>Spare energi<br>Genbrug<br>Ilægning af papir og specialmedier<br>Skuffesammenkædning og fjernelse af skuffesammenkædning<br>Angivelse af papirstørrelse og -type<br>Konfiguration af indstillinger til papirstørrelsen Universal<br>Ilægning i standardskuffen til 250 ark<br>Ilægning i 650-ark dobbeltskuffe<br>Brug af MP-arkføderen<br>Brug af den manuelle arkføder                                                                                              |    |
| Spare papir og toner<br>Spare energi<br>Genbrug<br>Ilægning af papir og specialmedier<br>Skuffesammenkædning og fjernelse af skuffesammenkædning<br>Angivelse af papirstørrelse og -type<br>Konfiguration af indstillinger til papirstørrelsen Universal<br>Ilægning i standardskuffen til 250 ark<br>Ilægning i 650-ark dobbeltskuffe<br>Brug af MP-arkføderen<br>Brug af den manuelle arkføder                                                                                              |    |
| Spare papir og toner                                                                                                    |    |
| Spare papir og tonerSpare energi<br>Genbrug<br>Ilægning af papir og specialmedier<br>Skuffesammenkædning og fjernelse af skuffesammenkædning<br>Angivelse af papirstørrelse og -type<br>Konfiguration af indstillinger til papirstørrelsen Universal<br>Ilægning i standardskuffen til 250 ark<br>Ilægning i 650-ark dobbeltskuffe<br>Brug af MP-arkføderen<br>Brug af den manuelle arkføder<br>Specifikationer for papir og specialmedier<br>Retningslinjer for papir<br>Opbevaring af papir |    |

| Udskriver                                                                                                    | 52               |
|----------------------------------------------------------------------------------------------------|------------------|
| Udskrive et dokument                                                                                                    | 52               |
| Udskrivning af specielle dokumenter                                                                                                    | 52               |
| Udskrivning fra et flashdrev                                                                                                    | 57               |
| Udskrivning af fotos fra et PictBridge-aktiveret digitalkamera                                                                                                    | 58               |
| Udskrivning af oplysningssider                                                                                                    | 58               |
| Annullering af et udskriftsjob                                                                                                    | 59               |
| Beskrivelse af printermenuer                                                                                                    | 61               |
| Listen Menuer                                                                                                    | 61               |
| Menuen Forbrugsstoffer                                                                                                    | 61               |
| Papirmenu                                                                                                    | 62               |
| Rapporter                                                                                                    | 70               |
| Netværk/porte                                                                                                    | 71               |
| Indstillinger                                                                                                    | 77               |
| Vedligeholdelse af printeren                                                                                                    | 90               |
| Opbevaring af forbrugsstoffer                                                                                                    | 90               |
| Kontrol af status for forbrugsstoffer                                                                                                    | 90               |
| Bestilling af forbrugsstoffer                                                                                                    | 91               |
| Udskiftning af forbrugsstoffer                                                                                                    |                  |
|                                                                                                    | 93               |
| Rengøring af printerens yderside                                                                                                    | 93<br>109        |
| Rengøring af printerens yderside<br>Flytning af printeren                                                                                                    | 93<br>109<br>110 |
| Rengøring af printerens yderside<br>Flytning af printeren<br>Administrativ support                                                                                                    | 93<br>           |
| Rengøring af printerens yderside<br>Flytning af printeren<br>Administrativ support<br>Gendannelse af standardindstillinger                                                                                                    |                  |
| Rengøring af printerens yderside<br>Flytning af printeren<br>Administrativ support<br>Gendannelse af standardindstillinger<br>Brug af den indbyggede webserver                                                                                                    |                  |
| Rengøring af printerens yderside<br>Flytning af printeren<br>Administrativ support<br>Gendannelse af standardindstillinger<br>Brug af den indbyggede webserver<br>Sådan opsættes e-mail-advarsler:                                                                                                    |                  |
| Rengøring af printerens yderside<br>Flytning af printeren<br>Administrativ support<br>Gendannelse af standardindstillinger<br>Brug af den indbyggede webserver<br>Sådan opsættes e-mail-advarsler:<br>Konfigurer forsyningsadvarsler                                                                                                    |                  |
| Rengøring af printerens yderside<br>Flytning af printeren<br>Administrativ support<br>Gendannelse af standardindstillinger<br>Brug af den indbyggede webserver<br>Sådan opsættes e-mail-advarsler:<br>Konfigurer forsyningsadvarsler<br>Kopier printerindstillinger til andre printere                                                                                                    |                  |
| Rengøring af printerens yderside<br>Flytning af printeren<br>Administrativ support<br>Gendannelse af standardindstillinger<br>Brug af den indbyggede webserver<br>Sådan opsættes e-mail-advarsler:<br>Konfigurer forsyningsadvarsler<br>Kopier printerindstillinger til andre printere<br>Fjerne papirstop                                                                                                    |                  |
| Rengøring af printerens yderside<br>Flytning af printeren<br>Administrativ support<br>Gendannelse af standardindstillinger<br>Brug af den indbyggede webserver<br>Sådan opsættes e-mail-advarsler:<br>Konfigurer forsyningsadvarsler<br>Kopier printerindstillinger til andre printere<br>Fjerne papirstop<br>Undgå papirstop                                                                                     |                  |
| Rengøring af printerens yderside<br>Flytning af printeren<br>Administrativ support<br>Gendannelse af standardindstillinger<br>Brug af den indbyggede webserver<br>Sådan opsættes e-mail-advarsler:<br>Konfigurer forsyningsadvarsler<br>Kopier printerindstillinger til andre printere<br>Fjerne papirstop<br>Undgå papirstop<br>Om meddelelser om papirstopnummer og deres placering                             |                  |
| Rengøring af printerens yderside<br>Flytning af printeren<br>Administrativ support<br>Gendannelse af standardindstillinger<br>Brug af den indbyggede webserver<br>Sådan opsættes e-mail-advarsler:<br>Konfigurer forsyningsadvarsler<br>Kopier printerindstillinger til andre printere<br>Fjerne papirstop<br>Undgå papirstop<br>Om meddelelser om papirstopnummer og deres placering<br>200–202 og 230 papirstop |                  |

| 24x papirstop                                | 118 |
|----------------------------------------------|-----|
| 250 papirstop                                | 119 |
| Fejlfinding                                  | 120 |
| Beskrivelse af printermeddelelser            | 120 |
| Løsning af grundlæggende printerproblemer    | 127 |
| Løsning af udskrivningsproblemer             | 127 |
| Løsning af optionsproblemer                  | 130 |
| Løse problemer med papirindføring            | 132 |
| Løsning af problemer med udskriftskvaliteten | 133 |
| Løsning af problemer med farvekvaliteten     | 145 |
| Kontakt kundesupport                         | 148 |
| Bekendtgørelser                              | 149 |
| Produktinformation                           | 149 |
| Bekendtgørelse om version                    | 149 |
| Strømforbrug                                 | 152 |
| Indeks                                       | 157 |

# Sikkerhedsoplysninger

Tilslut netledningen til en lettilgængelig stikkontakt med korrekt jordforbindelse i nærheden af produktet.

Placer og brug ikke dette produkt i nærheden af vand eller i våde omgivelser.

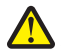

**FORSIGTIG! RISIKO FOR SKADE:** Dette produkt indeholder en laserenhed. Det kan medføre farlig eksponering for laserstråler, hvis man bruger andre knapper eller laver andre justeringer eller benytter andre fremgangsmåder end de, der er specificeret i Brugerhåndbogen.

I produktet anvendes en udskriftprocedure, hvorved udskriftsmediet opvarmes, og varmen kan medføre, at mediet udsender dampe. Læs afsnittet i brugervejledningen, der beskriver retningslinjerne for valg af udskriftsmedie, så du undgår skadelige dampe.

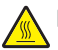

**FORSIGTIG! VARM OVERFLADE:** Printeren kan være varm indvendig. For at formindske risikoen for skader pga. en varm komponent skal overfladen køle ned, før du rører den.

**FORSIGTIG! RISIKO FOR SKADE:** Printerens vægt er på mere end 18 kg. (40 lb) og der kræves to eller flere <sup>o</sup> trænede personer, for at løfte den sikkert.

**FORSIGTIG! RISIKO FOR SKADE:** Før du flytter printeren, skal du følge disse retningslinjer for at forebygge personskader eller skader på printeren:

- Sluk printeren med afbryderknappen, og tag netledningen ud af stikkontakten.
- Tag alle ledninger og kabler ud af printeren, inden du flytter den.
- Løft printeren af den valgfri bakke, og stil den ved siden af, i stedet for at forsøge at løfte bakken og printeren på én gang.

Bemærk! Brug håndtagene på begge sider af printeren til at løfte den med.

Brug kun den netledning, der leveres sammen med dette produkt, eller en erstatningsnetledning, som er godkendt af producenten.

FORSIGTIG! RISIKO FOR ELEKTRISK STØD: Hvis du installerer hukommelseskort eller optionskort, efter at du har installeret printeren, skal du slukke printeren og trække stikket ud af stikkontakten, før du fortsætter. Hvis du har andre enheder tilsluttet printeren, skal du også slukke for dem, samt tage alle kabler til printeren ud.

**FORSIGTIG! RISIKO FOR ELEKTRISK STØD:** Kontroller, at alle eksterne tilslutninger, f.eks. Ethernet-tilslutninger og tilslutninger til telefonsystemer, er sat korrekt i de markerede plug-in-porte.

Dette produkt er udviklet, testet og godkendt til at opfylde strenge, globale sikkerhedsstandarder under brug af bestemte producenters komponenter. Nogle af delenes sikkerhedsfunktioner er ikke altid tydelige. Producenten er ikke ansvarlig for brugen af andre erstatningsdele.

FORSIGTIG! RISIKO FOR SKADE: Du må ikke skære netledningen, sno den, binde den sammen, mase den eller sætte tunge genstande på den. Der må ikke fjernes noget fra netledningen, og den må ikke udsættes for tryk. Netledningen må ikke sidde i klemme mellem genstande, f.eks. møbler og vægge. Hvis en af disse ting sker, er der risiko for fare eller elektriske stød. Kontroller jævnligt, om der er tegn på disse problemer med netledningen. Fjern netledningen fra stikkontakten, før du undersøger den.

Service og reparationer, som ikke er beskrevet i brugerdokumentationen, skal udføres af en kvalificeret servicetekniker.

**FORSIGTIG! RISIKO FOR ELEKTRISK STØD:** For at undgå risiko for elektrisk stød skal du tage netledningen ud af stikkontakten på væggen og frakoble alle kabler fra printeren, før du fortsætter.

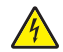

**FORSIGTIG! RISIKO FOR ELEKTRISK STØD:** Du må ikke installere dette produkt eller foretage elektriske tilslutninger eller kabeltilslutninger, f.eks. af netledningen eller telefonen, i tordenvejr.

#### GEM DISSE INSTRUKTIONER.

# Lær om printeren

## Tak, fordi du valgte denne printer!

Vi har arbejdet hårdt for at sikre, at den lever op til dine behov.

Du kan komme i gang med at bruge din nye printer ved hjælp af opsætningsmaterialerne, som fulgte med printeren, og ved at skimme *Brugervejledningen*, for at se, hvordan du udfører grundlæggende opgaver. Læs *Brugervejledningen* grundigt for at få det meste ud af printeren, og sørg for at bruge de seneste opdateringer på vores websted.

Vi er engageret i at levere ydelse og værdi i vore printere, og vi vil være sikre på, at du er tilfreds. Hvis du støder på problemer, så vil en af vores kyndige supportrepræsentanter med glæde hjælpe dig hurtigt tilbage på rette vej. Hvis du støder på noget, som du mener, at vi kan gøre bedre, så fortæl os det. Du er jo årsagen til, at vi gør hvad vi gør, så dine forslag hjælper os med at forbedre vores service.

## Sådan finder du oplysninger om printeren

| Hvad leder du efter?                                                                                                    | Find det her                                                                                                    |
|----------------------------------------------------------------------------------------------------|----------------------------------------------------------------------------------------------------|
| <ul><li>Vejledning i indledende installation:</li><li>Tilslutning af printeren</li><li>Installation af printersoftwaren</li></ul> | Opsætningsvejledning – Opsætningsvejledningen medfølger sammen med printeren og er også tilgængelig på <u>http://support.lexmark.com</u> . |
| Yderligere opsætning og vejledning i brug af printeren:                                                                           | <i>Betjeningsvejledning</i> og <i>Oversigtsvejledning</i> – Vejledningerne findes muligvis på cd'en <i>Software og dokumentation</i> .     |
| • Valg og opbevaring af papir og specialmedier                                                                                    | Du kan finde flere oplysninger på <u>http://support.lexmark.com</u> .                                                                      |
| <ul> <li>Ilægning af papir</li> <li>Konfiguration af printerindstillinger</li> </ul>                                              |                                                                                                    |
| <ul> <li>Visning og udskrivning af dokumenter og<br/>fotos</li> </ul>                                                             |                                                                                                    |
| <ul> <li>Konfiguration og brug af printersoftwaren</li> </ul>                                                                     |                                                                                                    |
| <ul> <li>Konfigurere printeren til et netværk</li> </ul>                                                                          |                                                                                                    |
| <ul> <li>Pleje og vedligeholdelse af printeren</li> </ul>                                                                         |                                                                                                    |
| <ul> <li>Fejlfinding og problemløsning</li> </ul>                                                                                 |                                                                                                    |
| Vejledning til:                                                                                                    | Netværksvejledning – Åbn cd'en Software og dokumentation, og søg efter                                                                     |
| <ul> <li>Tilslutning af printeren til et Ethernet-<br/>netværk</li> </ul>                                                         | <i>Printer- og softwaredokumentation</i> i mappen Pubs. Klik på linket<br><b>Netværksvejledning</b> på listen over udgivelser.             |
| <ul> <li>Fejlfinding i problemer med<br/>printerforbindelse</li> </ul>                                                            |                                                                                                    |
| Hjælp til brug af printersoftwaren                                                                                                | Hjælp til Windows eller Mac – Åbn et printersoftwareprogram eller -applikation, og klik derefter på <b>Hjælp</b> .                         |
|                                                                                                    | Klik på ? for at se kontekstafhængige oplysninger.                                                                                         |
|                                                                                                    | Bemærkninger:                                                                                                    |
|                                                                                                    | Hjælp installeres automatisk sammen med printersoftwaren.                                                                                  |
|                                                                                                    | <ul> <li>Printersoftwaren findes i mappen med printerprogrammet eller på<br/>skrivebordet, afhængigt af operativsystemet.</li> </ul>       |

| Hvad leder du efter?                                                                                                    | Find det her                                                                                                    |
|----------------------------------------------------------------------------------------------------|----------------------------------------------------------------------------------------------------|
| De seneste supplerende oplysninger,<br>opdateringer og kundesupport:<br>• Dokumentation<br>• Driverdownloads<br>• Livechat-support<br>• E-mail-support<br>• Stemmeunderstøttelse | Lexmarks supportwebsted - http://support.lexmark.com.<br>Bemærk! Vælg dit land eller din region, og vælg herefter dit produkt for at se<br>det relevante supportwebsted.<br>Supporttelefonnumre og åbningstider for dit land eller område findes på<br>supportwebstedet eller på den trykte garanti, der blev leveret sammen med din<br>printer.<br>Noter følgende oplysninger (kan ses på kvitteringen og bag på printeren), og hav<br>dem klar, når du kontakter kundesupport, så de kan betjene dig hurtigere:<br>• Maskintypenummer<br>• Serienummer |
|                                                                                                    | <ul><li>Købsdato</li><li>Købssted</li></ul>                                                                                                    |
| Garantioplysninger                                                                                                    | <ul> <li>Garantioplysningerne varierer afhængigt af land eller område:</li> <li>I USA – Se Erklæring om begrænset garanti, som medfølger sammen med printeren, eller på <u>http://support.lexmark.com</u>.</li> <li>Øvrige lande og områder – Se den trykte garanti, der fulgte med printeren.</li> </ul>                                                                                                    |

# Valg af en placering til printeren

Sørg for, at der er nok plads til at åbne skuffer, låger og paneler. Hvis du planlægger at installere tilbehør, skal du også sørge for, at der er plads til det. Det er vigtigt at:

- Forvis dig om at ventilationen i rummet opfylder den seneste revidering af ASHRAE 62 standarden.
- Det er en flad, solid og stabil overflade.
- Hold printeren:
  - Væk fra direkte luftstrømme fra aircondition, radiatorer eller ventilatorer
  - Væk fra direkte sollys, ekstrem fugtighed eller temperatursvingninger
  - Ren, tør og støvfri
- Giv printeren det følgende anbefalede frirum til passende ventilation:

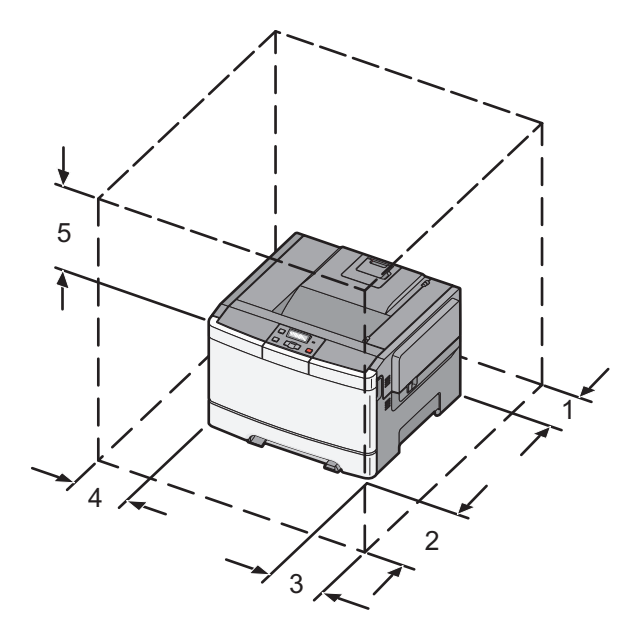

| 1 | 102 mm |
|---|--------|
| 2 | 508 mm |
| 3 | 152 mm |
| 4 | 76 mm  |
| 5 | 254 mm |

# Printerkonfigurationer

### Basismodel

Bemærk! Din printermodel er muligvis udstyret med en 650-ark dobbeltskuffe.

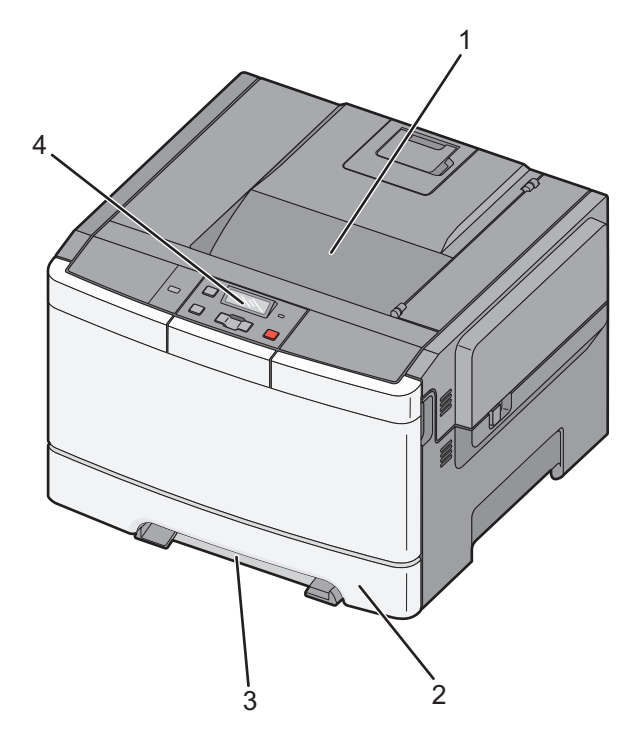

| 1             | 1 Standardudskriftsbakke              |  |
|---------------|---------------------------------------|--|
| 2             | Standardskuffe til 250 ark (skuffe 1) |  |
| 3 MP-arkføder |                                       |  |
| 4             | Printerens kontrolpanel               |  |

## Fuldt konfigureret model

Følgende illustration viser den fuldt konfigurerede printer med en 650-ark dobbeltskuffe og en valgfri 550-ark skuffe: **Bemærk!** Ikke alle printere understøtter den valgfri 550-ark skuffe.

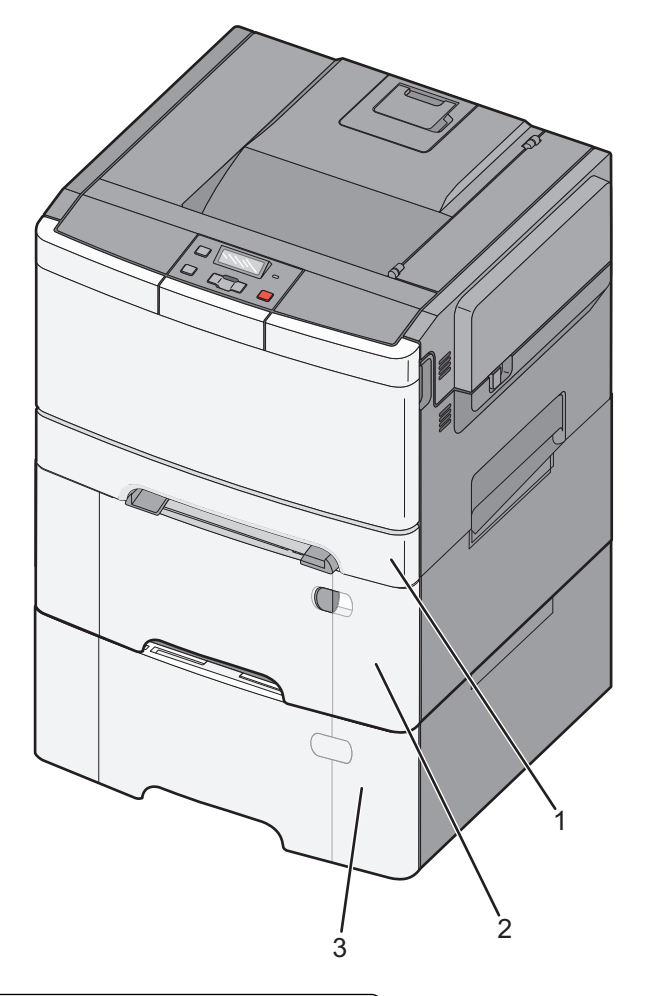

| 1 | Standardskuffe til 250 ark (skuffe 1)                       |
|---|-------------------------------------------------------------|
| 2 | 650-ark dobbeltskuffe med integreret MP-arkføder (Skuffe 2) |
| 3 | Valgfri skuffe til 550 ark                                  |

# Beskrivelse af printerens kontrolpanel

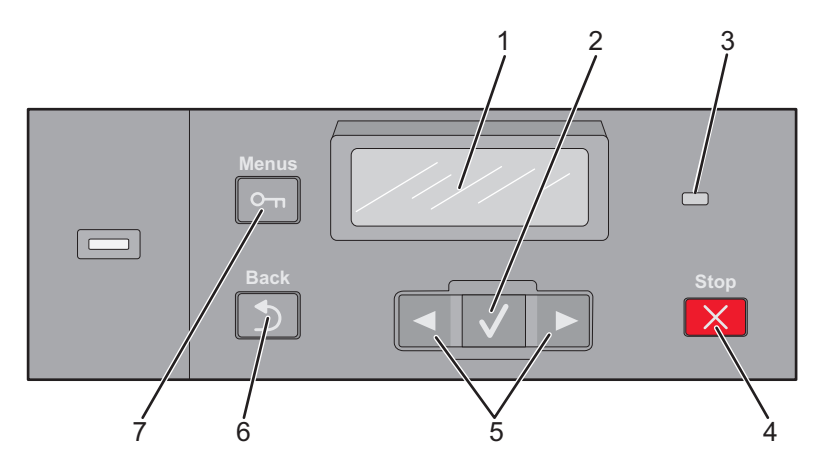

| Menupu | nkt                | Beskrivelse                                                                 |
|--------|--------------------|-----------------------------------------------------------------------------|
| 1      | Display            | Viser meddelelser, som formidler printerens status                          |
| 2      | Vælg               | Tryk på 🗸 for at indlede en handling i et menupunkt.                        |
|        | $\checkmark$       |                                                                             |
| 3      | Indikatorlampe     | Angiver printerens status:                                                  |
|        |                    | Deaktiveret - printeren er slukket.                                         |
|        |                    | • Blinker grønt – printeren varmer op, behandler data eller udskriver.      |
|        |                    | <ul> <li>Lyser grønt – printeren er tændt, men ikke i brug.</li> </ul>      |
|        |                    | <ul> <li>Blinker rødt – der er behov for handling fra brugeren.</li> </ul>  |
| 4      | Stop/Annuller      | Stopper al printeraktivitet                                                 |
|        | ×                  | Der vises en liste over valgmuligheder, når Stoppet vises på displayet.     |
| 5      | Navigationsknapper | Ruller gennem menuer, undermenuer eller indstillinger på displayet          |
|        |                    |                                                                             |
| 6      | Bagside            | Det forrige skærmbillede vises på displayet                                 |
|        | 5                  |                                                                             |
| 7      | Menu               | Åbner menuindekset                                                          |
|        |                    | Bemærk! Disse menuer er kun tilgængelige, når printeren er i Klar-tilstand. |

# **Yderligere printerinstallationer**

## Installation af interne optioner

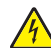

**FORSIGTIG! RISIKO FOR ELEKTRISK STØD:** Hvis du skal have adgang til systemkortet eller installere ekstra hardware eller hukommelsesenheder, efter at du har indstillet printeren, skal du slukke for printeren og trække stikket ud af kontakten, før du fortsætter. Hvis du har andre enheder tilsluttet printeren, skal du også slukke for dem og tage alle kabler til printeren ud.

Du kan tilpasse printerens tilslutningsmuligheder og hukommelseskapacitet ved at tilføje ekstra kort. Vejledningen i dette afsnit beskriver, hvordan du installerer de tilgængelige kort. Du kan også bruge vejledningen til at finde et kort, der skal fjernes.

Bemærk! Optioner er kun tilgængelige på nogle printer modeller.

## **Tilgængelige optioner**

Bemærk! Bestemte optioner er ikke tilgængelige på udvalgte printermodeller.

#### Hukommelseskort

- Printerhukommelse
- Flashhukommelse
- Skrifttype kort

## Adgang til systemkortet for at installere interne optioner

- FORSIGTIG! RISIKO FOR ELEKTRISK STØD: Hvis du skal have adgang til systemkortet eller installere ekstra hardware eller hukommelsesenheder, efter at du har indstillet printeren, skal du slukke for printeren og trække stikket ud af kontakten, før du fortsætter. Hvis du har andre enheder tilsluttet printeren, skal du også slukke for dem og tage alle kabler til printeren ud.
- **1** Adgang til systemkortet er på printernes bagside.
- 2 Drej skruerne mod uret for at fjerne dem.

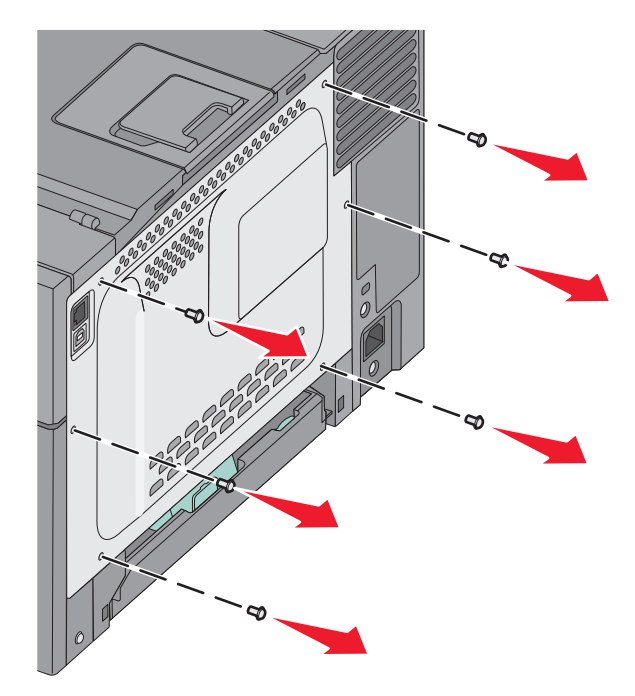

**3** Træk forsigtigt dækslet væk fra printeren, og fjern det.

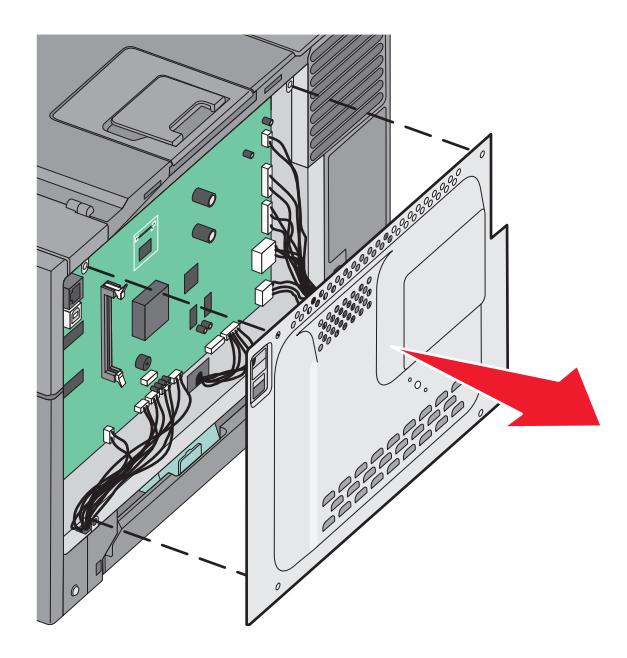

4 Find det korrekte stik på systemkortet.

Advarsel! Potentiel skade: Systemkortets elektriske komponenter beskadiges let af statisk elektricitet. Rør ved noget metal på printeren, før du rører ved systemkortets elektroniske komponenter eller stik.

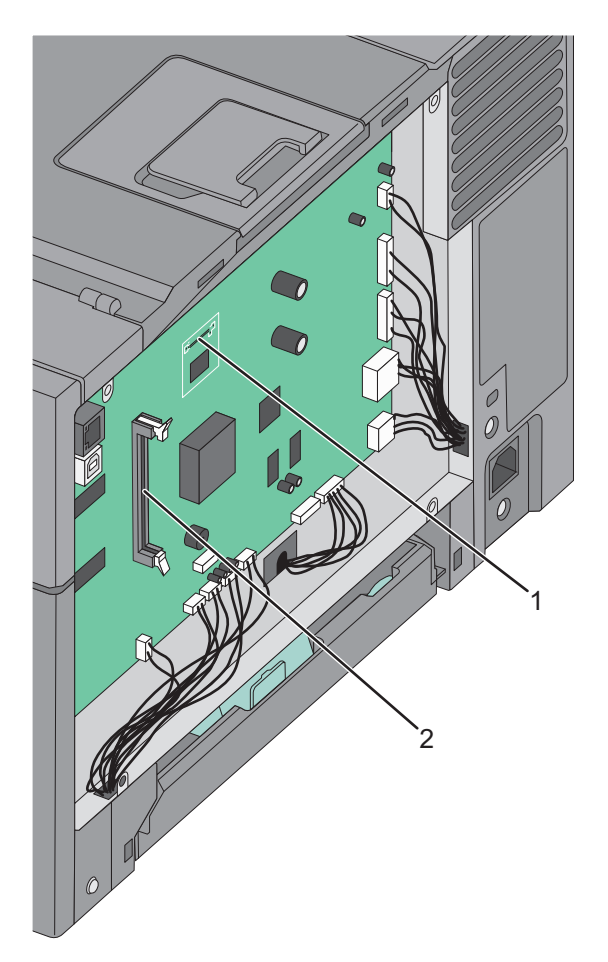

| 1 | Stik til flashhukommelseskort |
|---|-------------------------------|
| 2 | Stik til hukommelseskort      |

## Installation af et hukommelseskort

Systemkortet har et stik til en hukommelseskortoption.

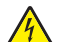

**FORSIGTIG! RISIKO FOR ELEKTRISK STØD:** Hvis du skal have adgang til systemkortet eller installere ekstra hardware eller hukommelsesenheder, efter at du har indstillet printeren, skal du slukke for printeren og trække stikket ud af kontakten, før du fortsætter. Hvis du har andre enheder tilsluttet printeren, skal du også slukke for dem og tage alle kabler til printeren ud.

**1** Åbn for systemkortet.

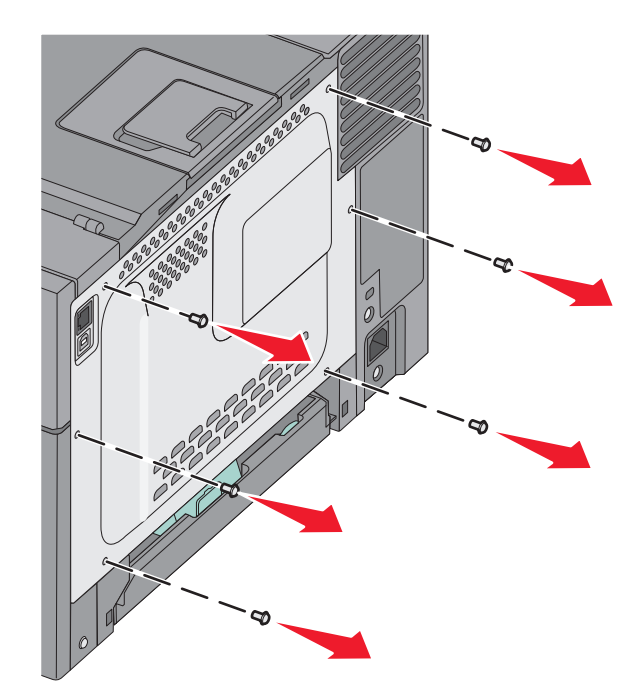

2 Åbn begge låsene på stikket helt.

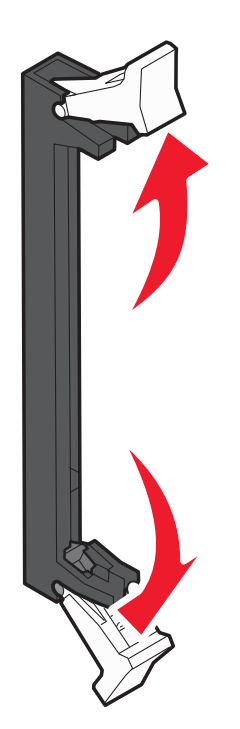

**3** Pak hukommelseskortet ud.

Bemærk! Rør ikke ved tilslutningspunkterne langs kortets kant.

- **4** Juster indhakket på hukommelseskortet i forhold til kanten på stikket.
- **5** Skub hukommelseskortet ind i stikket, indtil det *klikker* på plads. Kontroller, at hver lås passer i hakket på hukommelseskortets sider.

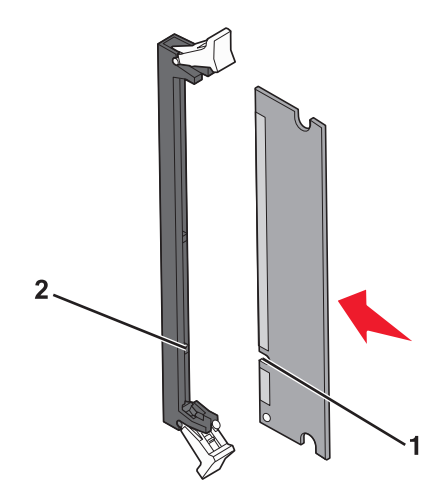

| 1 | Indhak |
|---|--------|
| 2 | Kant   |

6 Sæt dækslet til systemkortet på igen.

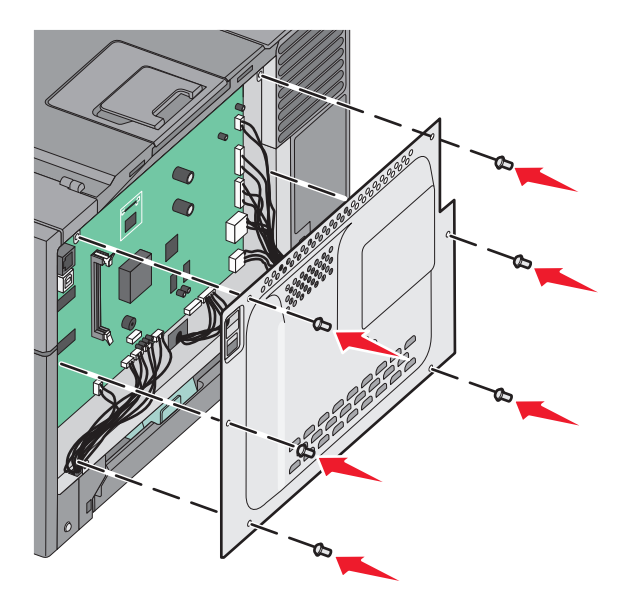

## Installation af et flashhukommelseskort

**FORSIGTIG! RISIKO FOR ELEKTRISK STØD:** Hvis du installerer hukommelseskort eller optionskort, efter at du har installeret printeren, skal du slukke printeren og trække stikket ud af stikkontakten, før du fortsætter. Hvis du har andre enheder tilsluttet printeren, skal du også slukke for dem, samt tage alle kabler til printeren ud.

**1** Åbn for systemkortet.

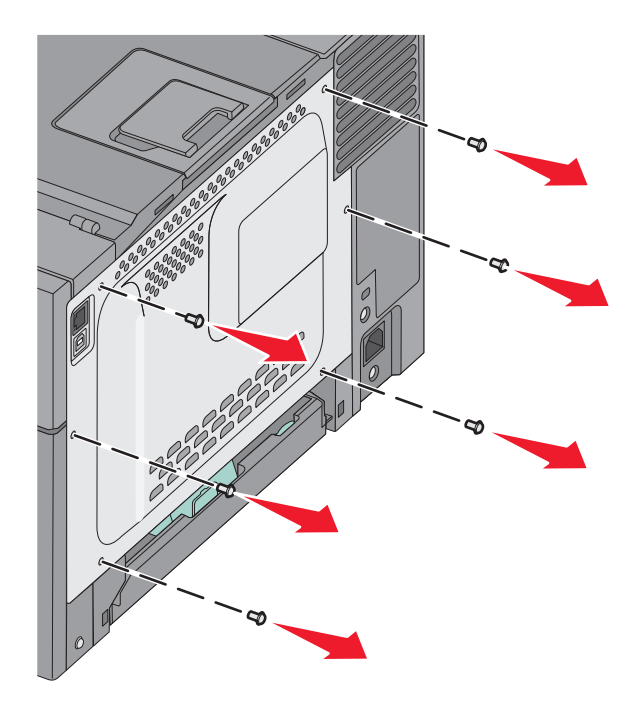

2 Pak hukommelseskortet ud.

Bemærk! Rør ikke ved tilslutningspunkterne langs kortets kant.

**3** Hold ved kanten af kortet, og juster benene på kortet i forhold til hullerne på systemkortet. Derved justeres metalbenene også korrekt.

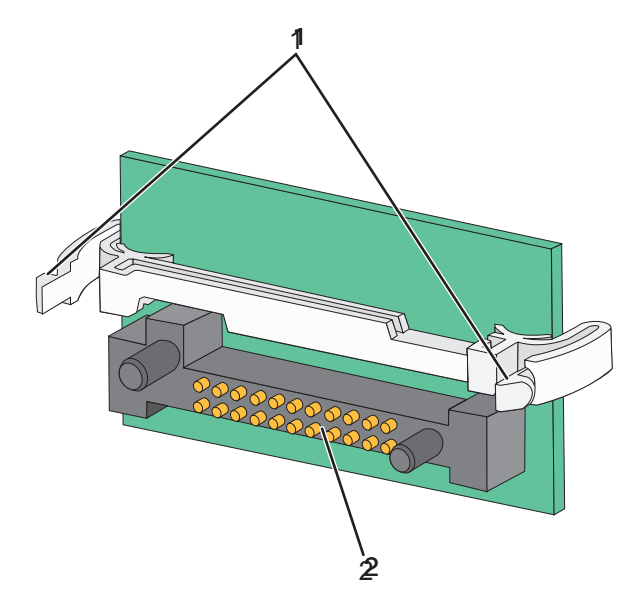

| 1      | Plastben |
|--------|----------|
| 2 røde | Metalben |

**4** Tryk kortet godt fast.

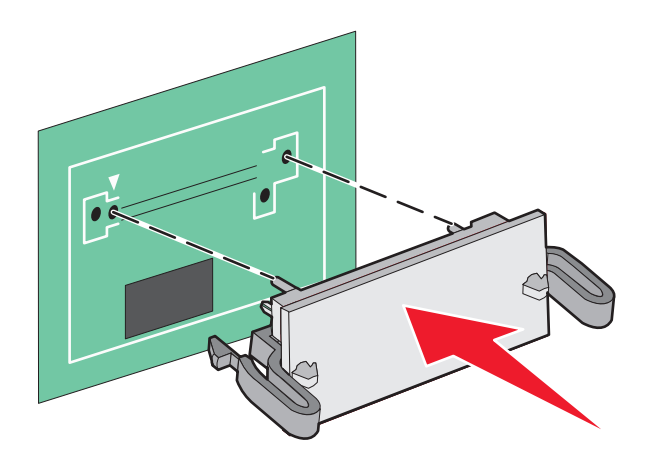

#### Bemærkninger:

- Hele flashkortets stik skal berøre og flugte helt med systemkortet.
- Undgå at beskadige stikkene.
- 5 Remonter systemkortets dæksel

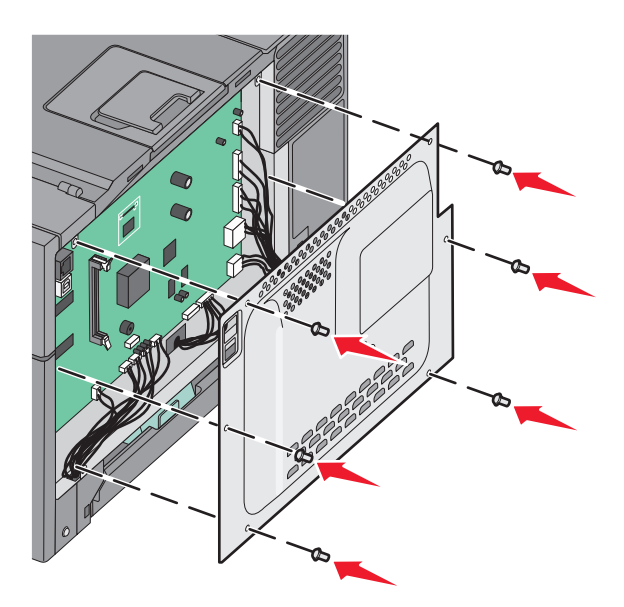

# Installere hardwareindstillinger

## Installere en valgfri skuffe

Printeren understøtter to yderligere inputkilder: en valgfri 550-ark skuffe, og en 650-ark dobbeltskuffe (Skuffe 2) med integreret MP-arkføder.

Bemærk! Ikke alle printere understøtter den valgfri 550-ark skuffe.

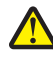

**FORSIGTIG! RISIKO FOR SKADE:** Printeren vejer mere end 18 kg (40 lb), og der kræves to eller flere personer for at løfte den sikkert.

FORSIGTIG! RISIKO FOR ELEKTRISK STØD: Hvis du installerer hukommelseskort eller optionskort, efter at du har installeret printeren, skal du slukke printeren og trække stikket ud af stikkontakten, før du fortsætter. Hvis du har andre enheder tilsluttet printeren, skal du også slukke for dem, samt tage alle kabler til printeren ud.

- 1 Udpak 550-ark skuffen, og fjern emballagen og støvdækslet.
- 2 Placer skuffen der, hvor printeren skal placeres.

**Bemærk!** Hvis du installerer både den valgfri skuffe og 650-ark dobbeltskuffen, skal 550-ark skuffen altid installeres som den første skuffe (konfigureret fra bunden og opefter).

**3** Juster 650-ark dobbeltskuffen i forhold til den valgfri 550-ark skuffe, og sænk den på plads.

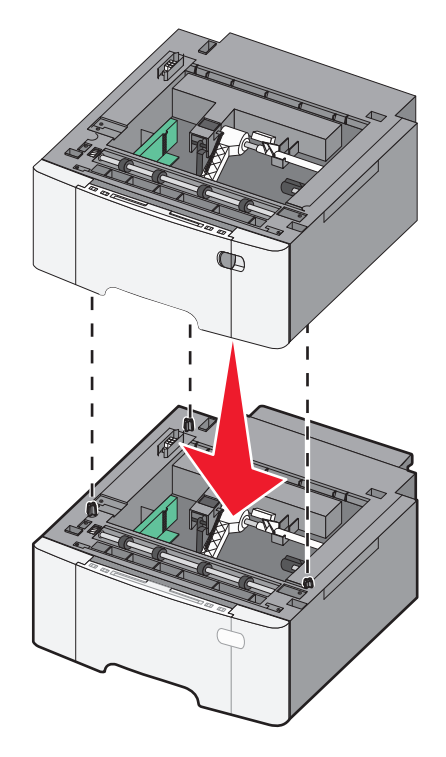

- **4** Juster printeren i forhold til dobbeltskuffen til 650 ark, og sæt printeren på plads.

5 Installer støvdækslerne.

**Bemærk!** Når først printersoftwaren og eventuelle optioner er installeret, kan det være nødvendigt manuelt at tilføje optioner i printerdriveren, for at gøre dem tilgængelige for udskriftsjob. Yderligere oplysninger findes i "Opdater tilgængelige optioner i printerdriveren" på side 23.

# **Tilslutning af kabler**

Slut printeren til computeren med et USB- eller et Ethernet-kabel. En USB-port kræver et USB-kabel. Sørg for, at USBsymbolet på kablet passer til USB-symbolet på printeren. Brug det korrekte Ethernet-kabel til Ethernet-porten.

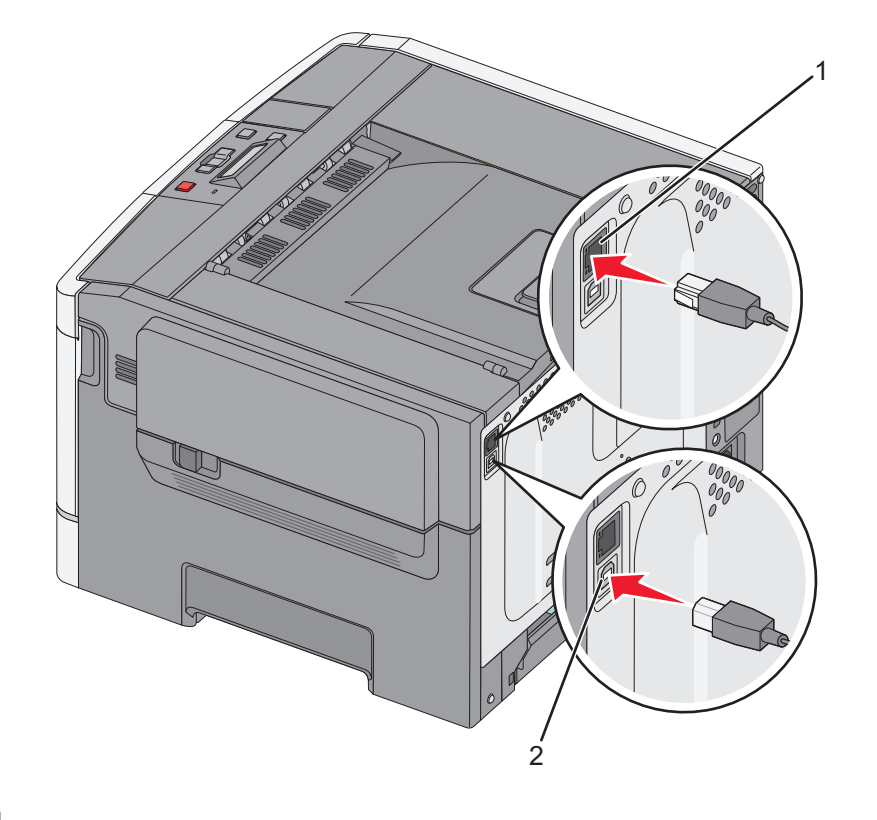

| 1 | Ethernetport |
|---|--------------|
| 2 | USB-stik     |

# Kontrol af printerens indstillinger

## Udskrivning af en side med menuindstillinger

Udskriv sider med menuindstillinger for at få vist de aktuelle menuindstillinger og for at kontrollere, om printeroptionerne er installeret korrekt.

**Bemærk!** Hvis du ikke har lavet nogle ændringer i menuindstillingerne endnu, vil menuindstillingerne liste fabriksindstillingerne. Når du vælger og gemmer andre indstillinger fra menuerne, erstatter de fabriksindstillingerne som *bruger standardindstillinger*. En bruger standardindstilling forbliver aktiv indtil du bruger menuerne igen, vælger en anden værdi, og gemmer den.

- 1 Kontroller, at printeren er tændt, og at Klar vises.
- 2 Tryk på 🔄 på printerens kontrolpanel.
- **3** Tryk på piletasterne, indtil **Rapporter** vises, og tryk derefter på **V**.
- 4 Tryk på piletasten indtil Menuindstillingssiden vises, og tryk derefter på 🚺.

Når siden med menuindstillinger er udskrevet, vises, Klar.

## Udskrive en netværksinstallationsside

Hvis printeren er tilsluttet et netværk, skal du udskrive en netværksinstallationsside for at kontrollere netværksforbindelsen. Denne side indeholder også vigtige oplysninger, som du kan bruge til konfiguration af netværksudskrivning.

- 1 Kontroller, at printeren er tændt, og at Klar vises.
- 2 Tryk på 🔄 på printerens kontrolpanel.
- 3 Tryk piletasterne, indtil Rapporter vises, og tryk derefter på 🚺.
- 4 Tryk på piletasterne ned, indtil Netværksinstallationsside, og tryk derefter på . Når netværksinstallationssiden er udskrevet, vises Klar.
- 5 Kontroller den første del af netværksinstallationssiden, og bekræft, at status er "Tilsluttet".

Hvis status er "Ikke tilsluttet", er LAN-drop måske ikke aktivt, eller netværkskablet fungerer måske ikke korrekt. Kontakt en systemtekniker for at få en løsning, og udskriv derefter en ny netværksinstallationsside.

# **Opsætning af printersoftware**

## Installation af printersoftwaren

#### Bemærkninger:

- Hvis du har installeret printersoftwaren før på denne computer, men skal geninstallere den, skal du først afinstallere den aktuelle software.
- Luk alle åbne softwareprogrammer, før du installerer printersoftwaren.
- 1 Få en kopi af softwareinstallationspakken.
  - Fra cd'en Software og dokumentation, der fulgte med printeren.
  - Fra vores websted:
     Gå til <u>http://support.lexmark.com</u>, og naviger derefter til:
     SUPPORT & DOWNLOAD > vælg din printer > vælg dit operativsystem
- 2 Dobbeltklik på softwareinstallationspakken.

Vent på, at installationsdialogboksen vises.

Hvis du benytter en Software og dokumentation-cd, og installationsdialogboksen ikke vises, skal du gøre følgende:

#### Windows 8

Fra søgesymbolet skrives Kør, og naviger derefter til:

Apps-liste > Kør > skriv D: \setup.exe > OK.

#### I Windows 7 eller tidligere

- a Klik på 🥙, eller klik på Start, og klik derefter på Kør.
- **b** I boksen Start søgning eller Kør skal du indtaste D:\setup.exe.
- c Tryk på Enter eller klik på OK.

#### Macintosh

Klik på cd-konet på skrivebordet.

Bemærk! D er bogstavet for dit cd- eller dvd-drev.

3 Klik på Installation, og følg derefter vejledningen på computerskærmen.

### Opdater tilgængelige optioner i printerdriveren

Når printersoftwaren og eventuelle hardwaretilvalg er installeret, kan det være nødvendigt at tilføje tilvalgene manuelt i printerdriveren for at gøre dem tilgængelige for brug.

#### **Til Windows-brugere**

**1** Åben mappen Printere.

#### Windows 8

Skriv kør i søgesymbolet, og naviger til:

Apps-listen >Kør > skriv kontroller printere >OK

#### For Windows 7 eller tidligere

- a Klik på 🕗, eller klik på Start, og klik derefter på Kør.
- **b** I boksen Start søgning eller Kør skal du indtaste **kontroller printere**.
- **c** Tryk på **Enter** eller klik på **OK**.
- 2 Afhængigt af din enhed skal du benytte en af følgende fremgangsmåder:
  - Tryk på og hold den printer, du vil opdatere.
  - Højreklik på den printer, du vil opdatere.
- **3** Benyt en af følgende fremgangsmåder i den menu, der vises:
  - I Windows 7 eller senere skal du vælge Printeregenskaber.
  - I tidligere versioner skal du vælge Egenskaber.
- 4 Klik på fanen Konfiguration.
- **5** Foretag en af følgende handlinger:
  - Klik på Opdater nu Spørg printer.
  - Tilføj de installerede hardwareoptioner manuelt under Konfigurationsindstillinger.
- 6 Klik på Anvend.

#### **Til Macintosh-brugere**

- **1** I Apple-menuen skal du bruge en af følgende stier:
  - Systemindstillinger >Udskriv & scan > vælg din printer >Indstillinger og forsyninger >Driver
  - Systemindstillinger >Udskriv & fax > vælg din printer >Indstillinger og forsyninger >Driver
- 2 Tilføj installerede hardwareindstillinger og klik på OK.

# Opsætning af trådløs udskrivning

**Bemærk!** En Service Set Identifier (SSID) er et navn, der er tildelt til et trådløst netværk. Wireless Encryption Protocol (WEP) og Wi-Fi Protected Access (WPA) er sikkerhedstyper, der bruges på et netværk.

## Gør printeren klar til opsætning til et trådløst netværk.

#### Bemærkninger:

- Kontroller, at adgangspunktet (den trådløse router) er tændt og fungerer korrekt.
- Forbind ikke installations- eller netværkskablerne, før du bliver bedt om det af hjælpeprogrammet.

Kontroller, at du har følgende oplysninger, før du sætter printeren op til et trådløst netværk:

- **SSID** SSID'en kaldes også netværksnavnet.
- Trådløs tilstand (eller netværkstilstand) Tilstanden er enten infrastruktur eller ad hoc.
- Kanal (til ad hoc netværk) Kanalen vælger automatisk standardindstilling til infrastrukturnetværk.

Nogle ad hoc netværk kræver også automatisk indstilling. Spørg din systemadministrator, hvis du er i tvivl om, hvilken kanal du skal vælge.

• Sikkerhedsmetode – Der er fire grundlæggende sikkerhedsmetoder at vælge imellem:

#### - WEP-nøgle

Hvis dit netværk bruger mere end én WEP-nøgle, indtastes op til fire i de dertil beregnede felter. Vælg den nøgle, der nu er i brug i netværket ved at vælge Standard WEP transmissionsnøglen.

- Forhåndsdelt WPA-/WPA2-nøgle eller -adgangskode

WPA omfatter kryptering som en ekstra sikkerhed. Der kan vælges mellem AES og TKIP. Kryptering skal indstilles til samme type på routeren og på printeren, ellers kan printeren ikke kommunikere på netværket.

- 802.1X-RADIUS

Hvis du installerer printeren på et 802.1X-netværk, kan du få brug for følgende:

- Godkendelsestype
- Indre godkendelsestype
- 802.1X brugernavn og adgangskode
- Certifikater
- Ingen sikkerhed

Hvis dit trådløse netværk ikke bruger nogen form for sikkerhed, får du ikke sikkerhedsoplysninger.

Bemærk! Det anbefales ikke at bruge et usikkert trådløst netværk.

#### Bemærkninger:

- Hvis du ikke kender SSID'et for det netværk, som computeren er sluttet til, skal du starte det trådløse hjælpeprogram til computerens netværksadapter og derefter finde netværksnavnet. Hvis du ikke kan finde SSID'et eller sikkerhedsoplysningerne til netværket, skal du se i dokumentationen, som fulgte med adgangspunktet, eller du kan kontakte den ansvarlige for systemsupport.
- Se dokumentationen, der fulgte med adgangspunktet, for at finde den forhåndsdelte WPA/WPA2-nøgle/adgangskode til det trådløse netværk, se den Embedded Web Server, der er tilknyttet adgangspunktet, eller kontakt netværksadministratoren.

## Installation af printeren på et trådløst netværk (Windows)

Inden du installerer printeren på et trådløst netværk, skal du kontrollere følgende:

- Det trådløse netværk er konfigureret og fungerer korrekt.
- Den computer, du bruger, er på samme trådløse netværk som den printer, du vil installere.
- 1 Tilslut strømkablet til printeren og derefter til en stikkontakt med jordforbindelse, og tænd derefter for printeren.

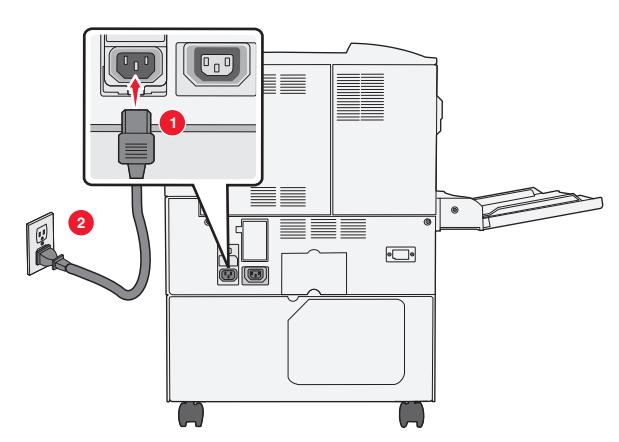

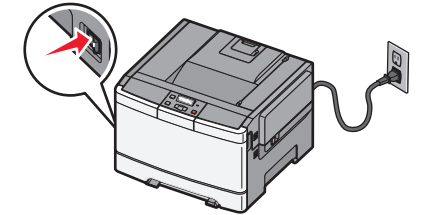

Bemærk! Kontroller, at både printer og computer er tændt og driftsklar.

Advarsel! Potentiel skade: Tilslut ikke USB-kablet, før du bliver instrueret om at gøre det på skærmen.

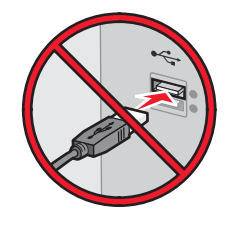

- 2 Få en kopi af softwareinstallationspakken.
  - Fra cd'en Software og dokumentation, der fulgte med printeren.
  - Fra vores websted:
     Gå til <u>http://support.lexmark.com</u>, og naviger derefter til:
     SUPPORT & DOWNLOAD > vælg din printer > vælg dit operativsystem
- **3** Dobbeltklik på softwareinstallationspakken.

Vent på, at installationsdialogboksen vises.

Hvis du benytter cd'en Software og dokumentation, og installationsdialogboksen ikke vises, skal du gøre følgende:

#### Windows 8

Fra søgesymbolet skrives Kør, og naviger derefter til:

Apps-liste >Kør > skriv D:\setup.exe >OK

#### I Windows 7 eller tidligere

- a Klik på 🥙, eller klik på Start, og klik derefter på Kør.
- **b** I boksen Start søgning eller Kør skal du indtaste D:\setup.exe.

c Tryk på Enter eller klik på OK.

Bemærk! D er bogstavet for dit cd- eller dvd-drev.

- 4 Klik på Installation, og følg derefter vejledningen på computerskærmen.
- **5** Vælg **Trådløs forbindelse**, når du bliver bedt om at vælge en forbindelsestype.
- **6** Vælg **Assisteret opsætning (anbefales)** i dialogboksen Trådløs konfiguration.

Bemærk! Vælg kun Avanceret opsætning, hvis du ønsker at tilpasse installationen.

7 Tilslut midlertidigt et USB-kabel mellem computeren på det trådløse netværk og printeren.

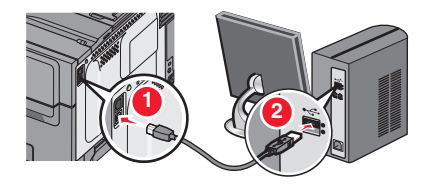

**Bemærk!** Efter at printeren er konfigureret, vil softwaren instruere dig om at frakoble det midlertidige USBkabel, så du kan udskrive trådløst.

8 Følg instruktionerne på computerskærmen.

**Bemærk!** Se *Netværksvejledningen* for at få flere oplysninger om at give andre computere adgang til netværket, så de kan bruge den trådløse printer.

## Installation af printeren på et trådløst netværk (Macintosh)

Bemærk! Sørg for at frakoble Ethernet-kablet, når du installerer en printer på et trådløst netværk.

#### Klargør konfiguration af printeren

1 Tilslut strømkablet til printeren og derefter til en stikkontakt med jordforbindelse, og tænd derefter for printeren.

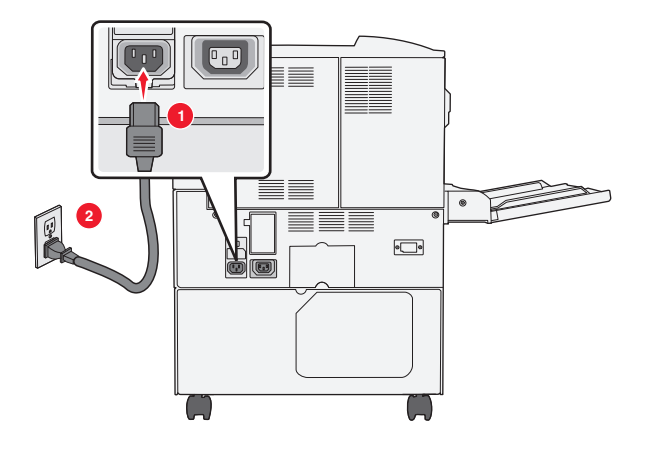

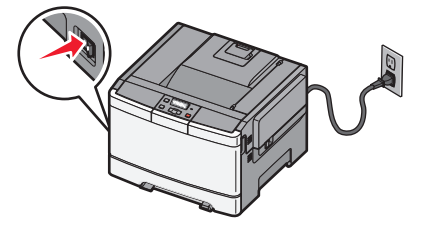

- 2 Find printerens MAC-adresse.
  - **a** Naviger til følgende via printerens kontrolpanel:

eller

Rapporter >Netværksopsætningsside

**b** Find **UAA** (MAC) i afsnittet Standardnetværkskort.

Bemærk! Du får brug for disse oplysninger senere.

#### Angiv printeroplysningerne

**1** Få adgang til AirPort funktionerne:

#### Mac OS X version 10.5 eller senere version

I Apple-menuen skal du navigere til en af følgende:

- Systemindstillinger >Netværk >Wi-Fi
- Systemindstillinger >Netværk >AirPort

#### I Mac OS X version 10.4

I Finder skal du navigere til:

#### Programmer >Internetforbindelse >AirPort

- 2 Vælg printerserver [yyyyyy] i pop-op-menuen Netværksnavn, hvor y'erne er de sidste seks cifre i MAC-adressen, som findes på MAC-adressearket.
- **3** Åbn en webbrowser.
- 4 Vælg Vis eller Vis alle bogmærker i menuen Bogmærker.
- 5 Vælg Bonjour eller Rendezvous under SAMLINGER, og dobbeltklik på printernavnet.

Bemærk! Programmet kaldes Rendezvous i Mac OS X version 10.2, men kaldes nu Bonjour af Apple Inc.

**6** Gå fra Embedded Web Server til placeringen for oplysningerne om de trådløse indstillinger.

#### Konfigurer printeren til trådløs adgang

- 1 Indtast netværksnavnet (SSID) i det relevante felt.
- 2 Vælg Infrastruktur som din indstilling for Netværkstilstand, hvis du bruger et adgangspunkt (trådløs router).
- **3** Vælg den sikkerhedstype, du vil bruge til at beskytte det trådløse netværk.
- 4 Indtast de krævede sikkerhedsoplysninger for printeren for at tilslutte den til det trådløse netværk.
- 5 Klik på Send.
- **6** Åbn programmet AirPort på computeren:

#### Mac OS X version 10.5 eller senere version

I Apple-menuen skal du navigere til en af følgende:

- Systemindstillinger >Netværk >Wi-Fi
- Systemindstillinger >Netværk >AirPort

#### I Mac OS X version 10.4

I Finder skal du navigere til:

#### Programmer >Internetforbindelse >AirPort

7 Vælg navnet på dit trådløse netværk i netværks-pop-op-menuen.

#### Konfigurer computeren til at bruge printeren trådløst

For at udskrive på en netværksprinter skal Macintosh-brugere installere en tilpasset printerdriver-fil og oprette en printerkø i Printer Setup Utility eller Print Center.

- **1** installer en printerdriverfil på computeren:
  - **a** Få en kopi af softwareinstallationspakken.
    - Fra cd'en *Software og dokumentation*, der fulgte med printeren.
    - Fra vores websted:
       Gå til <u>http://support.lexmark.com</u>, og naviger derefter til:
       SUPPORT & DOWNLOAD > vælg din printer > vælg dit operativsystem
  - **b** Dobbeltklik på printerens installationspakke.
  - **c** Følg instruktionerne på computerskærmen.
  - **d** Vælg en destination, og klik derefter på **Fortsæt**.
  - e Klik på Installer i skærmbilledet Nem installation.
  - f Indtast brugeradgangskoden, og klik derefter på OK.Alle nødvendige programmer er installeret på computeren.
  - g Klik på Luk, når installationen er fuldført.
- 2 Tilføj printeren:
  - a Til IP-udskrivning:

#### Mac OS X version 10.5 eller senere version

- 1 Apple-menuen skal du navigere til en af følgende:
  - Systemindstillinger >Udskriv & scan
  - Systemindstillinger >Udskriv & fax
- 2 Klik på +.
- 3 Klik om nødvendigt på Tilføj printer eller scanner eller Tilføj en anden printer eller scanner.
- 4 Klik på fanen IP.
- 5 Skriv IP-adressen på printeren i adressefeltet, og klik derefter på Tilføj.

#### I Mac OS X version 10.4

**1** I Finder skal du navigere til:

#### Programmer >Hjælpeprogrammer

- 2 Dobbeltklik på Printeropsætningsværktøj eller Udskrivningscenter.
- 3 Vælg Tilføj i printeroversigten, og klik derefter på IP-printer.
- 4 Skriv IP-adressen på printeren i adressefeltet, og klik derefter på Tilføj.
- **b** Til AppleTalk-udskrivning:

#### Bemærkninger:

• Sørg for, at AppleTalk er aktiveret på printeren.

• Denne funktion understøttes kun i Mac OS X version 10.5 eller tidligere.

#### I Mac OS X version 10.5

- 1 | Apple-menuen skal du navigere til: Systemindstillinger >Udskriv & Fax
- 2 Klik på +, og naviger derefter til: AppleTalk > vælg printeren på listen >Tilføj

#### I Mac OS X version 10.4

- 1 | Finder skal du navigere til: **Programmer >Hjælpeprogrammer**
- 2 Dobbeltklik på Printeropsætningsværktøj eller Udskrivningscenter.
- 3 Klik på Tilføj i printerlisten.
- 4 Klik på fanen Standardbrowser >Flere printere.
- 5 Vælg AppleTalk i den første genvejsmenu.
- 6 Vælg Lokal AppleTalk-zone i den anden genvejsmenu.
- 7 Vælg printeren på listen, og klik derefter på Tilføj.

## Installation af printeren på et Ethernet-netværk

Bemærk! Kontroller, at du har fuldført den oprindelige opsætning af printeren.

#### **Til Windows-brugere**

- **1** Få en kopi af softwareinstallationspakken.
  - Fra cd'en Software og dokumentation, der fulgte med printeren.
  - Fra vores websted:

Gå til <u>http://support.lexmark.com</u>, og naviger derefter til: SUPPORT & DOWNLOAD > vælg din printer > vælg dit operativsystem

2 Dobbeltklik på softwareinstallationspakken.

Vent på, at installationsdialogboksen vises.

Hvis du benytter cd'en Software og dokumentation, og installationsdialogboksen ikke vises, skal du gøre følgende:

#### Windows 8

Fra søgesymbolet skrives Kør, og naviger derefter til:

Apps-liste >Kør > skriv D:\setup.exe >OK

#### I Windows 7 eller tidligere

- a Klik på 🕗, eller klik på Start, og klik derefter på Kør.
- **b** I boksen Start søgning eller Kør skal du indtaste D:\setup.exe.
- C Tryk på Enter eller klik på OK.

Bemærk! D er bogstavet for dit cd- eller dvd-drev.

**3** Klik på **Installation**, og følg derefter vejledningen på computerskærmen.

**Bemærk!** For at konfigurere printeren ved hjælp af en statisk IP-adresse, IPv6 eller scripts, skal du vælge **Avancerede indstillinger >Administratorværktøjer**.

- 4 Vælg Ethernet-forbindelse, og klik derefter på Fortsæt.
- 5 Tilslut Ethernet-kablet, når du bliver bedt om det.
- **6** Vælg printeren på listen, og klik derefter på **Fortsæt**.

Bemærk! Hvis den konfigurerede printer ikke findes på listen, skal du klikke på Rediger søgning.

7 Følg instruktionerne på computerskærmen.

#### **Til Macintosh-brugere**

- 1 Lad netværkets DHCP-server tildele en IP-adresse til printeren.
- 2 Hent printerens IP-adresse på en af følgende måder:
  - Fra printerens kontrolpanel
  - Fra afsnittet TCP/IP i menuen Netværk/porte
  - Ved at udskrive en netværksindstillingsside eller menuindstillingsside og derefter finde afsnittet TCP/IP

Bemærk! Du skal bruge IP-adressen, hvis du konfigurerer adgang for computere på et andet undernet end printeren.

- **3** Installer printerdriveren på computeren.
  - **a** Dobbeltklik på printerens installationspakke.
  - **b** Følg instruktionerne på computerskærmen.
  - c Vælg en destination, og klik derefter på Fortsæt.
  - **d** Klik på **Installer** i skærmbilledet Nem installation.
  - e Indtast brugeradgangskoden, og klik derefter på OK.
    - Alle de nødvendige programmer er installeret på computeren.
  - **f** Klik på **Luk**, når installationen er fuldført.
- 4 Tilføj printeren.
  - Til IP-udskrivning:

#### Mac OS X version 10.5 eller senere version

- **a** I Apple-menuen skal du navigere til en af følgende:
  - Systemindstillinger >Udskriv & scan
  - Systemindstillinger >Udskriv & fax
- **b** Klik på +.
- c Klik om nødvendigt på Tilføj printer eller scanner eller Tilføj en anden printer eller scanner.
- **d** Klik på fanen **IP**.
- e Skriv IP-adressen på printeren i adressefeltet, og klik derefter på Tilføj.

#### Mac OS X version 10.4 eller tidligere

- **a** I Finder skal du navigere til:
  - Programmer >Hjælpeprogrammer
- **b** Dobbeltklik på Installationshjælpeprogram til printer eller Udskrivningscenter.

- c Klik på Tilføj i printeroversigten, og klik derefter på IP-printer.
- d Skriv scannerens IP-adresse i adressefeltet, og klik derefter på Tilføj.
- Til AppleTalk-udskrivning:

#### Bemærkninger:

- Sørg for, at AppleTalk er aktiveret på printeren.
- Denne funktion understøttes kun i Mac OS X version 10.5 eller tidligere.

#### I Mac OS X version 10.5

- a I Apple-menuen skal du navigere til: Systemindstillinger >Udskriv & fax
- b Klik på +, og naviger derefter til:AppleTalk > vælg din printer >Tilføj

#### Mac OS X version 10.4 eller tidligere

- a I Finder skal du navigere til: Programmer >Hjælpeprogrammer
- **b** Dobbeltklik på Installationshjælpeprogram til printer eller Udskrivningscenter.
- c Klik på Tilføj i printeroversigten.
- d Klik på fanen Standardbrowser >Flere printere.
- e Vælg AppleTalk i den første genvejsmenu.
- f Vælg Lokal AppleTalk-zone i den anden genvejsmenu.
- g Vælg enheden på listen, og klik derefter på Tilføj.

**Bemærk!** Hvis scanneren ikke vises på listen, skal du måske tilføje den ved brug af IP-adressen. Kontakt den ansvarlige for systemsupport for at få yderligere oplysninger.

# Minimering af din printers miljømæssige påvirkning

Lexmark arbejder for miljømæssig bæredygtighed og forbedrer løbende printerne for at reducere deres miljøpåvirkning. Vi designer med omtanke for miljøet. Vi tilpasser vores emballage for at reducere materialeforbruget, og vi laver returog genbrugsprogrammer. Yderligere oplysninger findes i:

- Kapitlet Bekendtgørelser
- Se sektionen om miljømæssig bæredygtighed på Lexmarks hjemmeside på www.lexmark.com/environment
- Læs om Lexmarks genbrugsprogram på www.lexmark.com/recycle

Ved at vælge visse printerindstillinger eller opgaver kan du være med til at reducere printerens indvirkning på miljøet yderligere. Dette kapitel angiver de indstillinger og opgaver, som kan gavne miljøet.

# Spare papir og toner

Undersøgelser viser, at helt op til 80 % af CO2-fodaftrykket for en printer er forbundet med papirforbruget. Du kan reducere din printers CO2-påvirkning markant ved at bruge genbrugspapir og følge råd som at udskrive på begge sider af papiret og udskrive flere sider på det samme ark.

Se "Bruge Økotilstand" på side 34 for at få oplysninger om, hvordan du hurtigt kan spare papir og energi ved hjælp af printerens indstillinger.

## Brug af genbrugspapir

Som et miljøbevidst firma understøtter Lexmark brug af genbrugspapir, der er særligt fremstillet til brug i laserprintere (elektrofotografiske).

Det er ikke muligt at garantere, at al genbrugspapir kan bruges i printere, uden at der opstår papirstop, men Lexmark tester jævnligt de forskellige typer af genbrugspapir til kopimaskiner, der er tilgængelige på det globale marked. Denne videnskabelige testning udføres under grundig kontrol. Der tages hensyn til mange faktorer både hver for sig og samlet set, herunder følgende:

- Mængden af affald fra forbrugere (Lexmark tester op til 100 % af affaldsindholdet).
- Temperatur- og fugtighedsforhold (i laboratorier simuleres klimaforhold forskellige steder i verden).
- Fugtindhold (forretningspapir skal have et lavt fugtindhold: 4–5 %).
- Bøjemodstand og tilpas stivhed, som bevirker, at papiret føres optimalt ind i printeren.
- Tykkelse (har betydning for, hvor meget papir der kan lægges i skuffen)
- Overfladeruhed (målt i Sheffield-enheder har betydning for tydeligheden og tonerens evne til at brænde fast på papiret)
- Overfladens gnidningsmodstand (er afgørende for, hvor nemt arkene kan adskilles)
- Fiberretning og sammensætning (har betydning for, om papiret krøller, hvilket også har betydning for, hvordan papiret bevæger sig gennem printeren)
- Glans og struktur (design og udtryk)

Genbrugspapir er bedre end nogen sinde, men mængden af genbrugsindhold i papiret påvirker graden af kontrol med fremmedlegemer. Genbrugspapir er et rigtigt skridt på vejen mod at udskrive på en miljømæssigt ansvarlig måde, men det er ikke perfekt. Den mængde energi, der skal til for at fjerne tryksværte og behandle tilsætningsstoffer som f.eks. farvestoffer og "lim", frembringer ofte mere CO2-udslip end ved normal papirfremstilling. Generelt set giver brugen af genbrugspapir dog mulighed for en bedre forvaltning af ressourcer. Lexmark beskæftiger sig med den ansvarlige brug af papir med udgangspunkt i livscyklusanalyser af sine produkter. For at få en bedre forståelse af printeres påvirkning af miljøet har virksomheden fået foretaget en række livscyklusanalyser, som viste, at papir blev identificeret som den primære kilde (op til 80 %) til CO2-udslip frembragt på baggrund af den samlede levetid for en enhed (fra vugge til grav). Dette skyldes de energiintensive fremstillingsmetoder, som kræves i forbindelse med papirfremstilling.

Lexmark forsøger derfor at uddanne kunder og partnere til at minimere papirets miljøpåvirkning. Brug af genbrugspapir er én måde. At forhindre et overdrevent og unødvendigt papirforbrug er en anden. Lexmark er veludrustet til at hjælpe kunder til at minimere affald fra udskrivning og kopiering. Virksomheden fremmer tilmed indkøb af papir hos leverandører, der gør en dedikeret indsats for bæredygtig skovdrift.

Lexmark anbefaler ikke bestemte leverandører, selv om vi har en produktliste til særlig anvendelse. Følgende retningslinjer for papirvalg skal imidlertid bidrage til at nedbringe miljøpåvirkningen ved udskrivning:

- **1** Minimer papirforbruget.
- 2 Vær selektiv med hensyn til træfibrenes oprindelse. Køb hos leverandører, der er certificeret, f.eks. med Forestry Stewardship Council (FSC) eller Program for the Endorsement of Forest Certification (PEFC). Disse certificeringer garanterer, at papirproducenten bruger træmasse fra skovbrug, som anvender miljømæssigt og socialt ansvarlige metoder i forbindelse med skovforvaltning og genetablering af skov.
- **3** Vælg det papir, der passer bedst til dine udskriftsbehov: normalt 75 eller 80 g/m<sup>2</sup> certificeret papir, papir med lav vægt eller genbrugspapir.

#### Eksempler på ikke-brugbart papir

Testresultater indikerer, at der er en vis risiko forbundet med brug af følgende papirtyper sammen med laserprintere:

- Kemisk behandlet papir, der bruges til at lave kopier uden karbonpapir, også kaldet selvkopierende papir
- Fortrykt papir med kemikalier, der kan forurene papiret
- Fortrykt papir, der kan påvirkes af temperaturen i printerens fuser
- Fortrykt papir, der kræver en registrering (af den præcise placering på siden) større end ± 2.3 mm (± 0.9 in.) som f.eks. optisk genkendelse af tegn (OCR). I nogle tilfælde kan du justere registreringen ved hjælp af et program, så der kan udskrives på sådanne formularer.
- Coated papir (raderbart tykt papir), syntetisk papir, termisk papir
- Papir med grove kanter, grov eller meget ru overflade eller rullet papir
- Genbrugspapir, der ikke overholder kravene i EN12281:2002 (europæisk testning)
- Papir på mindre end 60 g/m<sup>2</sup> (16 lb)
- Formularer eller dokumenter, der består af flere dele

Du kan få yderligere oplysninger om Lexmark på **www.lexmark.com**. Du kan finde generel information om bæredygtighed under linket **Miljømæssig bæredygtighed**.

## Besparelse på forbrugsstoffer

Du kan reducere papir- og tonerforbruget på flere måder, når du udskriver. Du kan:

#### Bruge begge sider af papiret

Hvis din printermodel understøtter dupleksudskrivning, kan du bestemme, om der skal udskrives på en eller to sider af papiret, ved at vælge **2-sidet udskrivning** i dialogboksen Udskriv eller på Lexmark-værktøjslinjen.

#### Placer flere sider på ét ark papir

Du kan udskrive op til 16 sammenhængende sider af et flersidet dokument på én side af et enkelt ark papir ved at vælge en indstilling fra afsnittet til udskrivning af flere sider (X pr. side) i dialogboksen Udskriv.

#### Undersøg det første udkast for eventuelle fejl

Før du udskriver eller tager flere kopier af et dokument, skal du:

- Bruge funktionen Vis udskrift, som du kan vælge i dialogboksen Udskriv eller Lexmark-værktøjslinjen for at se, hvordan dokumentet kommer til at se ud, før du udskriver det.
- Udskriv én kopi af dokumentet for at kontrollere indholdet og formatet for eventuelle fejl.

#### Undgå papirstop

Udvælg og ilæg omhyggeligt papir for at undgå papirstop. Der er flere oplysninger i "Undgå papirstop" på side 114.

## Spare energi

### Bruge Økotilstand

Brug Økotilstand til hurtigt at vælge en eller flere måder at reducere din printers påvirkning af miljøet.

Bemærk! I tabellen kan du se de forskellige indstillinger, som ændres, når du vælger en Økotilstandsindstilling.

| Vælg mappen  | For at                                                                                                    |  |
|--------------|----------------------------------------------------------------------------------------------------|--|
| Energi       | Reducer energiforbruget, især når printeren er tændt, men ikke i brug.                                                                                               |  |
|              | <ul> <li>Printerens motorer starter ikke, før et job er klar til udskrivning. Du vil måske opleve en kort forsinkelse, før<br/>den første side udskrives.</li> </ul> |  |
|              | Printeren går i Strømbesparertilstand efter 1 minuts inaktivitet.                                                                                                    |  |
| papir        | Dupleks er aktiveret på printermodeller, som understøtter dupleks.                                                                                                   |  |
| Energi/papir | Brug alle indstillinger forbundet med Energi- og Papirbesparelse.                                                                                                    |  |
| Slået fra    | Brug fabriksindstillingerne for alle indstillinger forbundet med Økotilstand. Denne indstilling understøtter din printers ydelsesspecifikationer.                    |  |

Vælge en Økotilstandsindstilling:

- 1 Tryk på 🔄 på printerens kontrolpanel.
- 2 Tryk på piletasterne, indtil Indstillinger vises, og tryk derefter på V.
- **3** Tryk piletasterne, indtil **Generelle indstillinger** vises, og tryk derefter på **V**.
- **4** Tryk på piletasterne, indtil Økotilstand vises, og tryk derefter på **V**.
- **5** Vælg den ønskede indstilling, og tryk derefter på **V**.

Sender ændringer vises på displayet.

## Reduktion af støj fra printeren

Brug af Lydløs tilstand reducerer støj fra printeren.

Bemærk! I tabellen kan du se de forskellige indstillinger, som ændres, når du vælger en indstilling for lydløs tilstand.

| Vælg mappen | For at                                                                                                    |  |
|-------------|----------------------------------------------------------------------------------------------------|--|
| Aktiveret   | Reduktion af støj fra printeren                                                                                                    |  |
|             | <ul> <li>Der kan forekomme en langsommere behandlingshastighed.</li> </ul>                                                                                           |  |
|             | <ul> <li>Printerens motorer starter ikke, før et job er klar til udskrivning. Du vil måske opleve en kort forsinkelse, før<br/>den første side udskrives.</li> </ul> |  |
|             | Blæsere kører med reduceret hastighed eller er slået helt fra.                                                                                                    |  |
|             | <ul> <li>Hvis printeren kan sende fax, reduceres eller slås faxlydene helt fra, inklusive de lyde, som kommer fra<br/>faxhøjttaleren og ringetonen.</li> </ul>       |  |
| Deaktiveret | Brug fabriksindstillinger. Denne indstilling understøtter din printers ydelsesspecifikationer.                                                                       |  |

Vælge Lydløs tilstand:

- 1 Tryk på 🔄 på printerens kontrolpanel.
- 2 Tryk piletasterne, indtil Indstillinger vises, og tryk derefter på
- 3 Tryk piletasterne, indtil Generelle indstillinger vises, og tryk derefter på 🔽.
- 4 Tryk på piletasterne, indtil Lydløs tilstand vises, og tryk derefter på 🔽.
- 5 Vælg den ønskede indstilling, og tryk derefter på 🔽.

Sender ændringer vises på displayet.

### Justering af strømbesparer

- 1 Kontroller, at printeren er tændt, og at Klarvises.
- 2 Tryk på 🔄 på printerens kontrolpanel.
- **3** Tryk piletasterne, indtil **Indstillinger** vises, og tryk derefter på **V**.
- 4 Tryk piletasterne, indtil Generelle indstillinger vises, og tryk derefter på 🚺.
- 5 Tryk piletasterne, indtil Timeout vises, og tryk derefter på 🚺.
- 6 Tryk piletasterne, indtil Strømbesparer vises, og tryk derefter på 🚺.
- 7 Tryk på piletasterne for at øge eller reducere antallet af minutter, før printeren går over i Strømsparer-tilstand. Der kan vælges mellem 1 240 minutter.
- 8 Tryk på 🔽.

Sender ændringer vises på displayet.

9 Tryk på 🔄, og tryk derefter på 🕥, indtil Klar vises.

**Bemærk!** Indstillingerne for strømbesparelse kan også justeres ved at indtaste printerens IP adresse i adressefeltet på din web-browser.

# Genbrug

Lexmark tilbyder returprogrammer og miljømæssigt progressive tilgange til genbrug. Yderligere oplysninger findes i:

- Kapitlet Bekendtgørelser
- Afsnittet for miljømæssig bæredygtighed på Lexmarks websted: www.lexmark.com/environment
- Læs om Lexmarks genbrugsprogram på www.lexmark.com/recycle

## Genbrug af Lexmark-produkter

Sådan returnerer du produkter til Lexmark med henblik på genbrug:

- 1 Gå til <u>www.lexmark.com/recycle</u>.
- 2 Find den produkttype, du ønsker at genbruge, og vælg dernæst dit land eller region fra listen.
- **3** Følg vejledningen på computerskærmen.

**Bemærk!** Printerforsyningsstoffer og -hardware, der ikke er en del af et af Lexmarks indsamlingsprogrammer, kan afleveres til genbrug på din lokale genbrugscentral. Kontakt din lokale genbrugscentral for at få at vide, hvilke dele de modtager.

## Genbruge Lexmark-emballage

Lexmark arbejder løbende på at minimere emballagen. Mindre emballage hjælper med til, at Lexmark-printere kan transporteres på den mest effektive og miljømæssigt bedste måde, og at der er mindre emballage at skulle bortskaffe. Disse optimeringer medfører mindre CO2-udledning og sparer energi og ressourcer.

Lexmark-æskerne er 100%-genvindelige på de steder, der tager imod bølgepap. Sådanne faciliteter findes muligvis ikke i dit område.

Skummet, som bruges i Lexmarks emballage, kan genvindes på de steder, som tager imod skum. Sådanne faciliteter findes muligvis ikke i dit område.

Når du returnerer en tonerkassette til Lexmark, kan du genbruge den æske, som kassetten kom i. Lexmark genbruger æsken.

## Returnering af Lexmark-tonerpatroner til genbrug eller genvinding

Lexmarks indsamlingsprogram for tonerpatroner sparer årligt genbrugsstationerne for millioner af Lexmarktonerpatroner, da det både er nemt og gratis at returnere brugte tonerpatroner til Lexmark til genbrug eller genvinding. 100 procent af de tomme tonerpatroner, som returneres til Lexmark, bliver enten genbrugt eller adskilt til genvinding. Kasserne, som tonerpatronerne returneres i, genbruges også.

For at returnere Lexmark-tonerpatroner til genbrug eller genvinding skal du følge de instruktioner, som fulgte med printeren eller tonerpatroner og bruge den forudbetalte forsendelsesmærkat. Du kan også gøre følgende:

- 1 Gå til www.lexmark.com/recycle.
- 2 I sektionen Tonerpatroner skal du vælge dit land eller region.
- **3** Følg vejledningen på computerskærmen.
# llægning af papir og specialmedier

Dette afsnit beskriver, hvordan man bruger 250-ark skuffen, den manuelle arkføder, den valgfri 550-ark skuffe og 650ark dobbeltskuffen med integreret MP-arkføder. Det indeholder også oplysninger om papirretning, indstilling af papirstørrelse og -type samt om skuffesammenkædning og fjernelse af skuffesammenkædning.

# Skuffesammenkædning og fjernelse af skuffesammenkædning

## Skuffesammenkædning

Skuffesammenkædning er nyttigt til store udskriftsjob eller ved flere kopier. Når én skuffe er tom, indføres mediet fra den næste sammenkædede skuffe. Når indstillingerne Papirstørrelse og -type er de samme for alle skuffer, sammenkædes skufferne automatisk. Indstillingen Papirstørrelse for MP-arkføderen skal indstilles manuelt fra menuen Papirstørrelse. Indstillingen Papirtype skal indstilles for alle skuffer via menuen Papirtype. Menuen Papirtype og menuen Papirstørrelse er begge tilgængelige via menuen Papirstørrelse/-type.

## Fjern skuffesammenkædning

Skuffer, der ikke er sammenkædede, har indstillinger, der ikke svarer til indstillingerne på andre skuffer.

Hvis du vil fjerne en skuffesammenkædning, skal du ændre følgende skuffeindstillinger, så de ikke svarer til indstillingerne på andre skuffer:

• Papir Type (for eksempel almindeligt papir, brevpapir, specialtype <x>)

Papirtypenavne beskriver papirkendetegn. Hvis det navn, der bedst beskriver dit papir, bliver brugt af sammenkædede skuffer, skal du tildele et andet papirtypenavn til skuffen, som f.eks. Specialtype <x>, eller definere dit eget specialnavn.

• Paper Size (Papirstørrelse) (f.eks. letter, A4, statement)

Ilæg en anden papirstørrelse, for at ændre indstillingerne for Papirstørrelse for en skuffe. Indstillingerne for Papirstørrelse er ikke automatisk; de skal indstilles manuelt fra Papirmenuen.

**Advarsel! Potentiel skade:** Tildel ikke et navn til Papirtype, som ikke nøjagtigt beskriver den papirtype, der ligger i skuffen. Temperaturen på fuseren varierer i forhold til den angivne papirtype. Papiret bliver muligvis ikke korrekt behandlet, hvis en unøjagtig papirtype er valgt.

## Tildeling af et specialpapirtypenavn til en skuffe

Tildel et specialtypenavn <x> til en skuffe, som skal sammenkædes eller ikke skal sammenkædes. Knyt det samme specialtypenavn <x> til hver skuffe, som du vil sammenkæde.

- 1 Kontroller, at printeren er tændt, og at Klar vises.
- 2 Tryk på 🔄 på printerens kontrolpanel.
- 3 Tryk piletasterne, indtil Papirmenu vises, og tryk derefter på 🔽.
- 4 Tryk på pil ned, indtil Størrelse/type vises, og tryk derefter på 🚺.

- 5 Tryk på piletasterne, og tryk derefter på for at vælge bakken.
   Menuen Papirstørrelse vises.
- 6 Tryk på piletasterne, indtil Papirmenu vises.
- 7 Tryk på 🔽.
- 8 Tryk på piletasterne, indtil Specialtype <x> eller et andet specialnavn vises, og tryk derefter på 
   Sender ændringer vises, efterfulgt af Papirmenu.
- 9 Tryk på 🔄, og tryk derefter på 🕑 for at vende tilbage til Klar tilstand.

# Angivelse af papirstørrelse og -type

- 1 Kontroller, at printeren er tændt, og at Klar vises.
- 2 Tryk på 🔄 på printerens kontrolpanel.
- 3 Tryk piletasterne, indtil Papirmenu vises, og tryk derefter på
- 4 Tryk på pil ned, indtil Størrelse/type vises, og tryk derefter på V.
- 5 Tryk på piletasterne ned, indtil den korrekte skuffe vises, og tryk derefter på 🚺.
- 6 Tryk på 🔽 når Størrelse vises.
- 7 Tryk piletasterne ned, indtil den korrekte størrelse vises, og tryk derefter på 
   Registrerer ændringer vises efterfulgt af Størrelse.
- 8 Tryk piletasterne, indtil Type vises, og tryk derefter på 🔽.
- **9** Tryk på piletasterne, indtil den korrekte type vises, og tryk derefter på **S**. **Registrerer ændringer** vises, efterfulgt af **Type**.

# Konfiguration af indstillinger til papirstørrelsen Universal

Papirstørrelsen Universal er en brugerdefineret indstilling, der giver dig mulighed for at udskrive på papirstørrelser, der ikke findes i printerens menuer. Indstil papirstørrelsen for den angivne skuffe til Universal, når den ønskede størrelse ikke vises i menuen Papirstørrelse. Angiv derefter følgende indstillinger til papirstørrelsen Universal til dit papir:

- Måleenheder (tommer eller millimeter)
- Højde stående og Bredde stående
- Indføringsretning

**Bemærk!** Den mindste understøttede Universelle størrelse er 76 x 127 mm (3 x 5 in.); den største er 216 x 356 mm (8.5 x 14 in.).

#### Angiv en måleenhed

- 1 Kontroller, at printeren er tændt, og at Klar vises.
- 2 Tryk på 🔄 på printerens kontrolpanel.
- 3 Tryk piletasterne, indtil Papirmenu vises, og tryk derefter på 🚺.

- 4 Tryk piletasterne, indtil Universalopæstning vises, og tryk derefter på 🚺.
- 5 Tryk på piletasterne, indtil Måleenheder vises, og tryk derefter på 🚺.
- 6 Tryk på pil ned, indtil den korrekte måleenhed vises, og tryk derefter på 🚺.
  - Sender ændringer vises, efterfulgt af menuen Universalopsætning.
- 7 Tryk på 🔄, og tryk derefter på 🕥 for at vende tilbage til Klar tilstand.

#### Angiv papirets højde og bredde

Definering af en specifik højde og bredde til papirstørrelsen Universal (i stående retning) giver printeren mulighed for at understøtte størrelsen, inklusive understøttelse af standardfunktioner, f.eks dupleksudskrivning og udskrivning af flere ark på en side.

1 I menuen Universalopsætning skal du trykke på piletasterne, indtil Bredde stående eller Højde stående vises og derefter trykke på 🚺.

**Bemærk!** Vælg **Højde** ståendefor at justere papirets højdeindstilling, eller **Papir** bredde for at justere papirets breddeindstilling.

2 Tryk på piletasterne for at reducere eller øge indstillingen, og tryk derefter på 🚺.

Sender ændringer vises, efterfulgt af menuen Universalopsætning.

3 Tryk på 🔄, og tryk derefter på 🕥 for at vende tilbage til Klar tilstand.

# llægning i standardskuffen til 250 ark

Printeren har en standardskuffe til 250-ark (Skuffe 1) med en påmonteret manuel arkføder. 250-ark skuffen, 650-ark dobbeltskuffen og den valgfri 550-ark skuffe understøtter de samme papirstørrelser og -typer og påfyldes på samme måde.

Bemærk! Den valgfri 550-ark skuffe fås ikke til alle printermodeller.

1 Træk skuffen ud.

**Bemærk!** Fjern aldrig skuffer, mens der udskrives et job, eller mens der står **Optaget** på displayet. Det kan forårsage papirstop.

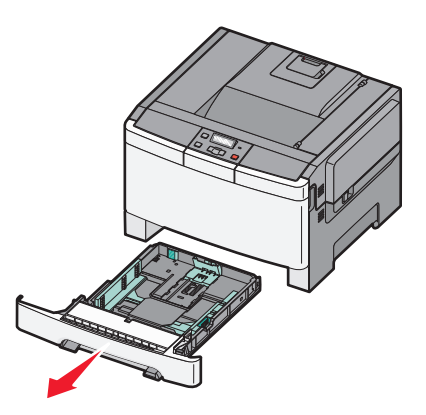

2 Klem længdestyrstappene indad som vist, og skub styret til den rigtige stilling for den papirstørrelse, der skal lægges i.

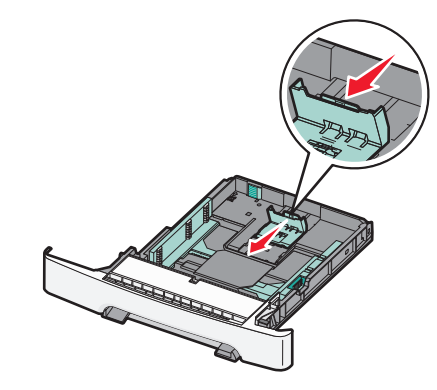

Bemærk! Brug størrelsesindikatorerne i bunden af skuffen til at placere styrene det rigtige sted.

**3** Hvis papiret er større end A4- eller Letter-papir, skal du skubbe den grønne tap bagud i skuffen for at udvide den.

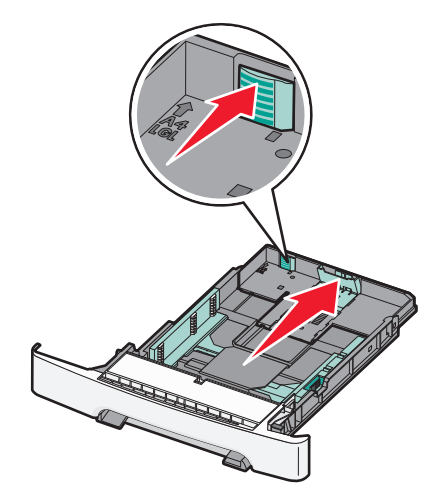

**4** Bøj arkene frem og tilbage for at løsne dem, og luft dem derefter. Undgå at folde eller krølle papiret. Bank kanterne let på en plan overflade.

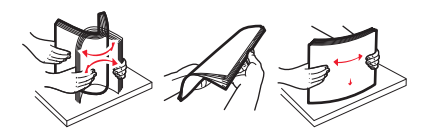

5 Ilæg papirstakken med den anbefalede udskriftsside opad.

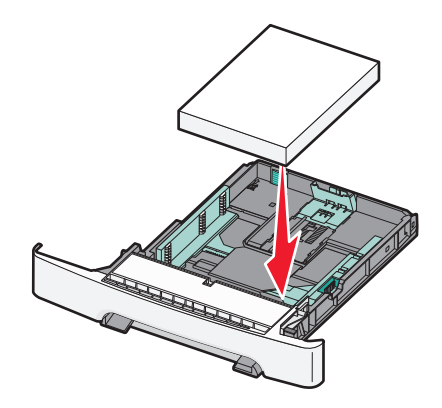

**6** Kontroller, at papirstyrene sidder stabilt ind mod papirets sider.

**Bemærk!** Forvis dig om at sidestyrene er placeret tæt mod kanterne på papiret, sådan at billedet bliver placeret rigtigt på siden.

7 Isæt skuffen.

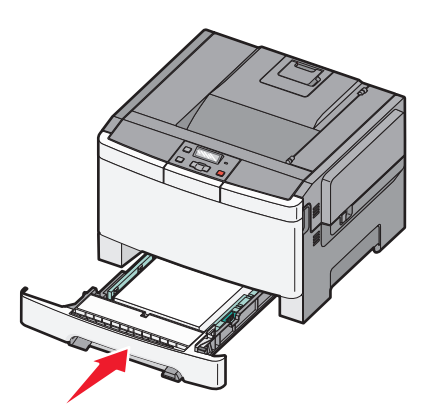

8 Hvis du har lagt en type papir i skuffen, der er anderledes fra den forrige type, så skal du ændre skuffens indstilling for papirtype og papirstørrelse for denne skuffe på kontrolpanelet.

Bemærk! Sammenblanding af forskellige papirstørrelser eller -typer i en papirskuffe kan føre til papirstop.

# llægning i 650-ark dobbeltskuffe

650-ark skuffen (Skuffe 2) består af en 550-ark skuffe og en integreret 100-ark MP-arkføder. Skuffen påfyldes på samme måde som 250-ark skuffen og den valgfri 550-ark skuffe, og den understøtter de samme papirtyper og -størrelser. De eneste forskelle mellem skufferne er styretappernes udseende og placeringen af indikatorerne for papirstørrelse, som vist på følgende illustration:

Bemærk! Den valgfrie 550-ark skuffe fås ikke til alle printermodeller.

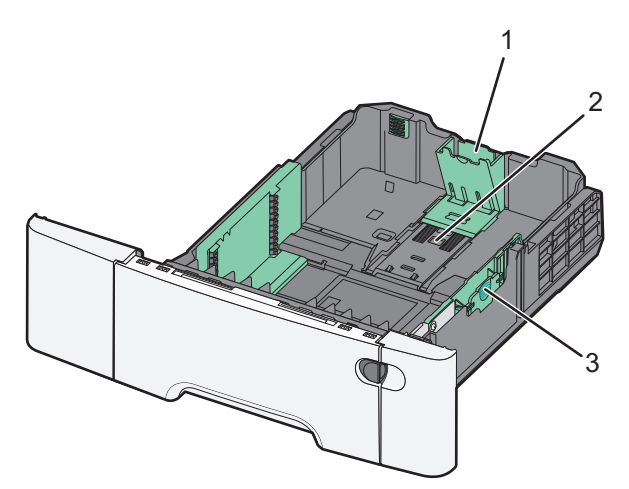

| 1 | Længdestyrstap       |
|---|----------------------|
| 2 | Størrelsesindikatore |
| 3 | Breddestyrstap       |

# Brug af MP-arkføderen

1 Skub arkføderens lås til venstre for at åbne MP-arkføderen.

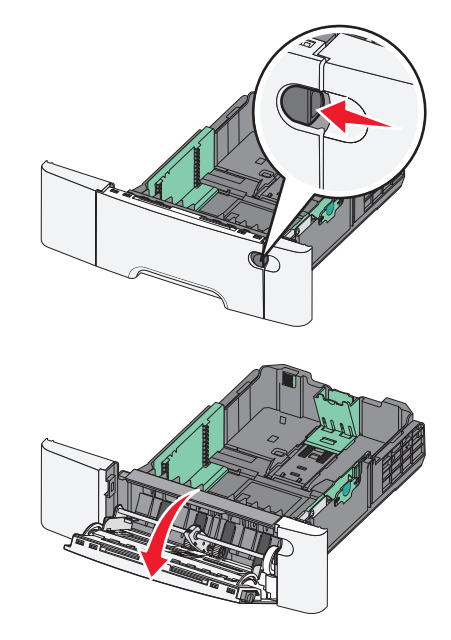

2 Tag fat om forlængeren, og træk den lige ud, indtil den er helt trukket ud.

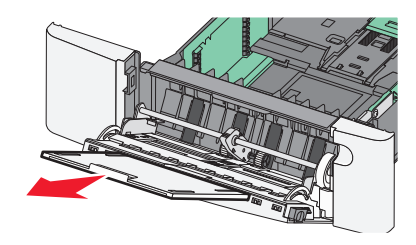

- **3** Sørg for, at papiret er klar til at blive ilagt.
  - Bøj papirarkene frem og tilbage for at løsne dem, og luft derefter papiret. Undgå at folde eller krølle papiret. Ret kanterne ind på en plan overflade.

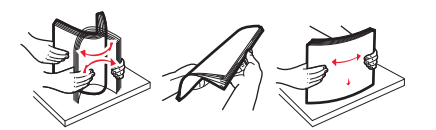

• Hold i kanterne på transparenterne, og luft dem. Ret kanterne ind på en plan overflade.

Bemærk! Undgå berøring af transparenternes udskriftsside. Undgå at ridse dem.

- Bøj en stak konvolutter frem og tilbage for at løsne dem, og luft dem derefter. Ret kanterne ind på en plan overflade.
- **4** Find stakhøjdegrænsen og tappen.

Bemærk! Overskrid ikke den maksimale stakhøjde ved at tvinge papiret under grænsen for stakhøjde.

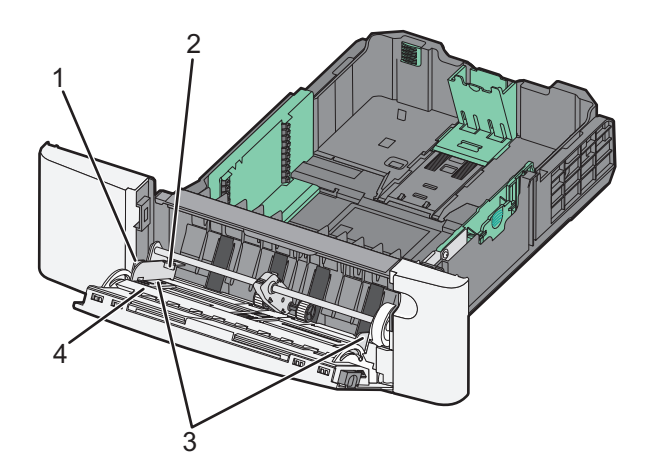

| 1 | Tab                   |
|---|-----------------------|
| 2 | Grænse for stakhøjde  |
| 3 | Breddestyr            |
| 4 | Størrelsesindikatorer |

- 5 Ilæg papiret, og juster breddestyret, så det lige rører papirstakkens side.
  - Ilæg papir, karton med den anbefalede udskriftsside nedad, og så den øverste kant indføres først.

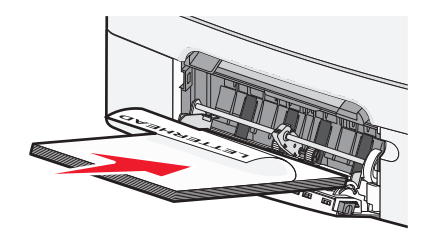

• Ilæg konvolutter med flapsiden opad.

Advarsel! Potentiel skade: Brug aldrig konvolutter med frimærker, clips, snaplukning, ruder, coated indvendig beklædning eller selvklæbende lim. Disse former for konvolutter kan beskadige printeren alvorligt.

#### Bemærkninger:

- Undlad at ilægge papir i eller lukke MP-arkføderen, mens et job er ved at blive udskrevet.
- Ilæg kun én størrelse og én type papir ad gangen.
- **6** Skub forsigtigt til papiret for at kontrollere, at det er skubbet så langt ind i MP-arkføderen, som det kan komme. Papiret skal ligge fladt i MP-arkføderen. Sørg for, at der er god plads til papiret i MP-arkføderen, og at det ikke bøjes eller krølles.

# Brug af den manuelle arkføder

Standardskuffen til 250 ark har en integreret manuel arkføder, som kan bruges til at udskrive på forskellige papirtyper et ark ad gangen.

- **1** Læg et ark papir i den manuelle arkføder.
  - Udskriftssiden nedad for ensidet udskrivning.
  - Udskriftssiden opad for tosidet (dupleks) udskrivning.

Bemærk! Brevpapir skal ilægges på forskellig måde, alt efter den valgte udskriftstilstand.

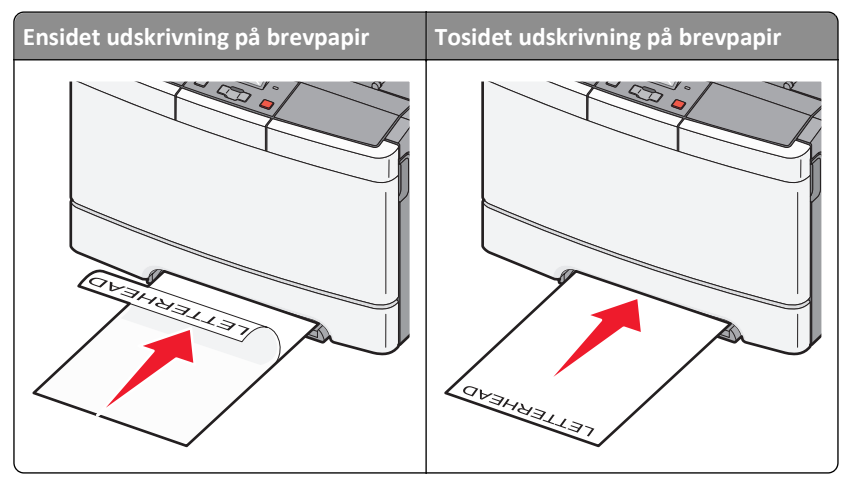

• Læg konvolutter med flappen vendende opad og mod papirstyrets højre side.

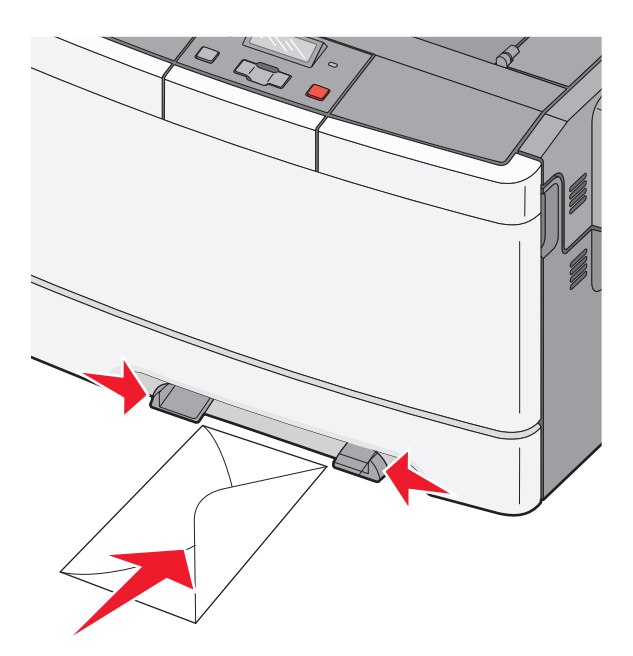

2 Ilæg kun papir i den manuelle føder op til det punkt, hvor forkanten har kontakt med papirstyrene.

**Bemærk!** Du opnår den bedst mulige udskriftskvalitet ved udelukkende at bruge udskriftsmedier af god kvalitet beregnet til brug i laserprintere.

**3** Juster papirstyrene, så de passer til papirbredden.

Advarsel! Potentiel skade: Tving ikke papiret ind i arkføderen. Tvang kan forårsage papirstop.

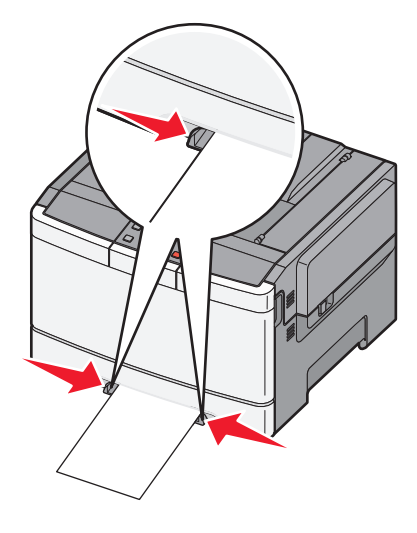

# Specifikationer for papir og specialmedier

Yderligere information om udskrivning på specielle medier, kan findes i *Kort- og etiketguiden*, som er tilgængelig på http://support.lexmark.com.

# **Retningslinjer for papir**

## Papiregenskaber

Følgende papiregenskaber påvirker udskriftens kvalitet og pålidelighed. Tag disse kendetegn i betragtning, når du vurderer nyt papir.

#### Vægt

Printeren kan automatisk fremføre papirvægte fra 60 til 176 g/m<sup>2</sup> (16 to 47 lb bond) med langbanede fibre. Papir, der vejer mindre end 75 g/m<sup>2</sup> (20 lb), er muligvis ikke stift nok til, at det kan indføres korrekt, og der kan derfor opstå papirstop. Den bedste udskiftskvalitet opnås ved at bruge 80 g/m<sup>2</sup> (21 lb bond) lang fibret papir. Til papir, der er mindre end 182 x 257 mm (7.2 x 10.1 in.), anbefaler vi 90 g/m<sup>2</sup> eller tungere papir.

#### Rulning

Rulning er papirets tendens til at rulle i hjørnerne. For meget rulning kan give problemer med indføringen af papiret. Rulning optræder som regel, når papiret har været igennem printeren, hvor det udsættes for høje temperaturer. Hvis papir opbevares uindpakket under varme, fugtige, kolde eller tørre forhold – dette gælder også i skuffen – kan det få papiret til at rulle inden udskrivningen og forårsage problemer under indføringen.

#### Glathed

Papirets glathed påvirker direkte udskriftskvaliteten. Hvis papiret er for groft, brændes toneren ikke ordentligt fast på det. Hvis papiret er for glat, kan der opstå problemer med papirindføringen eller udskriftskvaliteten. Anvend altid papir mellem 100 og 300 Sheffield-punkter - dog får du den bedste udskriftskvalitet med en glathed mellem 150 og 200 Sheffield-punkter.

#### Fugtindhold

Mængden af fugt i papiret har både indflydelse på udskriftskvaliteten og printerens evne til at indføre papiret korrekt. Lad papiret ligge i den originale indpakning, indtil det skal bruges. Det vil begrænse risikoen for, at papiret udsættes for fugtændringer, der kan nedsætte dets ydeevne.

Opbevar papiret i den originale indpakning i de samme omgivelser som printeren i 24-48 timer inden udskrivningen, så papiret kan "akklimatisere". Udvid tiden med flere dage, hvis lagrings- eller transportomgivelserne er meget forskellige fra printeromgivelserne. Tykt papir kan også kræve længere tid.

#### Baneretning

Baneretning refererer til justeringen af papirfibre på et ark papir. Baneretning er enten *langbanet*, der kører langs papirets længde, eller *kortbanet* der kører langs papirets bredde.

For 60 til 176 g/m<sup>2</sup> (16 til 47 lb bond) papir, brug langfibret papir.

#### Fiberindhold

Det meste kopipapir af god kvalitet er fremstillet af 100 % kemisk behandlet pulptræ. Dette indhold giver papiret en høj stabilitetsgrad, der resulterer i færre papirfremføringsproblemer og bedre udskriftskvalitet. Papir med f.eks. bomuldsfibre har egenskaber, der kan resultere i en forringet papirhåndtering.

## Valg af papir

Brug af den rigtige slags papir forhindrer papirstop og hjælper med at sikre problemfri udskrivning.

Overhold følgende for at undgå papirstop og dårlig udskriftskvalitet:

- Brug *altid* nyt, ubeskadiget papir.
- Før du lægger papir i, skal du kende den anbefalede udskriftsside på papiret. Denne oplysning findes som regel på pakken med udskriftsmateriale.
- Anvend ikke papir, der er klippet eller beskåret manuelt.
- Bland ikke papirstørrelser, -typer eller -vægte i den samme kilde, da det kan medføre papirstop.
- Anvend ikke papir af typen coated, medmindre det er specielt udviklet til elektrofotografisk udskrivning.

## Valg af fortrykte formularer og brevpapir

Brug følgende retningslinjer, når du vælger fortrykte formularer og brevpapir:

- Brug langbanet papir til gramvægte fra 60 til 176 g/m<sup>2</sup>.
- Brug kun formularer og brevpapir, der er trykt vha. offsetlitografi eller graveringstrykningsproces.
- Brug ikke papir med en ru eller meget struktureret overflade.

Brug papir, der er trykt med varmebestandig trykfarve udviklet til brug i kopimaskiner. Blækket skal kunne modstå temperaturer på op til 200°C (392°F) uden at smelte eller frigive skadelige stoffer. Brug trykfarver, der ikke påvirkes af harpiksen i toneren. Trykfarver, der er oxideringshærdede eller oliebaserede, opfylder normalt disse krav. Latextrykfarver gør det muligvis ikke. Kontakt papirleverandøren, hvis du er i tvivl.

Fortrykte papirer, f.eks. brevpapir, skal kunne modstå temperaturer op til 200°C (392°F) uden at smelte eller udsende farlige stoffer.

# **Opbevaring af papir**

Brug denne vejledning til opbevaring af papir for at undgå papirstop og uens udskriftskvalitet:

- Opbevar papir, hvor temperaturen er 21°C, og luftfugtigheden er 40 % for at opnå det bedste resultat. De fleste producenter af etiketter anbefaler udskrivning ved 18 til 24°C med en luftfugtighed mellem 40 og 60 %.
- Opbevar papir i kasser, hvor det er muligt, og på en palle eller hylde i stedet for på gulvet.
- Opbevar de enkelte pakker på en plan overflade.
- Opbevar ikke noget oven på pakkerne med papir.

# Understøttede papirstørrelser, -typer og -vægt

Følgende tabeller indeholder oplysninger om standard- og optionspapirkilder, samt de papirstørrelser, -typer og -vægte, de understøtter.

**Bemærk!** Hvis du bruger en papirstørrelse, som ikke findes i tabellerne, skal du vælge den størrelse, som er den nærmeste *større* størrelse.

## Papirstørrelser, der understøttes af printeren

#### Bemærkninger:

- Din printermodel er muligvis udstyret med en 650-ark dobbeltskuffe, som består af en 550-ark skuffe og en integreret 100-ark MP-arkføder. 550-ark skuffen, som er en del af 650-ark dobbeltskuffen, understøtter de samme papirformater som den valgfri 550-ark skuffe. Den integrerede MP-arkføder understøtter forskellige papirstørrelser, -typer og -vægte.
- Den valgfri 550-ark skuffe fås ikke til alle printermodeller.

| Papirstørrelse                                                                                                    | Mål                                                                | Skuffe til 250 ark | Valgfri skuffe til<br>550 ark | MP-arkføder  | MP-arkføder  |
|----------------------------------------------------------------------------------------------------|--------------------------------------------------------------------|--------------------|-------------------------------|--------------|--------------|
| A4                                                                                                    | 210 x 297 mm (8,3 x 11,7 ")                                        | $\checkmark$       | $\checkmark$                  | $\checkmark$ | $\checkmark$ |
| А5                                                                                                    | 148 x 210 mm (5,83 x 8,3 in.)                                      | $\checkmark$       | $\checkmark$                  | $\checkmark$ | $\checkmark$ |
| JIS B5                                                                                                    | 182 x 257 mm (7,2 x 10,1 ")                                        | $\checkmark$       | $\checkmark$                  | $\checkmark$ | $\checkmark$ |
| A6                                                                                                    | 105 x 148 mm (4,1 x 5,8 ")                                         | x                  | x                             | $\checkmark$ | $\checkmark$ |
| Statement                                                                                                    | 140 x 216 mm (5,5 x 8,5 ")                                         | x                  | x                             | $\checkmark$ | $\checkmark$ |
| Brev                                                                                                    | 216 x 279 mm (8,5 x 11 ")                                          | $\checkmark$       | $\checkmark$                  | $\checkmark$ | $\checkmark$ |
| Folio                                                                                                    | 216 x 330 mm (8,5 x 13 ")                                          | $\checkmark$       | $\checkmark$                  | $\checkmark$ | $\checkmark$ |
| Oficio (Mexico)                                                                                                    | 216 x 340 mm (8,5 x 13 in.)                                        | $\checkmark$       | $\checkmark$                  | $\checkmark$ | $\checkmark$ |
| Legal                                                                                                    | 216 x 356 mm (8,5 x 14 ")                                          | $\checkmark$       | $\checkmark$                  | $\checkmark$ | $\checkmark$ |
| Executive                                                                                                    | 184 x 267 mm (7,3 x 10,5 ")                                        | $\checkmark$       | $\checkmark$                  | $\checkmark$ | $\checkmark$ |
| Universel <sup>*</sup>                                                                                                    | 148 x 210 mm (5,8 x 8,3 in.) op<br>til 216 x 356 mm (8,5 x 14 in.) | $\checkmark$       | $\checkmark$                  | $\checkmark$ | $\checkmark$ |
|                                                                                                    | 76 x 127 mm (3 x 5 ") op til<br>216 x 356 mm (8,5 x 14 ")          | x                  | x                             | $\checkmark$ | $\checkmark$ |
| 73/4 Konvolut (Monarch)                                                                                                    | 98 x 191 mm (3,9 x 7,5 ")                                          | x                  | x                             | $\checkmark$ | $\checkmark$ |
| 9Konvolut                                                                                                    | 98 x 225 mm (3,9 x 8,9 ")                                          | x                  | x                             | $\checkmark$ | $\checkmark$ |
| 10Konvolut                                                                                                    | 105 x 241 mm (4,1 x 9,5 ")                                         | x                  | x                             | $\checkmark$ | $\checkmark$ |
| * Når universal er valgt, bliver siden formateret til 216 x 356 mm (8,5 x 14 in.) med mindre størrelsen er angivet af softwareprogrammet. |                                                                    |                    |                               |              |              |

| Papirstørrelse                                                                                                    | Mål                                                              | Skuffe til 250 ark | Valgfri skuffe til<br>550 ark | MP-arkføder  | MP-arkføder  |
|----------------------------------------------------------------------------------------------------|------------------------------------------------------------------|--------------------|-------------------------------|--------------|--------------|
| DLKonvolut                                                                                                    | 110 x 220 mm (4,3 x 8,7 ")                                       | x                  | x                             | $\checkmark$ | $\checkmark$ |
| B5Konvolut                                                                                                    | 176 x 250 mm (6,9 x 9,8 ")                                       | x                  | x                             | $\checkmark$ | $\checkmark$ |
| C5Konvolut                                                                                                    | 162 x 229 mm (6,4 x 9 ")                                         | x                  | x                             | $\checkmark$ | $\checkmark$ |
| Monarch                                                                                                    | 105 x 241 mm (4,1 x 9,5 ")                                       | x                  | x                             | $\checkmark$ | $\checkmark$ |
| AndreKonvolutter                                                                                                    | 98 x 162 mm (3,9 x 6,3 ".) op til<br>176 x 250 mm (6,9 x 9,8 ".) | х                  | x                             | $\checkmark$ | $\checkmark$ |
| <sup>*</sup> Når universal er valgt, bliver siden formateret til 216 x 356 mm (8,5 x 14 in.) med mindre størrelsen er angivet af softwareprogrammet. |                                                                  |                    |                               |              |              |

## Papirtyper, der understøttes af printeren

#### Bemærkninger:

- Din printermodel er muligvis udstyret med en dobbeltskuffe til 650 ark, som består af en skuffe til 550 ark og en integreret MP-arkføder til 100 ark. Skuffen til 550 ark, som er en del af dobbeltskuffen til 650 ark, understøtter de samme papirformater som skuffeoptionen til 550 ark. Den integrerede MP-arkføder understøtter forskellige papirstørrelser, -typer og -vægte.
- Skuffeoptionen til 550 ark fås ikke til alle printermodeller.

| Papirtype                                                                                                    | Standardskuffe til 250 ark | Skuffeoption til 550 ark | MP-arkføder  | Manuel arkføder |
|----------------------------------------------------------------------------------------------------|----------------------------|--------------------------|--------------|-----------------|
| Papir                                                                                                    | $\checkmark$               | $\checkmark$             | $\checkmark$ | $\checkmark$    |
| Karton                                                                                                    | $\checkmark$               | $\checkmark$             | $\checkmark$ | $\checkmark$    |
| Transparenter*                                                                                                    | $\checkmark$               | x                        | $\checkmark$ | $\checkmark$    |
| Konvolutter                                                                                                    | x                          | x                        | $\checkmark$ | $\checkmark$    |
| Papiretiketter                                                                                                    | $\checkmark$               | $\checkmark$             | $\checkmark$ | $\checkmark$    |
| * Lexmark transparenter varenummer 12A8240 og 12A8241 er understøttet fra standardskuffen, den manuelle arkføder og MP-<br>arkføderen. |                            |                          |              |                 |

Papirtyper og -vægte, der understøttes af printeren

#### Bemærkninger:

- Din printermodel er muligvis udstyret med en 650-ark dobbeltskuffe, som består af en 550-ark skuffe og en integreret 100-ark MP-arkføder. 550-ark skuffen, som er en del af 650-ark dobbeltskuffen, understøtter de samme papirformater som den valgfri 550-ark skuffe. Den integrerede MP-arkføder understøtter forskellige papirstørrelser, -typer og -vægte.
- Den valgfri 550-ark skuffe fås ikke til alle printermodeller.

| Papirtype                        | Skuffe til 250 ark                           | Valgfri skuffe til 550 ark                | MP-arkføder                                  | MP-arkføder                                  |
|----------------------------------|----------------------------------------------|-------------------------------------------|----------------------------------------------|----------------------------------------------|
| Let <sup>1, 2</sup>              | 60 til 74,9 g/m <sup>2</sup> lang            | 60 til 74,9 g/m <sup>2</sup> lang         | 60 til 74,9 g/m <sup>2</sup> lang            | 60 til 74,9 g/m <sup>2</sup> lang            |
|                                  | banede fibre (16 til                         | banede fibre (16 til                      | banede fibre (16 til                         | banede fibre (16 til                         |
|                                  | 19.9 lb tykt)                                | 19.9 lb tykt)                             | 19.9 lb tykt)                                | 19.9 lb tykt)                                |
| Almindelig <sup>1, 2</sup>       | 75 til 89,9 g/m <sup>2</sup> lang            | 75 til 89,9 g/m <sup>2</sup> lang         | 75 til 89,9 g/m <sup>2</sup> lang            | 75 til 89,9 g/m <sup>2</sup> lang            |
|                                  | banede fibre (20 til                         | banede fibre (20 til                      | banede fibre (20 til                         | banede fibre (20 til                         |
|                                  | 23,8 lb tykt)                                | 23,8 lb tykt)                             | 23,8 lb tykt)                                | 23,8 lb tykt)                                |
| Tykt <sup>1, 2</sup>             | 90 til 104,9 g/m² lang                       | 90 til 104,9 g/m² lang                    | 90 til 104,9 g/m² lang                       | 90 til 104,9 g/m <sup>2</sup> lang           |
|                                  | banede fibre (23,9 to                        | banede fibre (23,9 to                     | banede fibre (23,9 to                        | banede fibre (23,9 to                        |
|                                  | 27,8 lb tykt)                                | 27,8 lb tykt)                             | 27,8 lb tykt)                                | 27,8 lb tykt)                                |
| Kort <sup>1, 2</sup>             | 105 til 176 g/m <sup>2</sup> lang            | 105 til 176 g/m <sup>2</sup> lang         | 105 til 176 g/m <sup>2</sup> lang            | 105 til 176 g/m <sup>2</sup> lang            |
|                                  | banede fibre (27,8 to                        | banede fibre (27,8 to                     | banede fibre (27,8 to                        | banede fibre (27,8 to                        |
|                                  | 47 lb tykt)                                  | 47 lb tykt)                               | 47 lb tykt)                                  | 47 lb tykt)                                  |
| Glitret papir                    | <b>Bog</b> —88 til 176 g/m <sup>2</sup> lang | <b>Bog</b> —88 til 176 g/m <sup>2</sup>   | <b>Bog</b> —88 til 176 g/m <sup>2</sup> lang | <b>Bog</b> —88 til 176 g/m <sup>2</sup> lang |
|                                  | banede fibre (60 til 120 lb                  | lang banede fibre (60 til                 | banede fibre (60 til 120 lb                  | banede fibre (60 til 120 lb                  |
|                                  | bog)                                         | 120 lb bog)                               | bog)                                         | bog)                                         |
|                                  | <b>Forside</b> —162 til                      | Forside—162 til                           | <b>Forside</b> —162 til                      | <b>Forside</b> —162 til                      |
|                                  | 176 g/m <sup>2</sup> lang banede             | 176 g/m <sup>2</sup> lang banede          | 176 g/m <sup>2</sup> lang banede             | 176 g/m <sup>2</sup> lang banede             |
|                                  | fibre (60 til 65 lb forside)                 | fibre (60 til 65 lb forside)              | fibre (60 til 65 lb forside)                 | fibre (60 til 65 lb forside)                 |
| Kort—maksimum                    | IndeksBristol—                               | IndeksBristol—                            | IndeksBristol—120 g/m <sup>2</sup>           | IndeksBristol—120 g/m <sup>2</sup>           |
| (lang banede fibre) <sup>3</sup> | 120 g/m <sup>2</sup> (67 lb)                 | 120 g/m <sup>2</sup> (67 lb)              | (67 lb)                                      | (67 lb)                                      |
|                                  | <b>Tag</b> (Mærke) – 120 g/m <sup>2</sup>    | <b>Tag</b> (Mærke) – 120 g/m <sup>2</sup> | <b>Tag</b> (Mærke) – 120 g/m <sup>2</sup>    | <b>Tag</b> (Mærke) – 120 g/m <sup>2</sup>    |
|                                  | (74 lb)                                      | (74 lb)                                   | (74 lb)                                      | (74 lb)                                      |
|                                  | Forside—135 g/m <sup>2</sup>                 | <b>Forside</b> —135 g/m <sup>2</sup>      | <b>Forside</b> —135 g/m <sup>2</sup>         | <b>Forside</b> —135 g/m <sup>2</sup>         |
|                                  | (50 lb)                                      | (50 lb)                                   | (50 lb)                                      | (50 lb)                                      |
| Kort—maksimum                    | IndexBristol (Index-                         | IndexBristol (Index-                      | IndexBristol (Index-                         | <b>IndexBristol</b> (Index-                  |
| (lang banede fibre) <sup>1</sup> | Bristol) – 163 g/m² (90 lb)                  | Bristol) – 163 g/m² (90 lb)               | Bristol) – 163 g/m² (90 lb)                  | Bristol) – 163 g/m² (90 lb)                  |
|                                  | <b>Tag</b> (Mærke) – 163 g/m <sup>2</sup>    | <b>Tag</b> (Mærke) – 163 g/m <sup>2</sup> | <b>Tag</b> (Mærke) – 163 g/m <sup>2</sup>    | <b>Tag</b> (Mærke) – 163 g/m <sup>2</sup>    |
|                                  | (100 lb)                                     | (100 lb)                                  | (100 lb)                                     | (100 lb)                                     |
|                                  | <b>Cover</b> (Omslag) –                      | <b>Cover</b> (Omslag) –                   | <b>Cover</b> (Omslag) –                      | <b>Cover</b> (Omslag) –                      |
|                                  | 176 g/m² (65 lb)                             | 176 g/m² (65 lb)                          | 176 g/m² (65 lb)                             | 176 g/m² (65 lb)                             |
| Transparenter <sup>4</sup>       | 170–180 g/m² (45 til<br>48 lb)               | I/Т                                       | 170–180 g/m² (45 til<br>48 lb)               | 170–180 g/m <sup>2</sup> (45 til<br>48 lb)   |
| Etiketter —                      | <b>Papir</b> —131 g/m² (35 lb                | <b>Papir</b> —131 g/m² (35 lb             | <b>Papir</b> —131 g/m² (35 lb                | <b>Papir</b> —131 g/m² (35 lb                |
| maksimum <sup>5</sup>            | tykt)                                        | tykt)                                     | tykt)                                        | tykt)                                        |

<sup>1</sup> Papirtypen skal angives til at matche de understøttede papirtykkelser.

<sup>2</sup> Dupleksenheden understøtter papirtykkelser mellem 60–105 g/m<sup>2</sup> (16–28 lb) lang banet papir. Dupleksenheden understøtter ikke kort, transparenter, konvolutter og etiketter.

<sup>3</sup> For 60 til 176 g/m<sup>2</sup> (16 til 47 lb tykt papir), anbefaler vi langbanede fibre.

<sup>4</sup> Lexmark transparenter varenummer 12A8240 og 12A8241 er understøttet af 250-ark skuffen, den manuelle føder og MParkføderen.

<sup>5</sup> Det trykfølsomme område skal føres ind i printeren først.

<sup>6</sup> Den maksimale vægt for 100 procent bomuld er 90 g/m<sup>2</sup> (24 lb) tykt.

<sup>7</sup> 105 g/m<sup>2</sup> (28 lb) tykke konvolutter er begrænset til 25 procent bomuldsindhold.

| Papirtype                                                                                                    | Skuffe til 250 ark                                          | Valgfri skuffe til 550 ark | MP-arkføder                            | MP-arkføder                            |
|----------------------------------------------------------------------------------------------------|-------------------------------------------------------------|----------------------------|----------------------------------------|----------------------------------------|
| Konvolutter <sup>6,7</sup>                                                                                                    | x                                                           | x                          | 60 til 105 g/m² (16 til 28 lb<br>tykt) | 60 til 105 g/m² (16 til 28 lb<br>tykt) |
| <sup>1</sup> Papirtypen skal angive                                                                                                    | es til at matche de underst                                 | øttede papirtykkelser.     |                                        |                                        |
| <sup>2</sup> Dupleksenheden und<br>ikke kort, transparente                                                                                    | erstøtter papirtykkelser me<br>r, konvolutter og etiketter. | ellem 60–105 g/m² (16–28   | lb) lang banet papir. Duple            | ksenheden understøtter                 |
| <sup>3</sup> For 60 til 176 g/m <sup>2</sup> (10                                                                                              | 6 til 47 lb tykt papir), anbei                              | faler vi langbanede fibre. |                                        |                                        |
| <sup>4</sup> Lexmark transparenter varenummer 12A8240 og 12A8241 er understøttet af 250-ark skuffen, den manuelle føder og MP-<br>arkføderen. |                                                             |                            |                                        |                                        |
| <sup>5</sup> Det trykfølsomme område skal føres ind i printeren først.                                                                        |                                                             |                            |                                        |                                        |
| <sup>6</sup> Den maksimale vægt for 100 procent bomuld er 90 g/m <sup>2</sup> (24 lb) tykt.                                                   |                                                             |                            |                                        |                                        |
| <sup>7</sup> 105 g/m <sup>2</sup> (28 lb) tykke konvolutter er begrænset til 25 procent bomuldsindhold.                                       |                                                             |                            |                                        |                                        |

## Papirkapacitet

#### Inputkapacitet

#### Bemærkninger:

- Din printermodel er muligvis udstyret med en 650-ark dobbeltskuffe, som består af en 550-ark skuffe og en integreret 100-ark MP-arkføder. 550-ark skuffen, som er en del af 650-ark dobbeltskuffen, understøtter de samme papirformater som den valgfri 550-ark skuffe. Den integrerede MP-arkføder understøtter forskellige papirstørrelser, -typer og -vægte.
- Den valgfri 550-ark skuffe fås ikke til alle printermodeller.

| Papirtype                                                                      | Skuffe til 250 ark   | Valgfri skuffe til 550 ark | MP-skuffe                            |  |
|--------------------------------------------------------------------------------|----------------------|----------------------------|--------------------------------------|--|
| Papir                                                                          | 250 ark <sup>1</sup> | 550 ark <sup>1</sup>       | 100 ark <sup>1</sup>                 |  |
| Etiketter                                                                      | 100 <sup>2</sup>     | 200 <sup>2</sup>           | 50 <sup>2</sup>                      |  |
| Transparenter                                                                  | 50                   | x                          | 50                                   |  |
| Konvolutter                                                                    | x                    | x                          | 10                                   |  |
| Andre                                                                          | х                    | x                          | Forskellige kvantiteter <sup>3</sup> |  |
| <sup>1</sup> Baseret på 75 g/m <sup>2</sup> (20 lb) papir.                     |                      |                            |                                      |  |
| <sup>2</sup> Kapaciteten varierer afhængig af etiketmateriale og konstruktion. |                      |                            |                                      |  |

<sup>3</sup> Kapaciteten varierer afhængig af papirets vægt og type.

#### Outputkapacitet

| Papirtype                                                                                       | Standardudskriftsbakke <sup>1</sup> |  |
|-------------------------------------------------------------------------------------------------|-------------------------------------|--|
| papir                                                                                           | 100 ark <sup>2</sup>                |  |
| <sup>1</sup> Kapacitet kan variere afhængig af mediespecifikationer og printerens arbejdsmiljø. |                                     |  |
| <sup>2</sup> Baseret på 75 g/m <sup>2</sup> (20 lb) papir.                                      |                                     |  |

# Udskriver

# Udskrive et dokument

#### **Udskrive et dokument**

- 1 Indstil papirtypen og -størrelsen, så den svarer til det ilagte papir, fra printerens kontrolpanel.
- 2 Send jobbet til udskrivning:

#### **Til Windows-brugere**

- a Når dokumentet er åbnet, skal du klikke på File (Fil) >Print (Udskriv).
- **b** Klik på Egenskaber, Foretrukne, Indstillinger eller Opsætning.
- **c** Juster indstillingerne, om nødvendigt.
- d Klik på OK >Udskriv.

#### **Til Macintosh-brugere**

- **a** Tilpas indstillingerne i dialogboksen Sidelayout:
  - **1** Vælg **Filer >Sideopsætning**, mens du har et dokument åbnet.
  - 2 Vælg en papirstørrelse, eller opret en brugerstørrelse, der passer til det ilagte papir.
  - 3 Klik på OK.
- **b** Tilpas indstillingerne i dialogboksen Udskriv:
  - 1 Vælg Arkiv > Udskriv, når dokumentet er åbent.
  - Om nødvendig, klik på trekanten for at se flere optioner.
  - **2** Juster indstillingerne efter behov via pop op-menuerne under udskriftsindstillingerne.

Bemærk! For at udskrive på en specifik størrelse eller type af papir skal du justere papirstørrelsen eller typen af indstilling, så den passer til det ilagte papir, eller vælge en passende skuffe eller arkføder.

3 Klik på Print (Udskriv).

# Udskrivning af specielle dokumenter

Yderligere information om udskrivning på specielle medier, kan findes i *Kort- og etiketguiden*, som er tilgængelig på http://support.lexmark.com.

## Tips om brug af brevpapir

Papirretningen er vigtig ved udskrivning på brevpapir. Brug følgende tabel til at bestemme, hvilken retning brevpapiret skal ilægges i:

| Mediekilde eller proces                                                                                        | Udskriftside og papirretning                                                                                                  |
|----------------------------------------------------------------------------------------------------|----------------------------------------------------------------------------------------------------|
| <ul> <li>Standardskuffe til 250 ark</li> <li>Valgfri skuffe til 550 ark</li> <li>Simpleks (et-sidet)</li></ul> | Det påtrykte brevhoved skal vende opad. Den øverste kant på arket med logoet placeres forrest                                 |
| udskrivning fra bakker                                                                                         | i skuffen.                                                                                                    |
| Dupleks (to-sidet) udskrivning fra                                                                             | Det påtrykte brevhoved skal vende nedad. Topkanten af arket med logoet placeret ved bag                                       |
| skuffer                                                                                                    | kanten af bakken.                                                                                                    |
| Manuel føder (simpleks<br>udskrivning)<br>MP arkføder                                                          | Det påtrykte brevhoved skal vende opad. Den øverste kant af arket med logoet skal indføres<br>først ind i den manuelle føder. |

| Mediekilde eller proces                                                  | Udskriftside og papirretning                                                                                                  |
|--------------------------------------------------------------------------|----------------------------------------------------------------------------------------------------|
| Dupleksudskrivning (tosidet) fra<br>den manuelle arkføder<br>MP arkføder | Det påtrykte brevhoved skal vende opad. Den øverste kant af arket med logoet skal indføres<br>først ind i den manuelle føder. |
| Bemærk! Spørg producenten eller                                          | r forhandleren, om det fortrykte brevpapir, du har valgt, kan bruges i laserprintere.                                         |

## Tips til brug af transparenter

Udskriv prøver på de transparenttyper, du overvejer at bruge, før du køber store mængder.

Ved udskrivning på transparenter:

- Indfør transparenter fra standardskuffen til 250 ark eller den manuelle føder.
- Brug transparenter, der er beregnet til brug i laserprintere. Spørg producenten eller forhandleren, om transparenterne kan holde til temperaturer på op til 175 °C uden at smelte, ændre farve, smitte af eller frigive sundhedsskadelige dampe.

**Bemærk!** Transparenter kan udskrives ved en temperatur på op til 180° C, hvis Vægt af transparent er sat til Tung og Transparentstruktur er sat til Groft. Vælg disse indstillinger i menuen Papir ved hjælp af et lokalt hjælpeprogram.

- Undlad at sætte fingeraftryk på transparenterne, da det kan give problemer med udskriftskvaliteten.
- Inden du lægger transparenter i, skal du lufte stakken for at forhindre, at arkene hænger sammen.
- Vi anbefaler Lexmark-varenummer 70X7240 til transparenter i letter-størrelse og Lexmark-varenummer 12A5010 til transparenter i A4-størrelse.

## Brug af konvolutter

Udskriv eksempler på de konvolutter, du overvejer at bruge, inden du køber større mængder af dem.

Ved udskrivning på konvolutter:

- Indfør konvolutter fra MP-arkføderen eller fra den ekstra konvolutføder.
- Indstil papirtypen til konvolutter, og vælg størrelse på konvolutten.
- Brug konvolutter, der er beregnet til brug i laserprintere. Spørg producenten eller forhandleren, om konvolutterne kan modstå temperaturer på op til 200°C (392°F) uden at smelte, folde, krølle eller afgive sundhedsskadelige dampe.
- For de bedste præstationer brug konvolutter fremstillet fra 60 g/m<sup>2</sup> (16 lb tykt) papir. Brug op til 105 g/m<sup>2</sup> (28 lb tykt papir) til konvolutter, så længe bomuldsindholdet er 25 % eller mindre. Konvolutter fremstillet af 100 % bomuld må ikke overstige 90 g/m<sup>2</sup> (24 lb tykt papir) vægt.
- Brug kun nye konvolutter.

- For at øge ydelsen og reducere papirstop bør du ikke bruge konvolutter, som:
  - Har overdrevent krøl eller vridninger
  - Er klæbet sammen eller ødelagte på den ene eller anden måde
  - Har vinduer, huller, perforeringer, udskæringer eller prægninger
  - Har metalhægter, snore eller falsning
  - Har et interlock-design.
  - Har påsatte frimærker
  - Har ikke-tildækket klæbestof, når konvolutlukkemekanismen er forseglet.
  - Har bøjede hjørner
  - Ru eller bølget overflade eller vandmærker.
- Tilpas breddestyret, så det passer til bredden på konvolutterne.

**Bemærk!** En kombination af høj luftfugtighed (over 60%) og høje udskrivningstemperaturer kan krølle eller smelte konvolutterne.

### Tip til brug af etiketter

Udskriv eksempler på de etiketter, du overvejer at bruge, inden du køber større mængder af dem.

Bemærk! Brug kun papiretiketter. Vinyletiketter, medicinetiketter eller dobbeltsidede etiketter understøttes ikke.

Du kan finde detaljerede oplysninger om etiketudskrivning, -kendetegn og -design i *Card Stock & Label Guide*, der findes på Lexmarks websted på http://support.lexmark.com.

Overhold følgende, når du udskriver på etiketter:

- Brug etiketter, der er beregnet til brug i laserprintere. Kontroller med fabrikanten eller leverandøren for at bekræfte at:
  - Etiketterne kan tåle en temperatur på 210° C (410°F) uden at smelte, krølle, folde eller frigive sundhedsfarlige dampe.

**Bemærk!** Etiketterne kan udskrives ved en høj fusertemperatur på op til 220°C (428°F), hvis etiketvægten er indstillet til Kraftig. Vælg disse indstillinger ved brug af den indbyggede webserver eller fra menuen på printerens kontrolpanel.

- At etiketlimen, frontarket og topcoaten kan modstå et tryk på op til 25 psi (172 kPa) uden delaminering, krøllede kanter eller frigivelse af farlige dampe.
- Anvend ikke etiketter med glat bagsidemateriale.
- Brug hele etiketark. Ark, hvor nogle af etiketterne mangler, kan medføre, at etiketterne falder af under udskrivning og forårsager papirstop. Brug af ark, hvor nogle af etiketterne mangler, kan også medføre, at der afsættes klæbemiddel i printeren og på tonerkassetten, hvilket kan gøre printer- og tonerkassettegarantierne ugyldige.
- Anvend ikke etiketter med ikke-tildækket klæbemiddel.
- Udskriv ikke inden for 1 mm fra etiketkanten, fra perforeringerne eller mellem etiketternes udstansninger.
- Sørg for, at den klæbende bagside ikke går ud til arkkanten. Det anbefales, at klæbemidlet påføres i zoner mindst 1 mm væk fra kanterne. Klæbemiddel kan "forurene" printeren og gøre din garanti ugyldig.
- Hvis zonelimning ikke er mulig, skal du fjerne en 2 mm (0,06") strimmel fra for- og bagkanten og bruge en ikke sivende lim.
- Stående retning fungerer bedst, især ved udskrivning af stregkoder.

## Brug af karton

Karton er et tungt, enkeltlags udskriftsmedie. Mange af de variable kendetegn, f.eks. fugtindhold, tykkelse og struktur, kan på virke udskriftskvaliteten meget. Udskriv eksempler på det karton, du overvejer at bruge, inden du køber større mængder af det.

Ved udskrivning på karton:

- I MarkVision Professional, printersoftwaren eller kontrolpanelet skal du angive:
  - 1 Papirtype til Karton.
  - **2** Papirvægt til Vægt af karton.
  - **3** Vægt af karton til Normal eller Tung.
- Vær opmærksom på, at fortryk, perforering og krølning kan have stor indflydelse på udskriftskvaliteten og medføre papirstop eller andre problemer med papirhåndtering.
- Spørg producenten eller forhandleren, om konvolutterne kan modstå temperaturer på op til 200°C (392°F) uden at afgive sundhedsskadelige dampe.
- Anvend ikke fortrykt karton, der er fremstillet ved brug af kemikalier, som kan forurene printeren. Fortryk afsætter halvvæskeformige og flygtige komponenter i printeren.
- Brug langbanet karton, når det er muligt.

# Udskrivning fra et flashdrev

Der er en USB-port på printerens kontrolpanel på visse modeller. Isæt et flashdrev for at udskrive understøttede filtyper. De understøttede filtyper omfatter: .pdf, .gif, .jpeg, .jpg, .bmp, .png, .tiff, .tif, .pcx og .dcx.

Der er blevet afprøvet og godkendt mange flashdrev til brug sammen med denne printer. Besøg Lexmarks websted **www.lexmark.com** for at få yderligere oplysninger.

#### Bemærkninger:

- Hurtige USB enheder skal desuden understøtte standarden for fuld hastighed. Enheder, der kun understøtter USB med lav hastighed, kan ikke anvendes.
- USB enheder skal understøtte FAT filsystemet (*File Allocation Tables*). Enheder, der er formateret med NTFS (*New Technology File System*) eller et andet filsystem, understøttes ikke.
- For at udskrive en krypteret .pdf-fil skal du indtaste filadgangskoden fra printerens kontrolpanel.
- Du kan ikke udskrive filer, som du ikke har udskriftstilladelse til.
- 1 Kontroller, at printeren er tændt, og at Klar eller I brug vises.
- **2** Sæt et flashdrev i USB-porten.

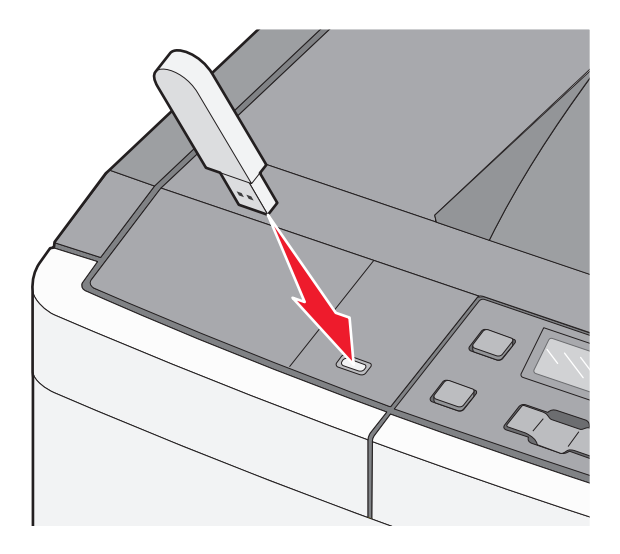

**Bemærk!** Hvis du isætter flashdrevet, og der samtidig er opstået et problem med printeren, f.eks. papirstop, ignorerer printeren hukommelsesenheden.

3 Tryk på piletasterne, indtil det dokument, du vil udskrive, vises, og tryk derefter på 🚺.

Bemærk! Mapper, som findes på flashdrevet, vises som mapper. Filnavne sorteres efter filtypen (f.eks. .jpg).

4 Tryk på I for at udskrive en enkelt kopi, eller indtast antallet af kopier ved hjælp af piletasterne, og tryk derefter på I for at starte udskriftsjobbet.

Bemærk! Tag ikke flashdrevet ud af USB-porten, før dokumentet er færdigudskrevet.

# Udskrivning af fotos fra et PictBridge-aktiveret digitalkamera

**1** Slut den ene ende af USB-kablet til det digitale kamera.

Bemærk! Brug kun det USB-kabel, der fulgte med dit kamera.

2 Indsæt den anden ende af USB-kablet i USB-porten på forsiden af printeren.

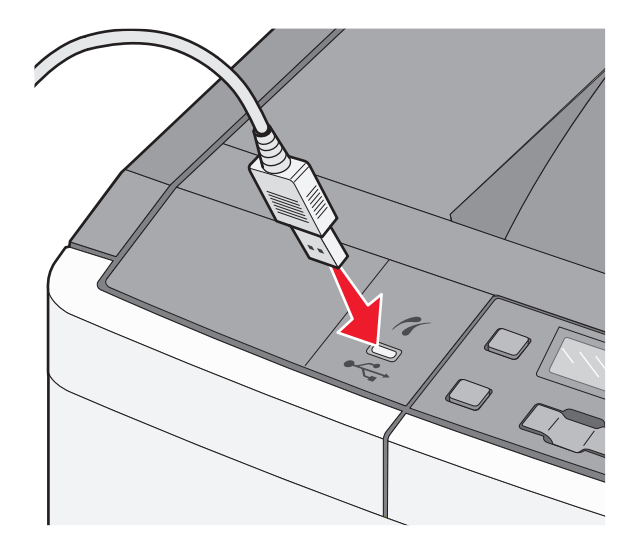

#### Bemærkninger:

- Sørg for, at det PictBridge-aktiverede digitalkamera er indstillet på den korrekte USB-tilstand. Du kan finde yderligere oplysninger i dokumentationen til kameraet.
- Hvis PictBridge-forbindelsen blev oprettet, vises der en bekræftende meddelelse i printerdisplayet.
- **3** Følg anvisningerne på kameraet for at vælge og udskrive fotos.

Bemærk! Hvis printeren er slukket, når kameraet tilsluttes, skal du tage kablet ud og tilslutte kameraet igen.

# Udskrivning af oplysningssider

#### Udskrivning af skrifttypeeksempler

- 1 Kontroller, at printeren er tændt, og at Klar vises.
- 2 Tryk på 🔄 på printerens kontrolpanel.
- 3 Tryk på piletasterne, indtil Rapporter vises, og tryk derefter på 🔽.
- 4 Tryk piletasterne, indtil Skrifttyper vises, og tryk derefter på 🔽
- 5 Tryk på piletasterne, indtil PCL-skrifttyper eller PostScript-skrifttyper vises, og tryk derefter på

Når listen med skrifttypeeksempler er udskrevet, vises Klar.

#### Udskrive en biblioteksliste

En oversigt viser de ressourcer, der er gemt i flashhukommelsen.

- 1 Kontroller, at printeren er tændt, og at Klar vises.
- 2 Tryk på 🔄 på printerens kontrolpanel.
- 3 Tryk piletasterne, indtil Rapporter vises, og tryk derefter på 🔽.
- 4 Tryk piletasterne, indtil Udskriftsbibliotek vises, og tryk derefter på . Når bibliotekslisten er blevet udskrevet, vises Klar.

#### Udskrivning af udskriftskvalitetstestsider

Udskriv siderne til test af udskriftskvalitet for at isolere problemer med udskriftskvaliteten.

- 1 Sluk printeren.
- 2 Tryk på 🔽 og 🕨, og hold dem nede, mens du tænder for printeren.
- **3** Slip knapperne, når prikkerne vises, og vent på, at **Konfig menu** vises.
- 4 Tryk på piletasterne, indtil Udskr. kval.sider vises, og tryk derefter på . Kvalitetstestsiderne udskrives.
- 5 Tryk på piletasterne, indtil Afslut konfig.menu vises, og tryk derefter på 
   Image: Klar vises.

# Annullering af et udskriftsjob

#### Annullering af et udskriftsjob fra printerens kontrolpanel

- Tryk på X.
   Stopper vises, efterfulgt af Annuller udskriftsjob.
- 2 Tryk på 🔽.

Annullerer vises, efterfulgt af Klar.

#### Annullering af et udskriftsjob fra computeren

#### **Til Windows-brugere**

1 Åben mappen Printere.

#### Windows 8

Fra søgesymbolet skrives Kør, og naviger derefter til:

Apps-liste >Kør > indtast kontroller printere >OK

#### I Windows 7 eller tidligere

- a Klik på 🛷, eller klik på Start, og klik derefter på Kør.
- **b** I boksen Start søgning eller Kør skal du indtaste **kontroller printere**.
- **c** Tryk på **Enter**, eller klik på **OK**.
- 2 Dobbeltklik på printerikonet.
- **3** Markér det udskriftsjob, du ønsker at annullere.
- 4 Klik på Slet.

#### **Til Macintosh-brugere**

- **1** I Apple-menuen skal du navigere til en af følgende:
  - Systemindstillinger >Udskriv & Scan > vælg din printer >Åbn printerkø
  - Systemindstillinger >Udskriv & Fax > vælg din printer >Åbn printerkø
- 2 Fra printervinduet skal du vælge det udskriftsjob, du vil annullere, og derefter slette det.

# **Beskrivelse af printermenuer**

# **Listen Menuer**

| Menuen Forbrugsstoffer | Papirmenu           | Rapporter                  | Netværk/porte  | Indstillinger           |
|------------------------|---------------------|----------------------------|----------------|-------------------------|
| Cyan kassette          | Standardkilde       | Side for menuindstillinger | Aktiv NIC      | Generelle indstillinger |
| Magenta kassette       | Størrelse/type      | Enhedsstatistik            | Menuen Netværk | Menuen Opsætning        |
| Gul kassette           | Papirstruktur       | Netværksindstillingsside   | USB-menu       | Menuen Efterbehandling  |
| Sort tonerkassette     | Papirvægt           | Udskr. skr.typer           | Menuen Trådløs | Menuen Kvalitet         |
| Fotokonduktorsæt       | llægning af papir   | Fejl i udskriftsjob        |                | Menuen Værktøjer        |
| Spildtonerboks         | Specialtype         | Aktivrapport               |                | Pdf-menu                |
|                        | Universel opsætning |                            |                | PostScript-menu         |
|                        |                     |                            |                | Menuen PCL-emulering    |
|                        |                     |                            |                | Menuen Billede          |
|                        |                     |                            |                | PictBridge-menu         |
|                        |                     |                            |                | Flash Drive-menu        |
|                        |                     |                            |                |                         |

Bemærk! Nogle menuer er ikke tilgængelige på udvalgte printermodeller.

# Menuen Forbrugsstoffer

| Menupunkt                                    | Beskrivelse                                                             |
|----------------------------------------------|-------------------------------------------------------------------------|
| Cyan, Magenta, Gul, eller Sort tonerkassette | Viser tonerkassetternes status                                          |
| Tidlig advarsel                              | Bemærk! Udskift kassette indikerer, at tonerkassetten er næsten tom, og |
| Lav                                          | der kan opstå problemer med udskriftskvaliteten.                        |
| Ugyldig                                      |                                                                         |
| Udskift                                      |                                                                         |
| Mangler eller defekt                         |                                                                         |
| ОК                                           |                                                                         |
| Uunderstøttet                                |                                                                         |
| Fotokonduktorsæt                             | Viser status for fotokonduktorsættet                                    |
| ОК                                           |                                                                         |
| Udskift fotokonduktorsættet                  |                                                                         |
| Udskift farvefotokonduktorsæt                |                                                                         |
| Defekt                                       |                                                                         |
| Spildtonerboks                               | Viser status for spildtonerboksen                                       |
| Næsten fuld                                  |                                                                         |
| Udskift                                      |                                                                         |
| Mangler                                      |                                                                         |
| ОК                                           |                                                                         |

# Papirmenu

# Standardkilde, menu

| Menupunkt      | Beskrivelse                                                                                                    |
|----------------|----------------------------------------------------------------------------------------------------|
| Standardkilde  | Indstiller standardpapirkilde til alle udskriftsjob                                                                                                    |
| Skutte <x></x> | Bemærkninger:                                                                                                    |
| Manuel papir   | <ul> <li>Skuffe 1 (standardskuffe) er standardindstillingen.</li> </ul>                                                                                                    |
| Manuel konv.   | <ul> <li>650-ark skuffen skal være installeret, for at MP-arkføderen eller Skuffe 2 vises som et menupunkt i<br/>menuen Papir.</li> </ul>                                                                                                    |
|                | <ul> <li>Der er kun en installeret papirkilde, der vises som en menuindstilling.</li> </ul>                                                                                                    |
|                | <ul> <li>En papirkilde, der er valgt til et udskriftsjob, tilsidesætter indstillingen for Standardkilde til dette<br/>udskriftsjob.</li> </ul>                                                                                                    |
|                | <ul> <li>Hvis den samme papirstørrelse og -type findes i to skuffer, og indstillingerne for Papirstørrelse og<br/>Papirtype matcher, bliver skufferne automatisk sammenkædet. Når den ene skuffe er tom, fortsætter<br/>udskiftsjobbet fra den sammenkædede skuffe.</li> </ul> |

# Menuen Paper Size/Type (Papirstørrelse/type)

| Menupunkt                                                                     | Beskrivelse                                                                                     |
|-------------------------------------------------------------------------------|-------------------------------------------------------------------------------------------------|
| Skuffe <x> Størrelse</x>                                                      | Angiver papirstørrelsen, der er lagt i hver skuffe                                              |
| A4                                                                            | Bemærkninger:                                                                                   |
| A5                                                                            |                                                                                                 |
| JIS B5                                                                        | Letter er standardindstillingen i USA. A4 er den internationale standardindstilling.            |
| Letter                                                                        | Hvis den samme papirstørrelse og -type findes i to skuffer, og indstillingerne for Papirstørrel |
| Folio                                                                         | og Papirtype matcher, bliver skufferne automatisk sammenkædet. Når den ene skuffe er tom,       |
| Oficio (Mexico)                                                               | fortsætter udskiftsjobbet fra den sammenkædede skuffe.                                          |
| Legal                                                                         |                                                                                                 |
| Executive                                                                     |                                                                                                 |
| Universal                                                                     |                                                                                                 |
| Bemærk! Kun de installerede skuffer, skuffeoptioner og fødere vises i menuen. |                                                                                                 |

| Menupunkt                                                                                                    | Beskrivelse                                                                                                    |
|----------------------------------------------------------------------------------------------------|----------------------------------------------------------------------------------------------------|
| Skuffe <x> Type</x>                                                                                                    | Identificerer den papirtype, der er lagt i hver skuffe.                                                                                                    |
| Almindeligt papir                                                                                                    | Bemærkninger:                                                                                                    |
| Glt. papir<br>Karton<br>Transparent<br>Genbrugspapir<br>Brevpapir<br>Farvet papir<br>Etkt.<br>Kraftigt<br>Fortrykt<br>Let papir<br>Tungt papir<br>Groft/bomuld<br>Specialtype <x></x> | <ul> <li>Almindeligt papir er standardindstillingen til skuffe 1. Special type <x> er standardindstillingen for alle andre skuffer.</x></li> <li>Hvis det er tilgængeligt, vil et brugerdefineret navn blive vist i stedet for Specialtype <x>.</x></li> <li>Brug dette menupunkt til at sammenkæde skuffer automatisk.</li> </ul> |
| MP-arkføder størrelse                                                                                                    | Angiver den ilagte papirstørrelse i MP-arkføderen                                                                                                    |
| A4                                                                                                    | Bemærkninger:                                                                                                    |
| A5                                                                                                    | <ul> <li>650-ark skuffen skal være installeret for at MP-Arkføderen vises i Panirmenuen</li> </ul>                                                                                                    |
| JIS B5                                                                                                    | • Letter er standardindstillingen i LISA. A4 er den internationale standardindstilling                                                                                                    |
| A6<br>Statement                                                                                                    | MD arkføderen registrerer ikke automatisk panirstørrelsen. Danirstørrelsen skal være angivet                                                                                                    |
| Statement                                                                                                    |                                                                                                    |
| Eolio                                                                                                    |                                                                                                    |
|                                                                                                    |                                                                                                    |
|                                                                                                    |                                                                                                    |
| Executive                                                                                                    |                                                                                                    |
| Universal                                                                                                    |                                                                                                    |
| 7 3/4 Konvolutter                                                                                                    |                                                                                                    |
| 9 Konvolut                                                                                                    |                                                                                                    |
| 10 Konvolut                                                                                                    |                                                                                                    |
| DL Konvolut                                                                                                    |                                                                                                    |
| B5 Konvolut                                                                                                    |                                                                                                    |
| C5-konvolut                                                                                                    |                                                                                                    |
| Anden konvolut                                                                                                    |                                                                                                    |
| Bemærk! Kun de installere                                                                                                    | de skuffer, skuffeoptioner og fødere vises i menuen.                                                                                                    |

| Menupunkt                 | Beskrivelse                                                                                  |
|---------------------------|----------------------------------------------------------------------------------------------|
| MP-arkfødertype           | Angiver den papirtype, der er lagt i MP-arkføderen                                           |
| Almindeligt papir         | Bemærkninger:                                                                                |
| Glt. papir                |                                                                                              |
| Karton                    | • 650-ark skuffen skal være installeret for at MP-Arkføderen vises i Papirmenuen.            |
| Transparent               | Almindeligt papir er standardindstillingen.                                                  |
| Genbrugspapir             |                                                                                              |
| Brevpapir                 |                                                                                              |
| Farvet papir              |                                                                                              |
| Etkt.                     |                                                                                              |
| Kraftigt                  |                                                                                              |
| Konvolut                  |                                                                                              |
| Fortrykt                  |                                                                                              |
| Let papir                 |                                                                                              |
| Tungt papir               |                                                                                              |
| Groft/bomuld              |                                                                                              |
| Specialtype <x></x>       |                                                                                              |
| Manuel papirstørrelse     | Angiver den papirstørrelse, der ilægges manuelt                                              |
| A4                        | Bemærk! Letter er standardindstillingen i USA. A4 er den internationale standardindstilling. |
| A5                        |                                                                                              |
| JIS B5                    |                                                                                              |
| A6                        |                                                                                              |
| Statement                 |                                                                                              |
| Letter                    |                                                                                              |
| Folio                     |                                                                                              |
| Oficio (Mexico)           |                                                                                              |
| Legal                     |                                                                                              |
| Executive                 |                                                                                              |
| Universal                 |                                                                                              |
| Manuel papirtype          | Angiver den papirtype, der ilægges manuelt                                                   |
| Almindeligt papir         | Bemærk! Almindeligt papir er standardindstillingen.                                          |
| Glt. papir                |                                                                                              |
| Karton                    |                                                                                              |
| Transparent               |                                                                                              |
| Genbrugspapir             |                                                                                              |
| Brevpapir                 |                                                                                              |
| Farvet papir              |                                                                                              |
| Etkt.                     |                                                                                              |
| Kraftigt                  |                                                                                              |
| Fortrykt                  |                                                                                              |
| Let papir                 |                                                                                              |
| Tungt papir               |                                                                                              |
| Groft/bomuld              |                                                                                              |
| Specialtype <x></x>       |                                                                                              |
| Bemærk! Kun de installere | de skuffer, skuffeoptioner og fødere vises i menuen.                                         |

| Menupunkt                                                                     | Beskrivelse                                                                      |
|-------------------------------------------------------------------------------|----------------------------------------------------------------------------------|
| Manuel konvolutstørrelse                                                      | Angiver den konvolutstørrelse, der ilægges manuelt                               |
| 7 3/4 Konvolutter                                                             | Bemærk! 10 Konvolut er USA fabriksindstilling. DL konvolut er den internationale |
| 9 Konvolut                                                                    | standardindstilling.                                                             |
| 10 Konvolut                                                                   |                                                                                  |
| DL Konvolut                                                                   |                                                                                  |
| B5 Konvolut                                                                   |                                                                                  |
| C5 Konvolut                                                                   |                                                                                  |
| Anden konvolut                                                                |                                                                                  |
| Manuel konvoluttype                                                           | Angiver den konvoluttype, der ilægges manuelt                                    |
| Konvolut                                                                      | Bemærk! Konvolut er standardindstillingen.                                       |
| Specialtype <x></x>                                                           |                                                                                  |
| Bemærk! Kun de installerede skuffer, skuffeoptioner og fødere vises i menuen. |                                                                                  |

# Menuen Papirstruktur

| Menupunkt                                          | Beskrivelse                                                                                                    |
|----------------------------------------------------|----------------------------------------------------------------------------------------------------|
| <b>Alm. struktur</b><br>Normal<br>Glat<br>Groft    | Angiver den relative struktur af det ilagte papir<br><b>Bemærk!</b> Normal er standardindstillingen.                                                                                                    |
| <b>Kartonstruktur</b><br>Normal<br>Glat<br>Groft   | <ul> <li>Angiver den relative struktur af det ilagte karton</li> <li>Bemærkninger: <ul> <li>Normal er standardindstillingen.</li> <li>Indstillingerne vises kun, hvis karton er understøttet.</li> </ul> </li> </ul> |
| Transparenttekstur<br>Normal<br>Glat<br>Groft      | Angiver den relative struktur af de ilagte transparenter<br><b>Bemærk!</b> Normal er standardindstillingen.                                                                                                    |
| <b>Genbrugstekstur</b><br>Normal<br>Glat<br>Groft  | Angiver den relative struktur af det ilagte genbrugspapir<br><b>Bemærk!</b> Normal er standardindstillingen.                                                                                                    |
| <b>Glitret struktur</b><br>Normal<br>Glat<br>Groft | Angiver den relative struktur af det ilagte glitrede papir<br><b>Bemærk!</b> Normal er standardindstillingen.                                                                                                    |
| <b>Etiketstruktur</b><br>Normal<br>Glat<br>Groft   | Angiver den relative struktur af de ilagte etiketter<br><b>Bemærk!</b> Normal er standardindstillingen.                                                                                                    |

| Menupunkt                                               | Beskrivelse                                                                                                    |
|---------------------------------------------------------|----------------------------------------------------------------------------------------------------|
| <b>Tykt papir</b><br>Groft<br>Glat<br>Normal            | Angiver den relative struktur af det ilagte papir<br><b>Bemærk!</b> Groft er standardindstillingen.                                                                                                    |
| <b>Konvolutstruktur</b><br>Normal<br>Glat<br>Groft      | Angiver den relative struktur af de ilagte konvolutter<br><b>Bemærk!</b> Normal er standardindstillingen.                                                                                                    |
| <b>Brevpapir</b><br>Normal<br>Glat<br>Groft             | Angiver den relative struktur af det ilagte papir<br><b>Bemærk!</b> Normal er standardindstillingen.                                                                                                    |
| Fortrykt struktur<br>Normal<br>Glat<br>Groft            | Angiver den relative struktur af det ilagte papir<br><b>Bemærk!</b> Normal er standardindstillingen.                                                                                                    |
| Farvet struktur<br>Normal<br>Glat<br>Groft              | Angiver den relative struktur af det ilagte farvede papir<br><b>Bemærk!</b> Normal er standardindstillingen.                                                                                                    |
| <b>Let papir</b><br>Normal<br>Glat<br>Groft             | <ul> <li>Angiver den relative struktur af det ilagte lette papir</li> <li>Bemærkninger: <ul> <li>Normal er standardindstillingen.</li> <li>Indstillingerne vises kun, hvis specialtypen understøttes.</li> </ul> </li> </ul>             |
| <b>Tungt papir</b><br>Normal<br>Glat<br>Groft           | <ul> <li>Angiver den relative struktur af det ilagte tykke papir</li> <li>Bemærkninger: <ul> <li>Normal er standardindstillingen.</li> <li>Indstillingerne vises kun, hvis specialtypen understøttes.</li> </ul> </li> </ul>             |
| <b>Groft/bomuldspapir</b><br>Groft                      | <ul> <li>Angiver den relative struktur af det ilagte grove papir/bomuldspapir</li> <li>Bemærkninger: <ul> <li>Groft er standardindstillingen.</li> <li>Indstillingerne vises kun, hvis specialtypen understøttes.</li> </ul> </li> </ul> |
| <b>Special <x> papir</x></b><br>Normal<br>Glat<br>Groft | <ul> <li>Angiver den relative struktur af det ilagte specialpapir</li> <li>Bemærkninger: <ul> <li>Normal er standardindstillingen.</li> <li>Indstillingerne vises kun, hvis specialtypen understøttes.</li> </ul> </li> </ul>            |

# Menuen Papirvægt

| Menupunkter                                                                                      | Definition                                                                   |
|--------------------------------------------------------------------------------------------------|------------------------------------------------------------------------------|
| Almindelig vægt, Glitret vægt, Kraftig vægt,<br>Brevpapir vægt, Fortrykt vægt, eller Farvet vægt | Angiver den relative vægt af det ilagte papir                                |
| Normal                                                                                           | Bemærk! Normal er standardindstillingen.                                     |
| Let                                                                                              |                                                                              |
| Tung                                                                                             |                                                                              |
| Vægt af transperant                                                                              | Angiver den relative vægt af de ilagte transparenter                         |
| Normal                                                                                           | Bemærk! Normal er standardindstillingen.                                     |
| Let                                                                                              |                                                                              |
| Tung                                                                                             |                                                                              |
| Vægt genbrugspapir                                                                               | Angiver den relative vægt af det ilagte genbrugspapir                        |
| Normal                                                                                           | Bemærk! Normal er standardindstillingen.                                     |
| Let                                                                                              |                                                                              |
|                                                                                                  |                                                                              |
| Vægt af etiketter                                                                                | Angiver den relative vægt af de ilagte etiketter                             |
|                                                                                                  | Bemærk! Normal er standardindstillingen.                                     |
| Tung                                                                                             |                                                                              |
| Kuvertvægt                                                                                       | Angiver den relative vægt af de ilagte konvolutter                           |
| Normal                                                                                           | Bemærk! Normal er standardindstillingen.                                     |
| Let                                                                                              |                                                                              |
| Tung                                                                                             |                                                                              |
| Vægt af karton                                                                                   | Angiver den relative vægt af det ilagte karton                               |
| Normal                                                                                           | Bemærkninger:                                                                |
| Let                                                                                              | Normal er standardindstillingen                                              |
| l ung                                                                                            | <ul> <li>Indstillingerne vises kun, hvis karton er understøttet.</li> </ul>  |
| Let papir vægt                                                                                   | Angiver den relative vægt af det ilagte lette papir                          |
| Let                                                                                              | Bemærkninger:                                                                |
|                                                                                                  | Let er standardindstillingen                                                 |
|                                                                                                  | <ul> <li>Indstillingerne vises kun, hvis let papir understøttes.</li> </ul>  |
| Tykt papir vægt                                                                                  | Angiver den relative vægt af det ilagte tykke papir                          |
| Tung                                                                                             | Bemærkninger:                                                                |
|                                                                                                  | Tykt er standardindstillingen.                                               |
|                                                                                                  | <ul> <li>Indstillingerne vises kun, hvis tykt papir understøttes.</li> </ul> |
| Grov/Bomuld papir vægt                                                                           | Angiver den relative vægt af det ilagte grove papir/bomuldspapir             |
| Normal                                                                                           | Bemærkninger:                                                                |
|                                                                                                  | Normal er standardindstillingen.                                             |
|                                                                                                  | Indstillingerne vises kun, hvis groft papir//bomuldspapir understøttes.      |

| Menupunkter     | Definition                                                                              |
|-----------------|-----------------------------------------------------------------------------------------|
| Special <x></x> | Angiver den relative vægt af den ilagte specialpapirtype                                |
| Normal          | Bemærkninger:                                                                           |
| Let             | Normal er standardindstillingen.                                                        |
|                 | <ul> <li>Indstillingerne vises kun, hvis brugerdefineret papir understøttes.</li> </ul> |

# Menuen Papirilægning

Bemærk! Visse optioner er ikke tilgængelige på udvalgte printermodeller.

| Menupunkt                                                          | Beskrivelse                                                                                                    |
|--------------------------------------------------------------------|----------------------------------------------------------------------------------------------------|
| <b>Ilæg genbrugspapir</b><br>Fra<br>Dupleks                        | Angiver retningen for ilægning af papir for alle job, der har Genbrugspapir som papirtype<br>Bemærk! Deaktiveret er standardindstillingen.                            |
| <b>Glitret papir ilægges</b><br>Fra<br>Dupleks                     | Angiver retningen for ilægning af papir for alle job, der har glitret papir som papirtype<br>Bemærk! Deaktiveret er standardindstillingen.                            |
| <b>Ilægning af tykt papir</b><br>Fra<br>Dupleks                    | Angiver retningen for ilægning af papir for alle job, der har Tykt papir som papirtype<br>Bemærk! Deaktiveret er standardindstillingen.                               |
| <b>Ilægning af brevpapir</b><br>Fra<br>Dupleks                     | Angiver retningen for ilægning af papir for alle job, der har Brevpapir som papirtype<br>Bemærk! Deaktiveret er standardindstillingen.                                |
| <b>Ilægning af fortrykt papir</b><br>Fra<br>Dupleks                | Angiver retningen for ilægning af papir for alle job, der har Fortrykt som papirtype<br>Bemærk! Deaktiveret er standardindstillingen.                                 |
| <b>Ilægning af farvet papir</b><br>Fra<br>Dupleks                  | Angiver retningen for ilægning af papir for alle job, der har Farvet som papirtype<br>Bemærk! Deaktiveret er standardindstillingen.                                   |
| <b>Ilæg let papir</b><br>Fra<br>Dupleks                            | Angiver retningen for ilægning af papir for alle job, der har Let papir som papirtype<br>Bemærk! Deaktiveret er standardindstillingen.                                |
| <b>Ilæg tungt papir</b><br>Fra<br>Dupleks                          | Angiver retningen for ilægning af papir for alle job, der har Kraftigt papir som papirtype<br>Bemærk! Deaktiveret er standardindstillingen.                           |
| Ilægger groft/bomuld<br>Fra<br>Dupleks                             | Angiver retningen for ilægning af papir for alle job, der har Groft/bomuld som papirtype<br>Bemærk! Deaktiveret er standardindstillingen.                             |
| Bemærk! Dupleks sætter printer<br>udskrivning er valgt under Udskr | rens standardindstilling til 2-sidet udskrivning for hvert udskriftsjob, medmindre 1-sidet<br>riftsindstillinger (på Windows) eller udskriftsdialogen (på Macintosh). |

| Menupunkt                                                                                                    | Beskrivelse                                                                                                    |
|----------------------------------------------------------------------------------------------------|----------------------------------------------------------------------------------------------------|
| <b>Bruger <x> ilægges.</x></b><br>Fra                                                                                                    | Angiver retningen for ilægning af papir for alle job, der har Tilpasset <x> som papirtype<br/>Bemærkninger:</x>                     |
| Dupleks                                                                                                    | <ul> <li>Deaktiveret er standardindstillingen.</li> <li>Brugerd.<x> ilæg. vises kun, hvis specialtypen understøttes.</x></li> </ul> |
| <b>Bemærk!</b> Dupleks sætter printerens standardindstilling til 2-sidet udskrivning for hvert udskriftsjob, medmindre 1-sidet udskrivning er valgt under Udskriftsindstillinger (på Windows) eller udskriftsdialogen (på Macintosh). |                                                                                                    |

# Menuen Specialtype

| Menupunkt                                                                                                    | Beskrivelse                                                                                                    |
|----------------------------------------------------------------------------------------------------|----------------------------------------------------------------------------------------------------|
| Specialtype <x><br/>Papir<br/>Kort forsyning<br/>Transparenter<br/>Skinnende<br/>Etiketter<br/>Konvolutter<br/>Groft/bomuld</x> | <ul> <li>Tilknytter en papirtype eller specialmedietype med et standardindstillet Specialtypenavn <x> eller et brugerdefineret Specialnavn oprettet fra den indbyggede webserver eller MarkVision<sup>™</sup> Professional. Dette brugerdefinerede navn vises i stedet for Specialtypenavn <x>.</x></x></li> <li>Bemærkninger: <ul> <li>Papir er standardindstillingen.</li> <li>Specialmedietypen skal være understøttet af den valgte skuffe eller MP-arkføder, for at der kan udskrives fra denne kilde.</li> </ul> </li> </ul> |
| Genbrugspapir<br>Papir<br>Kort forsyning<br>Transparenter<br>Skinnende<br>Etiketter<br>Konvolutter<br>Groft/bomuld              | <ul> <li>Specificerer en papirtype, når Genbrugsindstilling er valgt i andre menuer</li> <li>Bemærkninger: <ul> <li>Papir er standardindstillingen.</li> <li>Specialmedietypen skal være understøttet af den valgte skuffe eller MP-arkføder, for at der kan udskrives fra denne kilde.</li> </ul> </li> </ul>                                                                                                    |

# Menuen Indstilling af Universal

| Menupunkt            | Beskrivelse                                                                                             |
|----------------------|----------------------------------------------------------------------------------------------------|
| Måleenheder          | Angiver de anvendte måleenheder                                                                         |
| Tommer<br>Millimeter | Bemærkninger:                                                                                           |
| Winnieccer           | Tommer er standardindstillingen i USA.                                                                  |
|                      | Millimeter er den internationale standardindstilling.                                                   |
| Bredde stående       | Indstiller Bredde stående                                                                               |
| 3–14,17 tommer       | Bemærkninger:                                                                                           |
| 76–360 mm            | <ul> <li>Hvis bredden overstiger maks., vil printeren anvende den maksimalt tilladte bredde.</li> </ul> |
|                      | <ul> <li>8,5 tommer er standardindstillingen i USA. Tommer kan ændres i trin på 0,01".</li> </ul>       |
|                      | • 216 mm er den internationale standardindstilling. Millimeter kan ændres i trin på 1 mm.               |

| Menupunkt                   | Beskrivelse                                                                                                    |
|-----------------------------|----------------------------------------------------------------------------------------------------|
| Højde stående               | Indstiller Højde stående                                                                                                    |
| 3–14,17 tommer<br>76–360 mm | Bemærkninger:                                                                                                    |
|                             | <ul> <li>Hvis højden overstiger maks., vil printeren anvende den maksimalt tilladte højde.</li> </ul>                             |
|                             | <ul> <li>14 tommer er standardindstillingen i USA. Tommer kan ændres i trin på 0,01".</li> </ul>                                  |
|                             | • 356 mm er den internationale standardindstilling. Millimeter kan ændres i trin på 1 mm.                                         |
| Indføringsretning           | Angiver indføringsretningen                                                                                                    |
| Kort kant                   | Bemærkninger:                                                                                                    |
| Lang kant                   | Kort kant er standardindstillingen.                                                                                               |
|                             | <ul> <li>Lang kant vises kun, hvis den længste kant er kortere end den maksimale længde, som skuffen<br/>understøtter.</li> </ul> |

# Rapporter

# Menuen Side med menuindstillinger

| Menupunkt                     | Beskrivelse                                                                                                    |
|-------------------------------|----------------------------------------------------------------------------------------------------|
| Side med<br>menuindstillinger | Udskriver flere sider med oplysninger om, hvilket papir der er lagt i skufferne, installeret hukommelse,<br>samlet antal sider, alarmer, timeouts, kontrolpanelets sprog, TCP/IP-adresser, status for<br>forbrugsstoffer, netværksforbindelsens status og andre oplysninger<br><b>Bemærk!</b> Siden udskrives, når dette punkt vælges. |

# Menuen Enhedsstatistik

| Menupunkt       | Beskrivelse                                                                                                    |
|-----------------|----------------------------------------------------------------------------------------------------|
| Enhedsstatistik | Udskriver en rapport med printerstatistik, såsom oplysninger om forbrugsstoffer og detaljer om udskrevne sider |
|                 | Bemærk! Siden udskrives, når dette punkt vælges.                                                               |

## Menuen Netværksinstallationsside

| Menupunkt           | Beskrivelse                                                                                                |
|---------------------|----------------------------------------------------------------------------------------------------|
| Netværksinstal.side | Udskriver en rapport, der indeholder nyttige oplysninger om netværksprinteren, som f.eks. TCP/IP-adresser. |
|                     | Bemærkninger:                                                                                              |
|                     | • Dette menupunkt vises kun for printere, der har installeret en netværks printserver.                     |
|                     | <ul> <li>Siden udskrives, når dette punkt vælges.</li> </ul>                                               |

## Menuen Udskriv fonte

| Menupunkt        | Beskrivelse                                                                                                    |
|------------------|----------------------------------------------------------------------------------------------------|
| Udskr. skr.typer | Udskriver en rapport med alle fonte, der er tilgængelige for det printersprog, der aktuelt er valgt på printeren |
| PCL-fonte        | Bemærk! En separat rapport er tilgængelig for PostScript- og PCL-emuleringer. Hver emuleringsrapport             |
| PostScript-fonte | indeholder udskriftsprøver og oplysninger om det pågældende sprogs tilgængelige skrifttyper.                     |

## Udskriv defekt menu

| Menupunkt           | Beskrivelse                                                         |
|---------------------|---------------------------------------------------------------------|
| Fejl i udskriftsjob | Udskriver en diagnoseliste over problemer                           |
|                     | Bemærkninger:                                                       |
|                     | <ul> <li>Siden udskrives, når dette punkt vælges.</li> </ul>        |
|                     | <ul> <li>Listen skal udskrives på letter- eller A4-papir</li> </ul> |

## Menuen Aktivrapport

| Menupunkt    | Beskrivelse                                                                                                    |
|--------------|----------------------------------------------------------------------------------------------------|
| Aktivrapport | Udskriver en rapport med aktivoplysninger, inklusive printerens serienummer og modelnavn. Rapporten indeholder<br>tekst og UPC-stregkoder, der kan scannes ind i en aktivdatabase. |

# Netværk/porte

## **Menuen Aktiv NIC**

| Menupunkt | Beskrivelse                                                                                                    |
|-----------|----------------------------------------------------------------------------------------------------|
| Aktiv NIC | Viser printserver                                                                                              |
| Auto      | Bemærkninger:                                                                                                  |
|           | Standardindstillingen er Auto.                                                                                 |
|           | <ul> <li>Denne menu vises ikke, medmindre der er installeret et trådløst netværkskort<br/>(option).</li> </ul> |

## Netværksmenu

| Menupunkt                  | Beskrivelse                                                                                                    |
|----------------------------|----------------------------------------------------------------------------------------------------|
| PCL SmartSwitch<br>Til     | Konfigurerer printeren, så den automatisk skifter til PCL-emulering, når et udskriftsjob, kræver det, uanset<br>standardprintersproget                                                                                                    |
| Fra                        | Bemærkninger:                                                                                                    |
|                            | • Standardindstillingen er Aktiveret.                                                                                                    |
|                            | <ul> <li>Hvis indstillingen er angivet til Slået fra, undersøger printeren ikke de indgående data.</li> </ul>                                                                                                    |
|                            | <ul> <li>Hvis indstillingen er angivet til Slået fra, bruger printeren PostScript-emulering til at behandle jobbet,<br/>hvis PS SmartSwitch er angivet til Slået til. Den bruger det standardprintersprog, der er angivet i<br/>Opsætningsmenuen, hvis PS SmartSwitch er Slået fra.</li> </ul>               |
| PS SmartSwitch<br>Til      | Konfigurerer printeren, så den automatisk skifter til PostScript-emulering, når et udskriftsjob kræver det,<br>uanset standardprintersproget                                                                                                    |
| Fra                        | Bemærkninger:                                                                                                    |
|                            | • Standardindstillingen er Aktiveret.                                                                                                    |
|                            | <ul> <li>Hvis indstillingen er angivet til Slået fra, undersøger printeren ikke de indgående data.</li> </ul>                                                                                                    |
|                            | <ul> <li>Hvis indstillingen er angivet til Slået fra, bruger printeren PCL-emulering til at behandle jobbet, hvis<br/>PCL SmartSwitch er angivet til Slået til. Den bruger det standardsprog for printeren, der er angivet i<br/>opsætningsmenuen, hvis PCL SmartSwitch er angivet til Slået fra.</li> </ul> |
| NPA tilstand<br>Automatisk | Angiver, at printeren skal udføre den særlige behandling, der kræves til tovejskommunikation ifølge de<br>konventioner, som er defineret i NPA-protokollen                                                                                                    |
| Fra                        | Bemærkninger:                                                                                                    |
|                            | Standardindstillingen er auto.                                                                                                    |
|                            | <ul> <li>Ændring af denne indstilling på kontrolpanelet og derefter afslutning af menuerne får printeren til at<br/>genstarte. Menuvalget opdateres.</li> </ul>                                                                                                    |
| Netværksbuffer             | Angiver størrelsen på netværksinputbufferen                                                                                                    |
| Automatisk                 | Bemærkninger:                                                                                                    |
| Deaktiveret                | <ul> <li>Standardindstillingen er auto.</li> </ul>                                                                                                    |
|                            | <ul> <li>Ændring af denne indstilling på kontrolpanelet og derefter afslutning af menuerne får printeren til at<br/>genstarte. Menuvalget opdateres.</li> </ul>                                                                                                    |
| Mac binær PS               | Konfigurerer printeren, så den kan behandle binære PostScript udskriftsjob fra Macintosh                                                                                                    |
| Automatisk                 | Bemærkninger:                                                                                                    |
| Til                        | <ul> <li>Standardindstillingen er auto.</li> </ul>                                                                                                    |
| Fra                        | <ul> <li>Indstillingen Slået fra filtrerer udskriftsjob ved brug af standardprotokol.</li> </ul>                                                                                                    |
|                            | <ul> <li>Indstillingen Slået til konfigurerer rå binære PostScript udskriftsjob.</li> </ul>                                                                                                    |
| Netværksinstallation       | Indstiller printerindstillingerne på udskriftsjob, som sendes gennem en netværksport                                                                                                    |
| Rapporter                  | Bemærk! Nogle menuer er ikke tilgængelige på udvalgte printermodeller.                                                                                                    |
| Netværkskort               |                                                                                                    |
| TCP/IP                     |                                                                                                    |
| Trådløs                    |                                                                                                    |
| AppleTalk                  |                                                                                                    |
### **Menuen Rapporter**

Denne menu er tilgængelig fra menuen Netværk/Porte:

#### Netværk/Porte >Netværksmenu >Rapporter

| Menupunkt                | Beskrivelse                                                                                                 |
|--------------------------|----------------------------------------------------------------------------------------------------|
| Udskriv indstillingsside | Udskriver en rapport, der indeholder information om den aktuelle netværksopsætning                          |
|                          | Bemærk! Udskriver en side, der indeholder oplysninger om netværksprinteren, som f.eks. TCP/IP-<br>adresser. |

#### Menuen Netværkskort

Denne menu er tilgængelig fra menuen Netværk/Porte:

#### Netværk/Porte >Netværksmenu >Netværkskort

| Menupunkt                                        | Beskrivelse                                                                                                    |
|--------------------------------------------------|----------------------------------------------------------------------------------------------------|
| <b>Vis kortstatus</b><br>Tilsluttet<br>Frakoblet | Lader dig se forbindelsesstatus for netværkskortet                                                                                                    |
| Se korthastighed                                 | Lader dig se hastigheden på et aktivt netværkskort                                                                                                    |
| Netværksadresse<br>UAA<br>LAA                    | Lader dig se netværksadresserne                                                                                                    |
| <b>Jobtimeout</b><br>0-225 sekunder              | <ul> <li>Angiver det tidsrum (i sekunder), som netværksudskriftsjob kan tage, inden det bliver annulleret</li> <li>Bemærkninger: <ul> <li>Standardindstillingen er 90 sekunder.</li> <li>Indstillingen 0 deaktiverer timeout.</li> <li>Hvis der vælges en værdi på 1 – 9, gemmes indstillingen som 10.</li> </ul> </li> </ul> |
| Bannerside<br>Deaktiveret<br>Aktiveret           | Tillader printeren at udskrive en bannerside<br>Bemærk! Standardindstillingen er Deaktiveret.                                                                                                    |

### Menuen TCP/IP

Bemærk! Denne menu er kun tilgængelig for netværksmodeller eller printere, der er tilsluttet printerservere.

Denne menu er tilgængelig fra menuen Netværk/Porte:

#### Netværk/Porte >Netværksmenu >TCP/IP

| Menupunkt   | Beskrivelse                                 |
|-------------|---------------------------------------------|
| Aktiver     | Aktiverer TCP/IP                            |
| Aktiveret   | Bemærk! Standardindstillingen er Aktiveret. |
| Deaktiveret |                                             |

| Menupunkt           | Beskrivelse                                                                                                    |
|---------------------|----------------------------------------------------------------------------------------------------|
| Vis værtsnavn       | Lader dig se det aktuelle TCP/IP-værtsnavn                                                                                          |
|                     | Bemærk! Dette kan kun ændres fra den indbyggede webserver.                                                                          |
| IP-adresse          | Lader dig se eller ændre den aktuelle TCP/IP-adresse                                                                                |
|                     | <b>Bemærk!</b> Manuel indstilling af IP-adressen indstiller Aktiver DHCP og Aktiver automatiske IP-indstillinger til Deaktiveret.   |
| Netmaske            | Lader dig se eller ændre den aktuelle TCP/IP-netmaske                                                                               |
| Gateway             | Lader dig se eller ændre den aktuelle TCP/IP-gateway                                                                                |
| Aktiver DHCP        | Angiver DHCP-adressen og indstilling af parametertildeling                                                                          |
| Aktiveret           | Bemærk! Standardindstillingen er Aktiveret.                                                                                         |
| Deaktiveret         |                                                                                                    |
| Aktiver Auto IP     | Angiver indstillingen for konfigurationsfrit netværk                                                                                |
| Ja                  | Bemærk! Standardindstillingen er Ja.                                                                                                |
| Nej                 |                                                                                                    |
| Aktiver FTP/TFTP    | Aktiverer den indbyggede FTP-server, som gør det muligt for dig at sende filer til printeren ved hjælp af File<br>Transfer Protocol |
| Nei                 | Bemærk! Standardindstillingen er Ja.                                                                                                |
| Aktiver HTTP-server | Aktiverer den indhvagede webserver (Embedded Web Server). Når den er aktiveret, kan printeren overvåges                             |
| Ja                  | og administreres eksternt ved hjælp af en webbrowser.                                                                               |
| Nej                 | Bemærk! Standardindstillingen er Ja.                                                                                                |
| WINS-serveradresse  | Lader dig se eller ændre den aktuelle WINS-serveradresse                                                                            |
| Aktiver DDNS/mDNS   | Lader dig se eller ændre den aktuelle DDNS/mDNS-serveradresse                                                                       |
| Ja                  | Bemærk! Standardindstillingen er Ja.                                                                                                |
| Nej                 |                                                                                                    |
| DNS-serveradresse   | Lader dig se eller ændre den aktuelle DNS-serveradresse                                                                             |

### **Menuen IPv6**

**Bemærk!** Menuen Internet Protocol version 6 (IPv6) er udelukkende tilgængelig for netværksmodeller eller printere, der er tilknyttet printerservere.

Denne menu er tilgængelig fra menuen Netværk/Porte:

#### Netværk/Porte >Netværksmenu >IPv6

| Menupunkt                                     | Beskrivelse                                                                                                    |
|-----------------------------------------------|----------------------------------------------------------------------------------------------------|
| Aktiver IPv6<br>Aktiveret<br>Deaktiveret      | Aktiverer IPv6 i printeren<br>Bemærk! Standardindstillingen er Aktiveret.                                                                                                    |
| Autokonfiguration<br>Aktiveret<br>Deaktiveret | Aktiverer netværksadapteren, så den accepterer automatiske IPv6-adressekonfigurationsindgange, som<br>angives af en router<br><b>Bemærk!</b> Standardindstillingen er Aktiveret. |

| Menupunkt             | Beskrivelse                                                              |
|-----------------------|--------------------------------------------------------------------------|
| Vis værtsnavn         | Lader dig se den aktuelle indstilling                                    |
| Vis adresse           | Bemærk! Disse indstillinger kan kun ændres fra den indbyggede webserver. |
| Vis routerens adresse |                                                                          |
| Aktiver DHCPv6        | Aktiverer DHCPv6 i printeren                                             |
| Aktiveret             | Bemærk! Standardindstillingen er Aktiveret.                              |
| Deaktiveret           |                                                                          |

### Menuen Trådløs

Brug følgende menupunkter til at få vist eller konfigurere indstillingerne for den trådløse interne printserver.

**Bemærk!** Denne menu er kun tilgængelig på netværksmodeller eller printere, der er sluttet til printservere, når der installeres en trådløs intern printserver (option) på printeren.

Denne menu er tilgængelig fra menuen Netværk/Porte:

#### Netværk/Porte >Netværksmenu >Trådløs

| Menupunkt                                                            | Beskrivelse                                                                                                    |
|----------------------------------------------------------------------|----------------------------------------------------------------------------------------------------|
| Netværkstilstand<br>Ad hoc<br>Infrastruktur                          | <ul> <li>Angiver netværkstilstand</li> <li>Bemærkninger: <ul> <li>Ad hoc er standardindstillingen. Ad hoc-tilstanden konfigurerer printeren til trådløs kommunikation imellem netværket og en computer.</li> <li>Infrastrukturtilstanden giver printeren adgang til et netværk via et adgangspunkt.</li> </ul> </li> </ul> |
| Kompatibilitet<br>802.11b/g/n<br>802.11n<br>802.11b/g                | Angiver den trådløse standard for det trådløse netværk<br><b>Bemærk!</b> Standardindstillingen er 802.11b/g/n.                                                                                                    |
| Vælg netværk<br><liste med="" tilgængelige<br="">netværk&gt;</liste> | Lader dig vælge et tilgængeligt netværk, som printeren skal bruge                                                                                                    |
| Vis signalkvalitet                                                   | Lader dig se kvaliteten af den trådløse forbindelse                                                                                                    |
| Vis sikkerhedstilstand                                               | Lader dig se krypteringsmetoden for den trådløse forbindelse                                                                                                    |

### **Menuen AppleTalk**

Denne menu er tilgængelig fra menuen Netværk/Porte:

#### Netværk/Porte >Netværksmenu >AppleTalk

| Menupunkt | Beskrivelse                          |
|-----------|--------------------------------------|
| Aktiver   | Aktiverer support til AppleTalk      |
| Ja        | Bemærk! Standardindstillingen er Ja. |
| Nej       |                                      |

| Menupunkt                                                           | Beskrivelse                                                                                                    |
|---------------------------------------------------------------------|----------------------------------------------------------------------------------------------------|
| Vis navn                                                            | Viser det tilknyttede AppleTalk-navn                                                                                                    |
|                                                                     | Bemærk! Navnet kan kun ændres fra den indbyggede webserver.                                                                                                    |
| Vis adresse                                                         | Viser den tilknyttede AppleTalk-adresse                                                                                                    |
|                                                                     | Bemærk! Adressen kan kun ændres fra den indbyggede webserver.                                                                                                    |
| Indstil zone                                                        | Viser en liste over tilgængelige AppleTalk-zoner på netværket                                                                                                    |
| <liste over="" tilgængelige="" zoner<br="">på netværket&gt;</liste> | <b>Bemærk!</b> Standardindstillingen er standardzonen på netværket. Hvis der ikke findes en standardzone, er zonen, der er markeret med *, standardindstillingen. |

### **Menuen USB**

| Menupunkt                    | Beskrivelse                                                                                                    |
|------------------------------|----------------------------------------------------------------------------------------------------|
| PCL SmartSwitch<br>Aktiveret | Konfigurerer printeren, så den automatisk skifter til PCL-emulering, når et udskriftsjob kræver det, uanset<br>standardsproget for printeren                                                                                                    |
| Deaktiveret                  | Bemærkninger:                                                                                                    |
|                              | Standardindstillingen er Aktiveret.                                                                                                    |
|                              | <ul> <li>Hvis indstillingen er angivet til Deaktiveret, undersøger printeren ikke de indgående data.</li> </ul>                                                                                                    |
|                              | <ul> <li>Hvis indstillingen er angivet til Deaktiveret, bruger printeren PostScript-emulering til at behandle<br/>jobbet, hvis PS SmartSwitch er angivet til Aktiveret. Den bruger det standardsprog for printeren, der er<br/>angivet i opsætningsmenuen, hvis PS SmartSwitch er angivet til Deaktiveret.</li> </ul> |
| PS SmartSwitch<br>Aktiveret  | Konfigurerer printeren, så den automatisk skifter til PostScript-emulering, når et udskriftsjob kræver det,<br>uanset standardsproget for printeren                                                                                                    |
| Deaktiveret                  | Bemærkninger:                                                                                                    |
|                              | Standardindstillingen er Aktiveret.                                                                                                    |
|                              | • Hvis indstillingen er angivet til Deaktiveret, undersøger printeren ikke de indgående data.                                                                                                    |
|                              | <ul> <li>Hvis indstillingen er angivet til Deaktiveret, bruger printeren PCL-emulering til at behandle jobbet, hvis<br/>PCL SmartSwitch er angivet til Aktiveret. Den bruger det standardsprog for printeren, der er angivet i<br/>opsætningsmenuen, hvis PCL SmartSwitch er angivet til Deaktiveret.</li> </ul>      |
| NPA tilstand<br>Auto         | Angiver, at printeren skal udføre den særlige behandling, der kræves til tovejskommunikation ifølge de<br>konventioner, som er defineret i NPA-protokollen                                                                                                    |
| Deaktiveret                  | Bemærkninger:                                                                                                    |
|                              | Standardindstillingen er Auto.                                                                                                    |
|                              | • Ændring af denne indstilling på printerkontrolpanelet og derefter afslutning af menuerne får printeren til at genstarte. Menuvalget opdateres.                                                                                                    |
| USB-buffer                   | Angiver størrelsen på USB-inputbufferen                                                                                                    |
| Auto                         | Bemærkninger:                                                                                                    |
| Deaktiveret                  | Standardindstillingen er Auto.                                                                                                    |
|                              | • Ændring af denne indstilling på printerkontrolpanelet og derefter afslutning af menuerne får printeren til at genstarte. Menuvalget opdateres.                                                                                                    |

| Menupunkt    | Beskrivelse                                                                                                    |  |
|--------------|----------------------------------------------------------------------------------------------------|--|
| Mac binær PS | Konfigurerer printeren, så den kan behandle binære PostScript-udskriftsjob fra Macintosh                            |  |
| Auto         | <b>Bemærkninger:</b>                                                                                                |  |
| Deaktiveret  | • Standardindstillingen er Auto.                                                                                    |  |
| Aktiveret    | • Indstillingen Deaktiveret filtrerer udskriftsjob ved brug af standardprotokol.                                    |  |
|              | <ul> <li>Indstillingen Aktiveret konfigurerer rå binære PostScript-udskriftsjob.</li> </ul>                         |  |
| USB med UNA  | Angiver netværksadressen, netmasken eller gatewayoplysningerne for en ekstern printerserver, der er sluttet         |  |
| ENA-adresse  | til printeren ved hjælp af et USB-kabel                                                                             |  |
| ENA-netmaske | <b>Bemærk!</b> Dette menupunkt er kun tilgængeligt, hvis printeren er sluttet til en ekstern printerserver via USB- |  |
| ENA-gateway  | porten.                                                                                                    |  |

# Indstillinger

## Menuen Generelle indstillinger

| Menupunkt            | Beskrivelse                                                     |
|----------------------|-----------------------------------------------------------------|
| Displaysprog         | Bestemmer, hvilket sprog teksten i displayet skal vises på.     |
| Engelsk              | Bemærk! Visse sprog kan muligvis ikke vælges på nogle printere. |
| Francais             |                                                                 |
| Deutsch              |                                                                 |
| Italiano             |                                                                 |
| Espanol              |                                                                 |
| Dansk                |                                                                 |
| Norsk                |                                                                 |
| Hollandsk            |                                                                 |
| Svenska              |                                                                 |
| Portugues            |                                                                 |
| Suomi                |                                                                 |
| Russisk              |                                                                 |
| Polsk                |                                                                 |
| Magyar               |                                                                 |
| Turkce               |                                                                 |
| Cesky                |                                                                 |
| Forenklet kinesisk   |                                                                 |
| Traditionel kinesisk |                                                                 |
| Koreansk             |                                                                 |
| Japansk              |                                                                 |

| Menupunkt                                  | Beskrivelse                                                                                                    |
|--------------------------------------------|----------------------------------------------------------------------------------------------------|
| Økotilstand                                | Minimerer forbruget af energi, papir, eller speciel medie                                                                                                    |
| Fra<br>Energi<br>Energi/papir              | Bemærkninger:                                                                                                    |
|                                            | • Deaktiveret er standardindstillingen. Fra nulstiller printeren til de oprindelige standardindstillinger fra fabrikken.                                                        |
| Γαρπ                                       | <ul> <li>Energiindstillingen minimerer den effekt som printeren forbruger. Præstationerne kan påvirkes,<br/>men ikke udskriftskvaliteten.</li> </ul>                            |
|                                            | • Energi/Papir minimerer brugen af effekt og af papir og af speciel medie.                                                                                                    |
|                                            | <ul> <li>Papir minimerer den mængde papir, eller speciel medie, der behøves for et udskriftsjob.</li> <li>Præstationerne kan påvirkes, men ikke udskriftskvaliteten.</li> </ul> |
| Lydløs                                     | Reducerer mængden af støj der produceres af printeren                                                                                                    |
| Fra                                        | Bemærkninger:                                                                                                    |
|                                            | Deaktiveret er standardindstillingen.                                                                                                    |
|                                            | <ul> <li>Til konfigurerer printeren til at producere så lidt støj som muligt.</li> </ul>                                                                                        |
| Kør Initial Opsætning                      | Instruere printeren til at køre hjælpeprogrammet til opsætning                                                                                                    |
| Ja                                         | Bemærkninger:                                                                                                    |
| Nej                                        | • Standardindstillingen er Ja.                                                                                                    |
|                                            | <ul> <li>Når brugeren har afsluttet opsætningsguiden ved at vælge Udført på skærmen for Lande valg, er<br/>standard nej.</li> </ul>                                             |
| Alarmer                                    | Får en alarm til at lyde, når printeren kræver handling fra brugeren                                                                                                    |
| Kassettealarm                              | Følgende valg er tilgængelige:                                                                                                    |
|                                            | • Enkelt                                                                                                    |
|                                            | • Fra                                                                                                    |
|                                            | Bemærkninger:                                                                                                    |
|                                            | • Standardindstillingen til Alarmkontrol er Enkelt. Én gang udsender tre hurtige bip.                                                                                           |
|                                            | <ul> <li>Indstillingen Slået fra betyder, at der ikke lyder en alarm.</li> </ul>                                                                                                |
| Timeouts<br>Strømbesparer                  | Angiver antallet af minutter med inaktivitet, der skal gå, inden nogle systemer aktiverer en minimum<br>strømsparertilstand                                                     |
| 1–240 min.                                 | Bemærk! Standardindstillingen er 30 minutter.                                                                                                    |
| Timeouts                                   | Angiver det tidsrum (i sekunder), som printeren venter, før dens displayet går tilbage til tilstanden Klar                                                                      |
| Skærm timeout                              | Bemærk! 30 sekunder er standardindstillingen.                                                                                                    |
| 15 – 300 sek.                              |                                                                                                    |
| Timeouts                                   | Angiver det tidsrum (i sekunder), som printeren venter på en meddelelse om, at jobbet er færdigudskrevet, før den annullerer den resterende del af udskriftiobhet               |
| Print timeout<br>Deaktiveret<br>1–255 sek. |                                                                                                    |
|                                            |                                                                                                    |
|                                            | <ul> <li>Standardindstillingen er 90 sekunder.</li> <li>Når tiden udløber, udskrives en oventuel delvist udskrevet side, som stadig er i pristorer.</li> </ul>                  |
|                                            | hvorefter printeren kontrollerer, om der venter nye udskriftsjob.                                                                                                    |
|                                            | <ul> <li>Print Timeout er kun tilgængelig ved brug af PCL- eller PPDS-emulering. Denne værdi har ingen<br/>indflydelse på udskriftsjob med PostScript emulering.</li> </ul>     |

| Menupunkt                               | Beskrivelse                                                                                                    |
|-----------------------------------------|----------------------------------------------------------------------------------------------------|
| Timeouts<br>Vent timeout<br>Deaktiveret | Angiver det tidsrum (i sekunder), som printeren venter på at modtage yderligere data, før den annullerer<br>et udskriftsjob<br>Bemærkninger:                                                                                                    |
| 15 – 65535 sek.                         | 40 sekunder er standardindtillingen.                                                                                                    |
|                                         | <ul> <li>Vent timeout er kun tilgængelig, når printeren bruger PostScript-emulering. Denne værdi har ingen<br/>indflydelse på udskriftsjob med PCL eller PPDS emulering.</li> </ul>                                                                                             |
| Genopret udskrift<br>Fortsæt automatisk | Lader automatisk printeren genoptage udskrivningen i visse offlinesituationer, når problemet ikke løses<br>inden for det angivne tidsrum                                                                                                    |
| 5–255 sek.                              |                                                                                                    |
| Genopret udskrift                       | Angiver, om printeren skal genudskrive fastklemte sider                                                                                                    |
| Genopret v. stop                        | Bemærkninger:                                                                                                    |
| Automatisk<br>Til                       | <ul> <li>Standardindstillingen er auto. Printeren genudskriver fastklemte sider, medmindre den påkrævede<br/>hukommelse til at tilbageholde siden skal bruges til andre printeropgaver.</li> </ul>                                                                              |
|                                         | <ul> <li>Slået til indstiller printeren til altid at genudskrive fastklemte sider.</li> </ul>                                                                                                    |
|                                         | <ul> <li>Slået fra indstiller printeren til aldrig at genudskrive fastklemte sider.</li> </ul>                                                                                                    |
| Genopret udskrift                       | Lader printeren udskrive en side, der muligvis ikke ville blive udskrevet under normale omstændigheder                                                                                                    |
| Sidebeskyttelse                         | Bemærkninger:                                                                                                    |
| Til                                     | <ul> <li>Deaktiveret er standardindstillingen. Indstillingen Slået fra udskriver en delvis side, når der ikke er<br/>tilstrækkelig hukommelse til at udskrive hele siden.</li> </ul>                                                                                            |
|                                         | <ul> <li>Indstillingen Slået til sætter printeren til at behandle hele siden, så hele siden udskrives.</li> </ul>                                                                                                    |
| Fabriksindstillinger                    | Printerens indstillinger sættes tilbage til standardindstillingerne                                                                                                    |
| Gendan ikke                             | Bemærkninger:                                                                                                    |
| Genopret                                | <ul> <li>Standardindstillingen er gendan ikke. De brugerdefinerede indstillinger bibeholdes ved<br/>indstillingen Gendan ikke.</li> </ul>                                                                                                    |
|                                         | <ul> <li>Valg af Gendan returnerer alle printerindstillinger til standardindstillingerne, undtagen<br/>netværks-/portindstillingerne. Alle indlæste data i RAM slettes. Indlæste data, der er gemt i<br/>flashhukommelsen eller på en printerharddisk, berøres ikke.</li> </ul> |

## Menuen Opsætning

| Menupunkt                                                       | Beskrivelse                                                                                                    |
|-----------------------------------------------------------------|----------------------------------------------------------------------------------------------------|
| Printersprog<br>PCL-emulering<br>PS-emulering<br>PPDS-emulering | <ul> <li>Bestemmer printerens standardsprog</li> <li>Bemærkninger: <ul> <li>Fabriksstandardsproget er PCL Emulation.</li> <li>PCL-emulering benytter en PCL-fortolker til at behandle udskriftsjob. PostScript-emulering benytter en PS-fortolker til at behandle udskriftsjob. PostScript-emulering anvender en PPDS-fortolker til behandling af udskriftsjob.</li> <li>Indstilling af et standardprintersprog forhindrer ikke et program i at sende udskriftsjob, der bruger andre sprog.</li> </ul> </li> </ul> |

| Menupunkt                                                         | Beskrivelse                                                                                                    |  |
|-------------------------------------------------------------------|----------------------------------------------------------------------------------------------------|--|
| <b>Udskriftsområde</b><br>Normal<br>Tilpas til side<br>Hele siden | Angiver det logiske og fysiske udskriftsområde<br>Bemærk! Normal er standardindstillingen. Hvis der udskrives data uden for det udskriftsområde, som er<br>defineret via indstillingen Normal, afskærer printeren billedet ved kanten.                                                                                                    |  |
| <b>Indlæs til</b><br>RAM<br>Flash                                 | <ul> <li>Angiver lagringsdestinationen for indlæste data</li> <li>Bemærkninger: <ul> <li>Standardindstillingen er RAM.</li> <li>Hvis indlæste data lagres i flash-hukommelse, lagres de permanent. Ressourcerne forbliver i flashhukommelsen, selv når printeren er slukket.</li> <li>Data lagres kun midlertidigt i RAM.</li> <li>Denne menu vises kun, hvis der er installeret en flash option.</li> </ul> </li> </ul>                                                                                                    |  |
| Spar ressourcer<br>Fra<br>Til                                     | <ul> <li>Angiver, hvordan printeren skal håndtere midlertidigt indlæste data, såsom fonte og makroer, der er gemt i RAM, når printeren modtager et job, som kræver mere hukommelse, end der er tilgængeligt.</li> <li>Bemærkninger: <ul> <li>Deaktiveret er standardindstillingen. Med indstillingen slået fra bevarer printeren kun indlæste data, indtil hukommelsen skal bruges. Indlæste data slettes for at kunne behandle udskriftsjob.</li> <li>Indstillingen slået til bevarer de indlæste data under sprogændringer og printernulstillinger. Hvis printeren løber tør for hukommelse, vises 38 Hukommelse fuld, og indlæste data slettes ikke.</li> </ul> </li> </ul> |  |

## menuen Finishing

| Menupunkt       | Beskrivelse                                                                                                    |
|-----------------|----------------------------------------------------------------------------------------------------|
| Sider (Dupleks) | Angiver, om dupleks (2-sidet) udskrivning er indstillet som standard til alle udskriftsjob                                                                                                    |
| 1-sidet         | Bemærkninger:                                                                                                    |
| 2-sidet         | • Standardindstillingen er 1-sidet.                                                                                                    |
|                 | <ul> <li>Sådan indstilles 2-sidet udskrivning fra et program: Windows-brugere: Klik på Filer &gt; Udskriv,<br/>og klik derefter på Egenskaber, Foretrukne, Indstillinger eller Installation. Macintosh-<br/>brugere: Vælg Filer &gt; Udskriv, og juster derefter indstillingerne i dialogen Udskriv og pop-op-<br/>menuerne.</li> </ul> |
| Dupleksbinding  | Angiver den måde, dupleksudskrevne sider bindes på, og hvordan udskrivning på arkets bagside                                                                                                    |
| Lang kant       | vender i forhold til udskrivningen på forsiden.                                                                                                    |
| Kort kant       | Bemærkninger:                                                                                                    |
|                 | Lang kant er standardindstillingen.                                                                                                    |
|                 | <ul> <li>Lang kant angiver, at indbindingen skal være i venstre kant på stående sider og i øverste kant<br/>på liggende sider.</li> </ul>                                                                                                    |
|                 | <ul> <li>Kort kant angiver, at indbindingen skal være i den øverste kant på stående sider og i venstre<br/>kant på liggende sider.</li> </ul>                                                                                                    |
| Kopier          | Angiver et standardantal for kopier til hvert udskriftsjob                                                                                                    |
| 1–999           | Bemærk! Standardindstillingen er 1.                                                                                                    |
| Tomme sider     | Angiver, om der skal indsættes tomme sider i et udskriftsjob                                                                                                    |
| Udskriv ikke    | Bemærk! Standardindstillingen er Udskriv ikke.                                                                                                    |
| Udskriv         |                                                                                                    |

| Menupunkt                 | Beskrivelse                                                                                                    |
|---------------------------|----------------------------------------------------------------------------------------------------|
| Sorter                    | Holder siderne i et udskriftsjob stakket i rækkefølge, når der udskrives flere kopier                                                                                                    |
| Deaktiveret (1,1,1,2,2,2) | Bemærkninger:                                                                                                    |
| Aktiveret (1,2,1,2,1,2)   | <ul> <li>Standardindstillingen er Deaktiveret. Der sorteres ingen sider.</li> </ul>                                                                                                    |
|                           | <ul> <li>Indstillingen Aktiveret stakker udskriftsjobbet i rækkefølge.</li> </ul>                                                                                                    |
|                           | <ul> <li>Begge indstillinger udskriver hele udskriftjobbet det antal gange, der er angivet i menuen<br/>Kopier.</li> </ul>                                                                                                    |
| Skillesider               | Angiver, om der skal indsættes en blank skilleside                                                                                                    |
| Ingen                     | Bemærkninger:                                                                                                    |
| Mellem kopier             | Standardindstillingen er Ingen                                                                                                    |
| Mellem job                | <ul> <li>Standardingstningen er ingen.</li> <li>Indetillingen Mellem konier indemtter en tem side mellem hver koni af udekrifteighhet, hvis</li> </ul>                                                                                   |
| Mellem sider              | Sortering er angivet til Aktiveret. Hvis Sortering er deaktiveret, indsættes en tom side mellem<br>hvert sæt af udskrevne sider, såsom efter alle forekomster af side 1 og efter alle forekomster<br>af side 2.                          |
|                           | <ul> <li>Mellem job indsætter en tom side mellem udskriftsjobbene.</li> </ul>                                                                                                    |
|                           | <ul> <li>Mellem sider indsætter en tom side mellem hver af udskriftsjobbets sider. Dette er en nyttig<br/>funktion, når du udskriver transparenter, eller hvis du ønsker at indsætte tomme sider i et<br/>dokument til noter.</li> </ul> |
| Skillesidekilde           | Angiver papirkilden til skillesider                                                                                                    |
| Skuffe <x></x>            | Bemærkninger:                                                                                                    |
| MP-arkføder               | <ul> <li>Skuffe 1 (standardskuffe) er standardindstillingen.</li> </ul>                                                                                                    |
|                           | <ul> <li>I menuen Papir skal Konfigurer MP være indstillet til Kassette, for at MP-arkføderen vises som<br/>en menuindstilling.</li> </ul>                                                                                               |
| X pr. side (flere sider)  | Angiver, at flere sidebilleder skal udskrives på samme side af et stykke papir                                                                                                    |
| Deaktiveret               | Bemærkninger:                                                                                                    |
| 2 pr. side                | Standardindstillingen er Deaktiveret                                                                                                    |
| 3 pr. side                | Antallet angiver det antal sidehilleder, der udskrives nr. side                                                                                                    |
| 4 pr. side                |                                                                                                    |
| 9 pr. side                |                                                                                                    |
| 12 pr. side               |                                                                                                    |
| 16 pr. side               |                                                                                                    |
| Rækkefølge af X pr. side  | Angiver placeringen af flersiders billeder, når du anvender X pr. side (flere sider)                                                                                                    |
| Vandret                   | Bemærkninger:                                                                                                    |
| Omvendt, vandret          | Standardindstillingen er Vandret.                                                                                                    |
| Omvendt, lodret           | <ul> <li>Placeringen afhænger af antallet af billeder, og om billederne har retningen stående eller</li> </ul>                                                                                                    |
| Lodret                    | liggende.                                                                                                    |
| Retning                   | Fastlægger papirretningen for et flersidet ark                                                                                                    |
| Auto                      | Bemærk! Standardindstillingen er Auto. Printeren vælger mellem stående og liggende.                                                                                                    |
| Liggende                  |                                                                                                    |
|                           |                                                                                                    |
| Ramme i X pr. side        | Udskriver en ramme om hvert sidebillede, når du bruger X pr. side (flere sider)                                                                                                    |
| Udfyldt                   | Bemærk! Standardindstillingen er ingen.                                                                                                    |

## Menuen Kvalitet

| Menupunkt                   | Beskrivelse                                                                                                    |
|-----------------------------|----------------------------------------------------------------------------------------------------|
| Farvekorrektion             | Justere farveoutputtet på den udskrevne side                                                                                                    |
| Automatisk                  | Bemærkninger:                                                                                                    |
| Fra<br>Manuel               | <ul> <li>Standardindstillingen er auto. Auto anvender forskellige farvekonverteringstabeller til<br/>hvert objekt på den udskrevne side.</li> </ul>                                                                                                    |
|                             | <ul> <li>Indstillingen Deaktiveret slår farvekorrektion fra.</li> </ul>                                                                                                    |
|                             | <ul> <li>Indstillingen Manuel tillader, at farvetabellerne brugertilpasses via indstillingerne under<br/>menuen Manuel farve.</li> </ul>                                                                                                    |
|                             | <ul> <li>På grund af forskellen på additive og subtraktive farver er visse af de farver, der vises på en<br/>computerskærm, umulige at duplikere på en udskrift.</li> </ul>                                                                                                    |
| Udskriftsopløsning          | Angiver udskriftens opløsning                                                                                                    |
| 4800 CQ<br>1200 dpi         | Bemærk! Standardindstillingen er 4800 CQ.                                                                                                    |
| Toner mørkhed               | Gør udskriften lysere eller mørkere                                                                                                    |
| 1-5                         | Bemærkninger:                                                                                                    |
|                             | • 4 er standardindstillingen.                                                                                                    |
|                             | <ul> <li>Det er tonerbesparende at vælge et lavere tal.</li> </ul>                                                                                                    |
|                             | <ul> <li>Hvis Udskriftstilstand kun er angivet til Sort, øger indstillingen 5 tonertætheden og gør alle<br/>udskriftsjob mørkere.</li> </ul>                                                                                                    |
|                             | • Hvis Udskriftstilstand er angivet til Farve, er indstillingen 5 den samme som 4.                                                                                                    |
| Forbedre Fine Linjer<br>Fra | Aktiverer en udskrivningstilstand, som foretrækkes til fine linjer til f.eks. arkitekttegninger, kort, elektriske kredsløb og rutediagrammer                                                                                                    |
| Til                         | Bemærkninger:                                                                                                    |
|                             | Deaktiveret er standardindstillingen.                                                                                                    |
|                             | <ul> <li>Sådan angiver du Forbedre fine linjer fra programmet: for Windows brugere, klik på File<br/>(Fil) &gt; Print (Udskriv), og klik derefter på Properties (Egenskaber), Preferences<br/>(Præferencer), Options (Optioner) eller Setup; for Macintosh brugere, vælg File (Fil) &gt;<br/>Print (Udskriv), og juster derefter indstillingerne fra udskriftdialogboksen og pop-up<br/>menuerne.</li> </ul> |
| Farvebesparelse<br>Fra      | Reducerer den mængde toner, der bruges på grafik og billeder. Tonermængden til udskrivning af tekst reduceres ikke.                                                                                                    |
| Til                         | Bemærkninger:                                                                                                    |
|                             | Deaktiveret er standardindstillingen.                                                                                                    |
|                             | Slået til tilsidesætter indstillinger for tonersværtningsgrad.                                                                                                    |
| RGB-styrke                  | Tilpasser lysstyrken i farveudskrifter                                                                                                    |
| -6–6                        | Bemærkninger:                                                                                                    |
|                             | • Standardindstillingen er 0.                                                                                                    |
|                             | <ul> <li>-6 er maksimumnedsættelsen. 6 er maksimumforøgelsen</li> </ul>                                                                                                    |
| RGB kontrast                | Tilpasser kontrasten i farveudskrifter                                                                                                    |
| 0-5                         | Bemærk! Standardindstillingen er 0.                                                                                                    |

| Menupunkt                                                                            | Beskrivelse                                                                                                    |
|--------------------------------------------------------------------------------------|----------------------------------------------------------------------------------------------------|
| RGB mætning                                                                          | Tilpasser mætningsgraden i farveudskrifter                                                                                                    |
| 0-5                                                                                  | Bemærk! Standardindstillingen er 0.                                                                                                    |
| Farvebalance<br>Cyan<br>Magenta<br>Gul<br>Sort                                       | Justerer farver i det udskrevne output ved at forøge eller reducere den mængde toner, der bruges<br>til hver farve<br>Bemærkninger:<br>• Standardindstillingen er 0.<br>• Tilgængelige valg for hver indstilling er -5 til 5.                                                                                                    |
| Farvebalance                                                                         | Gendanner standardindstillingerne til Farvebalance                                                                                                    |
| Nulstil standardindstillinger                                                        |                                                                                                    |
| Farveeksempler<br>sRGB Skærm<br>sRGB levende<br>Vis - Sand sort                      | Udskriver eksempelsider for hver af de RGB og CMYK farvekonverteringstabeller, der bruges i<br>printeren<br>Bemærkninger:<br>• Vælger alle indstillingsudskrifter i eksemplet.                                                                                                    |
| Levende<br>RGB deaktiveret<br>US CMYK<br>Euro CMYK<br>Levende CMYK<br>Slået fra—CMYK | <ul> <li>Farveeksempler består af en serie af farvede felter sammen med RGB- eller CMYK-<br/>kombinationer, som opretter de viste farver. Disse sider kan hjælpe med til at bestemme,<br/>hvilke kombinationer der skal bruges til at få det ønskede udskrivningsresultat.</li> <li>I et browservindue skal du indtaste printerens IP-adresse for at få adgang til en komplet<br/>liste med farveeksempler i den integrerede webserver.</li> </ul>                                                                                                    |
| <b>Manuel farve</b><br>RGB billede<br>RGB &Tekst<br>RGB &Grafik                      | Tilpasser RGB farvekonverteringerne<br>Tilgængelige valg for hver indstilling er:<br>Levende<br>sRGB Skærm<br>Vis - Sand sort<br>sRGB levende<br>Fra                                                                                                    |
|                                                                                      | <ul> <li>Bemærkninger:</li> <li>sRGB skærm er standardindstillingen til RGB billede. Det gælder for en farvekonverteringstabel, som prøver at fremstille et output, der svarer til de farver, der vises på computerskærmen.</li> <li>sRGB levende er standardindstillingen til RGB-tekst og RGB-grafik. sRGB levende anvender en farvekonverteringstabel, som forøger mætningen. Det foretrækkes til forretningsgrafik og -tekst.</li> <li>Levende anvender en farvekonverteringstabel, som giver mere klare og mættede farver.</li> <li>Vis - Sand sort anvender en farverkonverteringstabel, som kun bruger sorte toner til neutrale grå farver.</li> <li>Indstillingen Slået fra slår farvekonvertering fra.</li> </ul> |

| Menupunkt      | Beskrivelse                                                                                                    |
|----------------|----------------------------------------------------------------------------------------------------|
| Manuel farve   | Tilpasser CMYK-farvekonverteringerne                                                                                                    |
| CMYK billede   | Tilgængelige valg for hver indstilling er:                                                                                                    |
| CMYK-tekst     | US CMYK                                                                                                    |
| CMYK-grafik    | Euro CMYK                                                                                                    |
|                | Levende CMYK                                                                                                    |
|                | Fra                                                                                                    |
|                | Bemærkninger:                                                                                                    |
|                | <ul> <li>US CMYK er standardindstillingen i USA. US CMYK gælder for en farvekonverteringstabel,<br/>som fremstiller et output, der svarer til SWOP farveoutput.</li> </ul>                   |
|                | <ul> <li>Euro CMYK er den internationale standardindstilling. Euro CMYK anvender en<br/>farvekonverteringstabel, som fremstiller et output, der svarer til EuroScale farveoutput.</li> </ul> |
|                | • Levende CMYK øger farvemætningen for farvekonverteringstabellen af typen US CMYK.                                                                                                    |
|                | <ul> <li>Indstillingen Slået fra slår farvekonvertering fra.</li> </ul>                                                                                                    |
| Farvejustering | Starter en automatisk farvekalibrering                                                                                                    |

## Menuen Værktøj

| Menupunkt                 | Beskrivelse                                                                                                    |
|---------------------------|----------------------------------------------------------------------------------------------------|
| Formater flashkort<br>Nej | Formaterer flashhukommelsen Flashhukommelse refererer til den hukommelse, der tilføjes ved at installere et flashhukommelseskort (option) i printeren.                                                                                           |
| Ja                        | Advarsel! Potentiel skade: Du må ikke slukke printeren under formatering af flashhukommelsen.                                                                                                    |
|                           | Bemærkninger:                                                                                                    |
|                           | <ul> <li>Der skal være installeret et korrekt fungerende flashhukommelseskort (option) i printeren, for at<br/>dette menupunkt er tilgængeligt. Flashhukommelsesoptionen må ikke være læse/skrivebeskyttet<br/>eller skrivebeskyttet.</li> </ul> |
|                           | Nej annullerer anmodningen om formatering.                                                                                                    |
|                           | Hvis du vælger Ja, slettes alle de data, der er gemt i flashhukommelsen.                                                                                                    |
| Defragmen. flashkort      | Forbereder flashhukommelsen til at modtage nye data ved at hente tabt lagerplads                                                                                                    |
| Nej                       | Advarsel! Potentiel skade: Du må ikke slukke printeren under defragmentering af flashhukommelsen.                                                                                                    |
| Ja                        | Bemærkninger:                                                                                                    |
|                           | <ul> <li>Der skal være installeret et korrekt fungerende flashhukommelseskort (option) i printeren, for at<br/>dette menupunkt er tilgængeligt. Flashhukommelsesoptionen må ikke være læse/skrivebeskyttet<br/>eller skrivebeskyttet.</li> </ul> |
|                           | <ul> <li>Nej annullerer anmodningen om defragmentering.</li> </ul>                                                                                                    |
|                           | <ul> <li>Hvis du vælger Ja, genformateres flashhukommelsen efter overførsel af alle downloads til den<br/>almindelige printerhukommelse. Når formateringen er fuldført, flyttes de indlæste data tilbage til<br/>flashhukommelsen.</li> </ul>    |
| Hexudskrivning            | Hjælper med at isolere kilden til et problem med et udskriftsjob.                                                                                                    |
| Aktiver                   | Bemærkninger:                                                                                                    |
|                           | <ul> <li>Når Aktiver er valgt, bliver alle data, der sendes til printeren, udskrevet med hexadecimal- og<br/>tegnrepræsentation, og kontrolkoder udføres ikke.</li> </ul>                                                                        |
| l                         | Du kan afslutte Hexudskrivning ved at slukke eller nulstille printeren.                                                                                                    |

| Menupunkt                       | Beskrivelse                                                                                                    |
|---------------------------------|----------------------------------------------------------------------------------------------------|
| Dækningsberegner<br>Deaktiveret | Viser et overslag over den procentvise dækning af cyan, magenta, gul og sort toner på en side. Overslaget<br>udskrives på en skilleside. |
| Aktiveret                       | Bemærk! Standardindstillingen er Deaktiveret.                                                                                            |

### **Menuen PDF**

Bemærk! Nogle menuer er ikke tilgængelige på udvalgte printermodeller.

| Menupunkt                               | Beskrivelse                                                                               |
|-----------------------------------------|-------------------------------------------------------------------------------------------|
| <b>Skaler til papir</b><br>Nej<br>Ja    | Skaler sideindhold til den valgte papirstørrelse<br>Bemærk! Standardindstillingen er Nej. |
| Bemærkninger<br>Udskriv ikke<br>Udskriv | Udskriver anmærkninger i en PDF<br><b>Bemærk!</b> Standardindstillingen er Udskriv ikke.  |

## PostScript, menu

| Menupunkt         | Beskrivelse                                                                                                    |
|-------------------|----------------------------------------------------------------------------------------------------|
| Udskriv PS-fejl   | Udskriver en side, der indeholder PostScript-fejl                                                                                                    |
| Fra               | Bemærk! Deaktiveret er standardindstillingen.                                                                                                    |
| Til               |                                                                                                    |
| Fontprioritering  | Opretter fontsøgerækkefølgen                                                                                                    |
| Resident<br>Flash | Bemærkninger:                                                                                                    |
|                   | <ul> <li>Indlæst er standardindstillingen.</li> </ul>                                                                                                    |
|                   | <ul> <li>Der skal være installeret et formateret hukommelsesoptionskort eller en printerharddisk korrekt i<br/>printeren, før denne menu er tilgængelig.</li> </ul> |
|                   | <ul> <li>Flashhukommelsesoptionen eller printerharddisken kan ikke læse/skrivebeskyttes, skrivebeskyttes eller<br/>adgangskodebeskyttes.</li> </ul>                 |
|                   | <ul> <li>Jobbufferstørrelsen må ikke være indstillet til 100%.</li> </ul>                                                                                           |
| Billed ujævning   | Forbedrer kontrasten og skarpheden på billeder med lav opløsning og udglatter farveovergangene                                                                      |
| Fra               | Bemærkninger:                                                                                                    |
| Til               | Deaktiveret er standardindstillingen.                                                                                                    |
|                   | Billedudglatning har ingen effekt på billeder med en opløsning på 300 dpi eller højere.                                                                             |

## **Menuen PCL-emulering**

| Menupunkt                                                 | Beskrivelse                                                                                                    |  |
|-----------------------------------------------------------|----------------------------------------------------------------------------------------------------|--|
| <b>Skrifttypekilde</b><br>Resident                        | Angiver det fontsæt, der benyttes under menupunktet Fontnavn<br>Bemærkninger:                                                                                                    |  |
| Indlæste<br>Flash<br>Alle                                 | <ul> <li>Indlæst er standardindstillingen. Viser det fontsæt, der er indlæst i printerens RAM.</li> <li>Flash- og diskindindstillinger viser alle de fonte, der er indeholdt i denne option.</li> <li>Flashoptioner skal være korrekt formateret og kan ikke læses/skrivebeskyttes, skrivebeskyttes eller adgangskodebeskyttes.</li> <li>Indlæs viser alle de fonte, der er indlæst i printerens RAM.</li> <li>Alle viser alle tilgængelige fonte for enhver option.</li> </ul> |  |
| Fontnavn                                                  | Identificerer en bestemt font og den option, hvor den lagres                                                                                                    |  |
| Courier                                                   | Remærkninger                                                                                                    |  |
|                                                           | <ul> <li>Standardindstillingen er Courier.</li> <li>Courier viser fontnavnet, font-id og lagringsdestination i printeren. Forkortelsen for fonttypekilden er R for resident, F for flash og D for indlæs.</li> </ul>                                                                                                    |  |
| Symbolsæt<br>10U PC-8                                     | Angiver symbolsættet for hvert fontnavn<br>Bemærkninger:                                                                                                    |  |
| 12U PC-850                                                | <ul> <li>10U PC-8 er standardindstillingen i USA.</li> <li>12U PC-850 er den internationale standardindstilling.</li> <li>Et symbolsæt er et sæt alfabetiske og numeriske tegn, tegnsætningstegn og symboler. Symbolsæt understøtter de forskellige krav for sprog eller bestemte anvendelser, f.eks. matematiske symboler til videnskabelig tekst. Kun understøttede symbolsæt vises</li> </ul>                                                                                |  |
| PCL-emuleringsindst<br>Punktstørrelse:<br>1,00–1008,00    | <ul> <li>Ændrer punktstørrelsen for skalerbare typografiske fonte</li> <li>Bemærkninger: <ul> <li>12 er standardindstillingen.</li> <li>Punktstørrelse refererer til højden på tegnene i skrifttypen. Et punkt svarer ca. til 1/72".</li> <li>Punktstørrelser kan ændres i intervaller på 0,25 punkter</li> </ul> </li> </ul>                                                                                                    |  |
| PCL-emuleringsindst<br>Pitch<br>0,08–100                  | <ul> <li>Angiver tegnbredde for skalerbare fonte med fast tegnbredde</li> <li>Bemærkninger: <ul> <li>10 er standardindstillingen.</li> <li>Tegnbredde refererer til antallet af tegn med faste mellemrum pr. tomme (cpi).</li> <li>Punktstørrelser kan ændres i intervaller på 0,01 cpi</li> <li>Tegnbredden vises for ikke-skalerbare skrifttyper med fast tegnbredde, men den kan ikke ændres.</li> </ul> </li> </ul>                                                         |  |
| PCL-emuleringsindst<br>Orientering<br>Stående<br>Liggende | <ul> <li>Angiver tekst- og grafikretning på siden</li> <li>Bemærkninger: <ul> <li>Stående er standardindstillingen.</li> <li>Stående udskriver tekst og grafik parallelt med papirets korte kant.</li> <li>Liggende udskriver tekst og grafik parallelt med papirets lange kant.</li> </ul> </li> </ul>                                                                                                    |  |

| Menupunkt                                    | Beskrivelse                                                                                                    |  |
|----------------------------------------------|----------------------------------------------------------------------------------------------------|--|
| PCL-emuleringsindst                          | Bestemmer antallet af linjer, der udskrives på hver side.                                                                                                    |  |
| Linjer pr. side:                             | Bemærkninger:                                                                                                    |  |
| 60                                           | • 60 er standardindstillingen i USA. 64 er den internationale standardindstilling.                                                                                                    |  |
| 64                                           | <ul> <li>Printeren indstiller afstanden mellem linjerne på basis af menupunkterne linjer pr. side,<br/>papirstørrelse og papirretning. Vælg den korrekte papirstørrelse og -retning, før du ændrer<br/>indstillingen linjer pr. side.</li> </ul> |  |
| PCL-emuleringsindst                          | Indstiller printeren til udskrifter på A4-papir                                                                                                    |  |
| A4-bredde                                    | Bemærkninger:                                                                                                    |  |
| 203 mm                                       | • 198 mm er standardindstillingen.                                                                                                    |  |
| 200 1111                                     | <ul> <li>Indstillingen 203-mm angiver bredden af siden, så der kan udskrives 80 10-pitch-tegn.</li> </ul>                                                                                                    |  |
| PCL-emuleringsindst                          | Angiver, om printeren automatisk skal udføre en vognretur (CR) efter en linjeskiftkommando (LF)                                                                                                    |  |
| Auto CR efter LF                             | Bemærkninger:                                                                                                    |  |
| Fra<br>Til                                   | Deaktiveret er standardindstillingen.                                                                                                    |  |
|                                              | Ændringer af disse indstillinger kopieres i PPDS-menuen.                                                                                                    |  |
| PCL-emuleringsindst                          | Angiver om printeren automatisk skal udføre et linjeskift (LF) efter en vognreturkommando (CR)                                                                                                    |  |
| Auto LF efter CR                             | Bemærkninger:                                                                                                    |  |
| Fra<br>Til                                   | Deaktiveret er standardindstillingen.                                                                                                    |  |
|                                              | <ul> <li>Ændringer af disse indstillinger kopieres i PPDS-menuen.</li> </ul>                                                                                                    |  |
| Nyt nr. til bakke<br>Tildel MP-arkføder:     | Konfigurerer printeren til at kunne arbejde med printersoftware eller programmer, der bruger andre kildetildelinger til skuffer og arkfødere                                                                                                    |  |
| Tildel skuffe <x></x>                        | Tilgængelige valg for hver indstilling er:                                                                                                    |  |
| Tildel manuelt papir                         | Fra                                                                                                    |  |
| Tildel man. konv.                            | Ingen                                                                                                    |  |
|                                              | Bemærkninger                                                                                                    |  |
|                                              | Deaktiveret er standardindstillingen                                                                                                    |  |
|                                              | <ul> <li>Ingen kan ikke vælges. Det vises kun, når det vælges af PCI 5-fortolkeren.</li> </ul>                                                                                                    |  |
|                                              | <ul> <li>Ingen ignorerer kommandoen til valg af papirindføring.</li> </ul>                                                                                                    |  |
|                                              | • 0–199 lader dig angive en personlig indstilling.                                                                                                    |  |
| <b>Nyt nr. til bakke</b><br>Vis fabriksinds. | Viser den standardindstilling, der er tilknyttet hver skuffe og arkføder                                                                                                    |  |
| Nyt nr. til bakke<br>Gendan standarder       | Gendanner standardindstillinger for alle skuffer og arkfødere                                                                                                    |  |
| Ja<br>Nei                                    |                                                                                                    |  |
|                                              |                                                                                                    |  |

### **Menuen Billede**

| Menupunkt               | Beskrivelse                                                                                            |
|-------------------------|----------------------------------------------------------------------------------------------------|
| Autotilpas              | Vælger en optimal papirstørrelse, skalering og retning                                                 |
| Til                     | Bemærkninger:                                                                                          |
| Fra                     | Standardindstillingen er Aktiveret.                                                                    |
|                         | • Indstillingen Aktiveret tilsidesætter indstillingerne for skalering og retning for enkelte billeder. |
| Inverter                | Inverterer bi-tonale monokrombilleder                                                                  |
| Fra                     | Bemærkninger:                                                                                          |
|                         | Deaktiveret er standardindstillingen.                                                                  |
|                         | <ul> <li>Skrifttypestørrelsen kan justeres i intervaller à 1-punkt.</li> </ul>                         |
|                         | Denne indstilling gælder ikke for GIF- eller JPEG-billeder.                                            |
| Skalering               | Skalerer billedet, så det passer til den valgte papirstørrelse                                         |
| Tilpas                  | Bemærkninger:                                                                                          |
| Forankres øverst til v. | Standardindstillingen er Tilnas                                                                        |
| Forankres i centrum     | Ner Autotilnes er angiget til Aktiveret indetilles skoleringen automatisk til Tilpes                   |
| Tilpas i højden/bredden | • Nar Autolipas er angivet til Aktiveret, indstilles skaleringen automatisk til rilpas.                |
| Tilpas i højden         |                                                                                                    |
| Tilpas i bredden        |                                                                                                    |
| Orientering             | Angiver papirretningen                                                                                 |
| Stående                 | Bemærk! Stående er standardindstillingen.                                                              |
| Liggende                |                                                                                                    |
| Omvendt stående         |                                                                                                    |
| Omvendt liggende        |                                                                                                    |

## PictBridge, menu

Bemærk! Visse optioner er ikke tilgængelige på udvalgte printermodeller.

| Menupunkt                                                                                                    | Beskrivelse                                                                                                    |
|----------------------------------------------------------------------------------------------------|----------------------------------------------------------------------------------------------------|
| Menupunkt Fotostørrelse Automatisk L 2L Hagaki postkort Kortstørrelse 100 x 150 mm 4 x 6 tommer 8 x 10 tommer | <ul> <li>Beskrivelse</li> <li>Kontrollerer størrelsen for hvert foto, der udskrives fra et PictBridge-kompatibelt kamera</li> <li>Bemærkninger: <ul> <li>Standardindstillingen er auto.</li> <li>Hvis både printeren og det PictBridge-kompatible digitale kamera begge har en værdi for denne indstilling, gælder kameraets indstilling <i>altid</i> frem for printerens værdi.</li> </ul> </li> </ul> |
| Brevpapir<br>A4<br>A5<br>JIS B5                                                                               |                                                                                                    |

| Menupunkt                                                                                                   | Beskrivelse                                                                                                    |  |
|----------------------------------------------------------------------------------------------------|----------------------------------------------------------------------------------------------------|--|
| Layout<br>Automatisk<br>Fra<br>2 Op<br>3 Op<br>4 Op<br>6 Op<br>9 Op<br>12 Op<br>16 Op<br>Indeks udskrivning | <ul> <li>Bestemmer det maksimale antal billeder, der kan udskrives på den ene side af et ark papir</li> <li>Bemærkninger: <ul> <li>Standardindstillingen er auto.</li> <li>Hvis både printeren og det PictBridge-kompatible digitale kamera begge har en værdi for denne indstilling, gælder kameraets indstilling <i>altid</i> frem for printerens værdi.</li> </ul> </li> </ul>                                                                      |  |
| <b>Kvalitet</b><br>Normal<br>Kladde<br>Fin                                                                  | <ul> <li>Bestemmer hvilken opløsning, sværtningsgrad, og indstilling for tonerbesparelse printeren bruger, når den udskriver fotos fra et PictBridge-kompatibelt digitalt kamera</li> <li>Bemærkninger: <ul> <li>Normal er standardindstillingen.</li> <li>Hvis både printeren og det PictBridge-kompatible kamera begge har en værdi for denne indstilling, gælder kameraets indstilling <i>altid</i> frem for printerens værdi.</li> </ul></li></ul> |  |
| <b>Papirkilde</b><br>Manuel papir<br>MP-arkføder<br>Skuffe <x></x>                                          | <ul> <li>Identificerer printerens standard inputkilde, når der udskrives fotos fra et PictBridge-kompatibelt digitalt kamera</li> <li>Bemærkninger: <ul> <li>Manuelt papir er standardindstillingen.</li> <li>Der kan ikke vælges en billedstørrelse, der er større end det medie, der er installeret i det PictBridge-kompatible digitale kamera.</li> </ul> </li> </ul>                                                                              |  |

### Flash drive-menu

Bemærk! Det direkte USB-interface findes ikke på visse printermodeller.

| Menupunkt                                    | Beskrivelse                                                                                                    |
|----------------------------------------------|----------------------------------------------------------------------------------------------------|
| <b>Aktiver drev</b><br>Aktiver<br>Deaktiver  | Aktiverer eller deaktiverer USB-porten på printerens forside<br>Bemærk! Aktiver er standardindstillingen.                                                  |
| <b>Opdater koden</b><br>Aktiver<br>Deaktiver | Aktiverer eller deaktiverer flashdrevets mulighed for at opdatere firmwarekoden ved hjælp af en USB-enhed <b>Bemærk!</b> Aktiver er standardindstillingen. |
| <b>Kopier</b><br>1-999                       | Indstiller det antal kopier, som printeren skal udskrive, for hver side i et udskriftsjob<br>Bemærk! Standardindstillingen er 1.                           |
| Sider (Dupleks)<br>1 sidet<br>2-sidet        | Styrer, om printeren udskriver på den ene eller begge sider af papiret<br>Bemærk! 1-sidet er standardindstillingen.                                        |

# Vedligeholdelse af printeren

Du skal med jævne mellemrum udføre visse opgaver for at bibeholde en optimal udskriftskvalitet.

# **Opbevaring af forbrugsstoffer**

Vælg et køligt, rent opbevaringssted til forbrugsstofferne til printeren. Opbevar forbrugsstoffer med den rigtige side op i originalemballagen, indtil de skal bruges.

Forbrugsstofferne må ikke udsættes for:

- Direkte sollys
- Temperaturer over 35° C
- Høj luftfugtighed over 80%
- Saltmættet luft
- Ætsende luftarter
- Meget støv

## Kontrol af status for forbrugsstoffer

Der vises en meddelelse på displayet, når et forbrugsstof skal udskiftes, eller når der skal udføres vedligeholdelse.

#### Kontrol af status for forbrugsstoffer fra kontrolpanelet

Udskriv en side med menuindstillinger for at se status for forbrugsstofferne.

- 1 Kontroller, at printeren er tændt, og at Klarvises.
- 2 Tryk på 🔄 på printerens kontrolpanel.
- 3 Tryk piletasterne, indtil Rapporter vises, og tryk derefter på 🚺.
- 4 Tryk på piletasten indtil Menuindstillingssiden vises, og tryk derefter på 🚺.

#### Kontrol af status for forbrugsstoffer fra en netværkscomputer

Bemærk! Computeren skal være tilsluttet det samme netværk som printeren.

1 Indtast printerens IP adresse i adressefeltet på din Web browser.

**Bemærk!** Hvis du ikke kender IP adressen på printeren, print en netværkskonfigurationsside og lokaliser IP adressen i TCP/IP afsnittet.

2 Klik på Device Status (Enhedsstatus). Siden for enhedsstatus vises, visende et sammendrag af forsyningsniveauerne.

# Bestilling af forbrugsstoffer

Hvis du skal bestille forbrugsstoffer i USA, skal du kontakte Lexmark på 1-800-539-6275 for at få oplysninger om autoriserede Lexmark-forhandlere i dit område. I andre lande eller områder kan du besøge Lexmarks websted på adressen www.lexmark.com . Du kan også kontakte den forhandler, som du har købt printeren af.

**Bemærk!** Alle beregninger af forbrug af forbrugsstoffer til printeren forudsætter udskrift på almindeligt Letter eller A4 papir.

#### Bestilling af tonerkassetter

Når 88 Cyan tonerkassette lav, 88 Magenta tonerkassette lav, 88 Gul tonerkassette lav, eller 88 Sort tonerkassette lav vises, bestilles en ny tonerkassette.

Når 88 Udskift cyan tonerkassette, 88 Udskift magenta tonerkassette , 88 Udskift gul tonerkassette, eller 88 Udskift sort tonerkassette vises, *skal* du udskifte den angivne tonerkassette.

| Varenavn                                                | Varenummer | C540 og C543 | C544         | C546         |
|---------------------------------------------------------|------------|--------------|--------------|--------------|
| Sort returprogramtonerkassette                          | C540A1KG   | $\checkmark$ | $\checkmark$ | $\checkmark$ |
| Cyan returprogramtonerkassette                          | C540A1CG   | $\checkmark$ | $\checkmark$ | $\checkmark$ |
| Magenta returprogramtonerkassette                       | C540A1MG   | $\checkmark$ | $\checkmark$ | $\checkmark$ |
| Gul returprogramtonerkassette                           | C540A1YG   | $\checkmark$ | $\checkmark$ | $\checkmark$ |
| Sort returprogramtonerkassette (high yield)             | C540H1KG   | $\checkmark$ | $\checkmark$ | $\checkmark$ |
| Cyan returprogramtonerkassette (high yield)             | C540H1CG   | $\checkmark$ | $\checkmark$ | $\checkmark$ |
| Magenta returprogramtonerkassette (high yield)          | C540H1MG   | $\checkmark$ | $\checkmark$ | $\checkmark$ |
| Gul returprogramtonerkassette (high yield)              | C540H1YG   | $\checkmark$ | $\checkmark$ | $\checkmark$ |
| Sort tonerkassette (high yield)                         | C540H2KG   | $\checkmark$ | $\checkmark$ | $\checkmark$ |
| Cyan tonerkassette (high yield)                         | C540H2CG   | $\checkmark$ | $\checkmark$ | $\checkmark$ |
| Magenta tonerkassette (high yield)                      | C540H2MG   | $\checkmark$ | $\checkmark$ | $\checkmark$ |
| Gul tonerkassette (high yield)                          | C540H2YG   | $\checkmark$ | $\checkmark$ | $\checkmark$ |
| Returprogram for sort tonerkassette (ekstra high yield) | C544X1KG   | х            | $\checkmark$ | х            |
| Returprogram for cyan tonerkassette (ekstra high yield) | C544X1CG   | х            | $\checkmark$ | $\checkmark$ |
| Magenta returprogramtonerkassette (ekstra high yield)   | C544X1MG   | х            | $\checkmark$ | $\checkmark$ |
| Gul returprogramtonerkassette (ekstra high yield)       | C544X1YG   | х            | $\checkmark$ | $\checkmark$ |
| Sort tonerkassette (høj ydelse)                         | C544X2KG   | х            | $\checkmark$ | х            |
| Cyan tonerkassette (ekstra high yield)                  | C544X2CG   | x            | $\checkmark$ | $\checkmark$ |
| Magenta tonerkassette (ekstra high yield)               | C544X2MG   | x            | $\checkmark$ | $\checkmark$ |

| Varenavn                                                | Varenummer | C540 og C543 | C544         | C546         |
|---------------------------------------------------------|------------|--------------|--------------|--------------|
| Gul tonerkassette (ekstra high yield)                   | C544X2YG   | х            | $\checkmark$ | $\checkmark$ |
| Returprogram for sort tonerkassette (ekstra high yield) | C546U1KG   | х            | х            | $\checkmark$ |
| Sort tonerkassette (høj ydelse)                         | C546U2KG   | х            | х            | $\checkmark$ |

### Bestil fotokonduktorsæt

Når **Udskift sort og farve fotokonduktorsæt** eller **Udskift sort fotokonduktorsæt** vises, bestilles et nyt fotokonduktorsæt.

| Varenavn                       | Varenummer | C540, C543, C544  | C546         |
|--------------------------------|------------|-------------------|--------------|
| Sort og farve fotokonduktorsæt | C540X74G   | $\checkmark$      | $\checkmark$ |
| Sort fotokonduktorsæt          | C540X71G   | $\checkmark$      | $\checkmark$ |
| Fotokonduktorenhed             | C540X35G   | Ikke understøttet | $\checkmark$ |
| Sort fremkalderenhed           | C540X31G   | Ikke understøttet | $\checkmark$ |
| Cyan fremkalderenhed           | C540X32G   | Ikke understøttet | $\checkmark$ |
| Magenta fremkalderenhed        | C540X33G   | Ikke understøttet | $\checkmark$ |
| Gul fremkalderenhed            | C540X34G   | Ikke understøttet | $\checkmark$ |

### Bestilling af en spildtonerflaske

Udskift spildtonerboksen, når 82 Udskift spildtonerboks vises. Spildtonerboksen *skal* udskiftes, når 82 Udskift spildtonerboks vises.

| Varenavn         | Varenummer |
|------------------|------------|
| Spildtonerflaske | C540X75G   |

# Udskiftning af forbrugsstoffer

### Udskiftning af spildtonerboksen

Udskift spildtonerboksen, når 82 Udskift spildtonerboks vises. Printeren udskriver ikke, før spildtonerboksen er udskiftet.

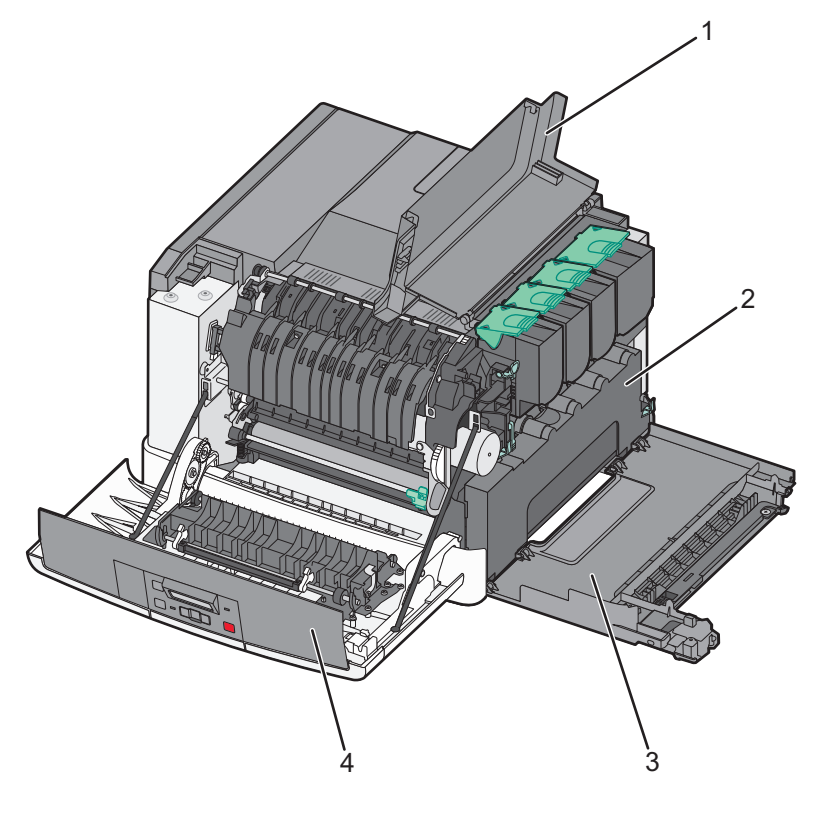

| 1 | Toppanel         |  |
|---|------------------|--|
| 2 | 2 Spildtoneræske |  |
| 3 | Højre sideluge   |  |
| 4 | Frontpanel       |  |

- **1** Pak den nye spildtonerboks ud.
- 2 Tag fat i frontpanelets sider, og træk det mod dig.

**FORSIGTIG! VARM OVERFLADE:** Printeren kan være varm indvendig. For at formindske risikoen for skader pga. en varm komponent skal overfladen køle ned, før du rører den.

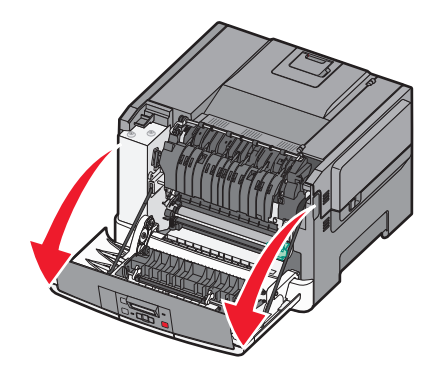

**3** Åbn toppanelet ved at skubbe knappen fremad.

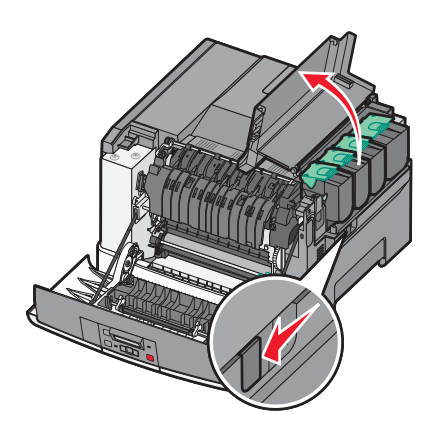

4 Fjern den højre sideluge.

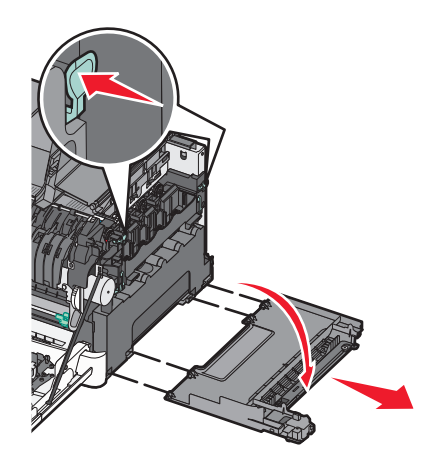

5 Tryk på den grønne låsemekanisme på hver side af spildtonerboksen, og fjern den derefter.

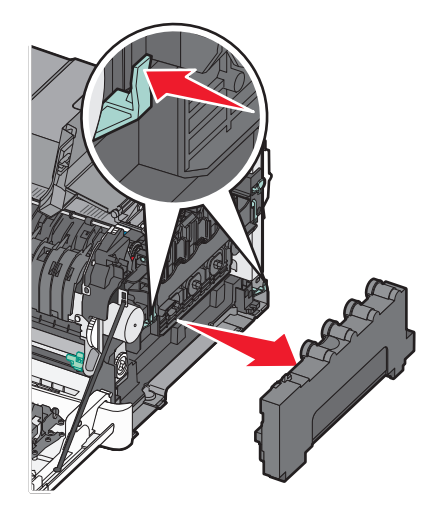

- 6 Placer spildtonerboksen i den medfølgende emballage.
   Der er flere oplysninger i "Genbrug af Lexmark-produkter" på side 36.
- 7 Isæt den nye spildtonerboks.

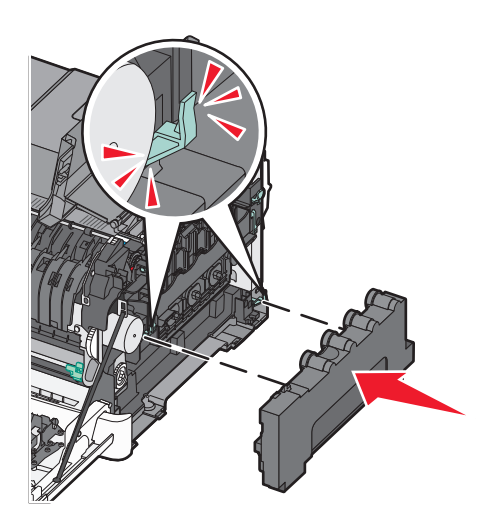

8 Monter den højre sideluge igen.

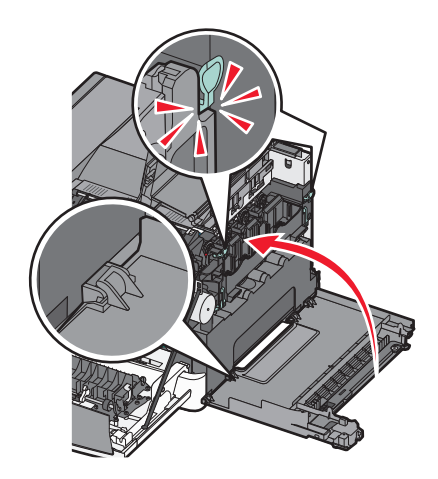

**9** Luk toppanelet.

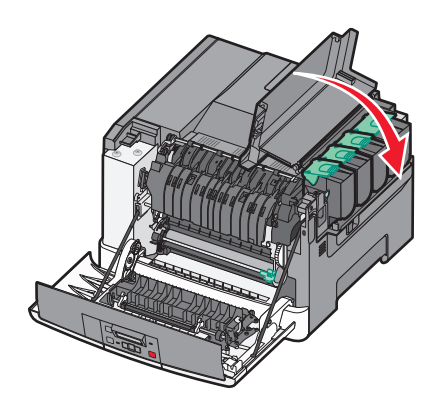

10 Luk frontpanelet.

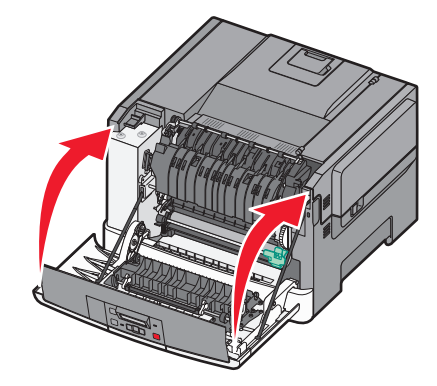

### Udskift sort og farve fotokonduktorsæt

Udskift det sorte og farvefotokonduktorsættet, når meddelelsen **31.yy Defekt** fotokonduktorsæt vises.

**1** Tag fat i frontpanelets sider, og træk det mod dig.

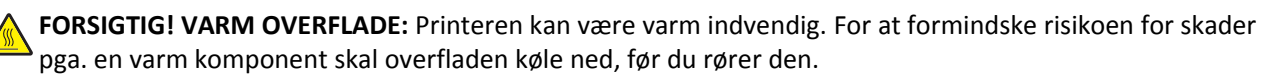

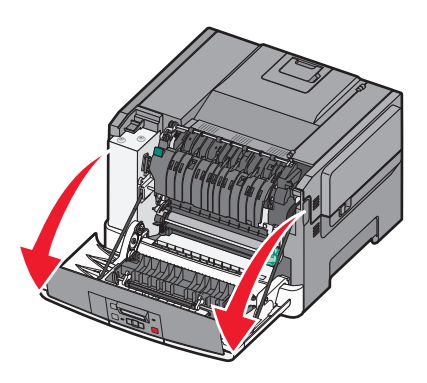

2 Åbn toppanelet ved at skubbe knappen fremad.

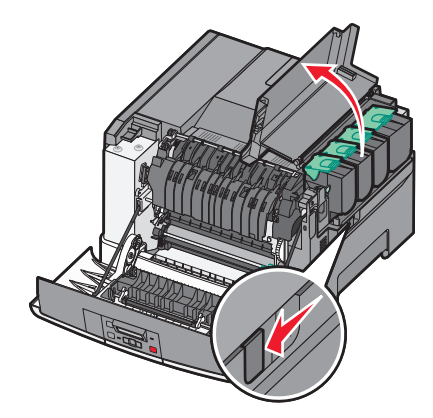

**3** Fjern tonerkassetten ved at løfte i håndtaget, og træk den forsigtig væk fra fotokonduktorsættet.

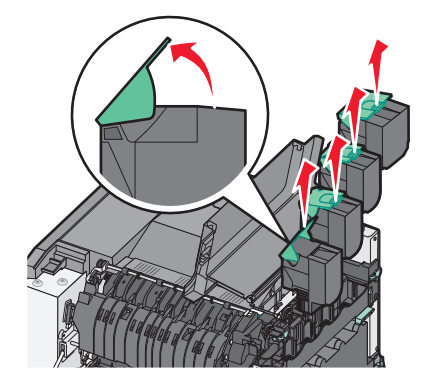

4 Fjern den højre sideluge.

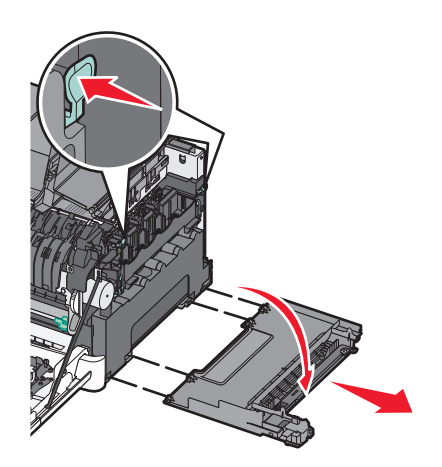

5 Tryk på den grønne låsemekanisme på hver side af spildtonerboksen, og fjern den derefter.

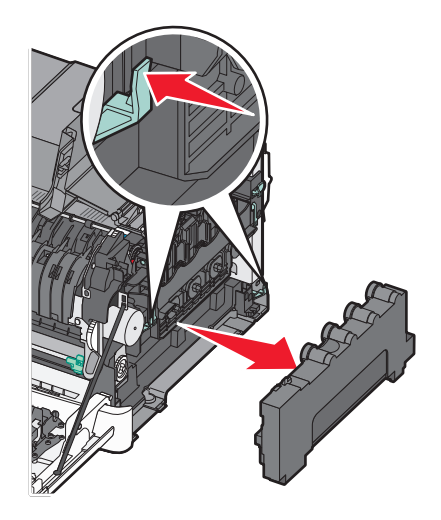

6 Løft i det blå håndtag på fotokonduktorsættet, og træk det derefter imod dig.

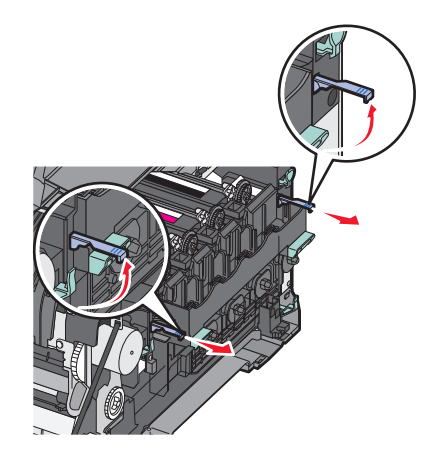

7 Tryk det blå håndtag ned, tag fat i de grønne håndtag i begge sider, og træk derefter fotokonduktorsættet ud.

**Advarsel! Potentiel skade:** Berør ikke undersiden af fotokonduktorsættet. Dette kan beskadige fotokonduktorsættet.

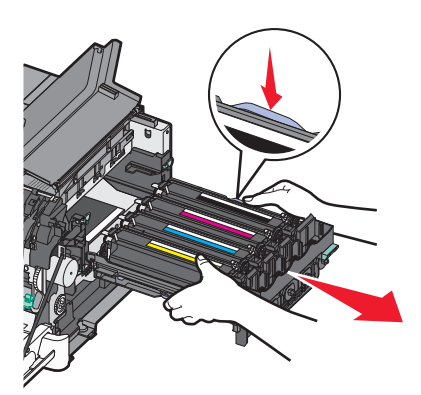

**8** Fjern den gule, cyan, magenta og sorte fremkalderenhed.

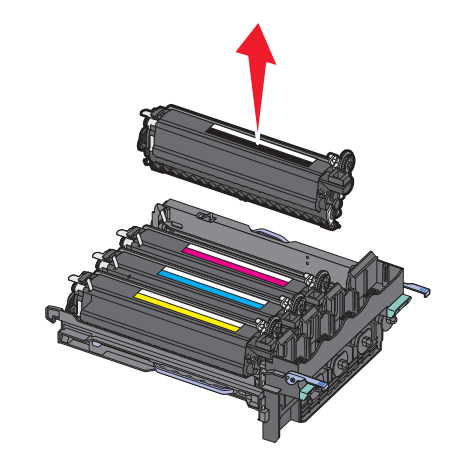

- 9 Pak det nye sort og farve fotokonduktorsæt ud, og lad emballagen sidde på fremkalderenhederne.
- **10** Ryst den gule, cyan, magenta, og sorte fremkalderenhed let fra side til side.
- **11** Fjern emballagen fra fremkalderenhederne.
- 12 Indsæt den gule, cyan, magenta, og sorte fremkalderenhed.

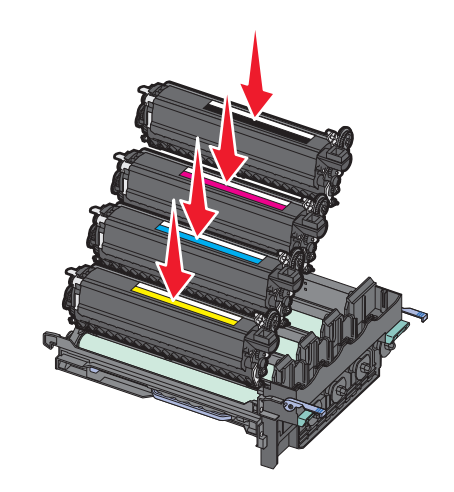

Bemærk! Forvis dig om at hver fremkalderenhed bliver indsat i det matchende farveslot.

13 Placer det brugte fotokonduktorsæt i den medfølgende emballage.Der er flere oplysninger i "Genbrug af Lexmark-produkter" på side 36.

**14** Opret og isæt fotokonduktorsættet.

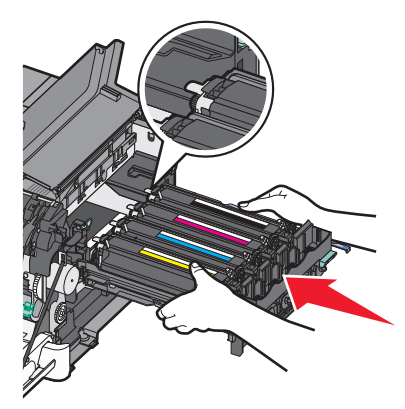

**15** Skub de blå håndtag forsigtigt men bestemt ned, indtil fotokonduktorsættet falder på plads.

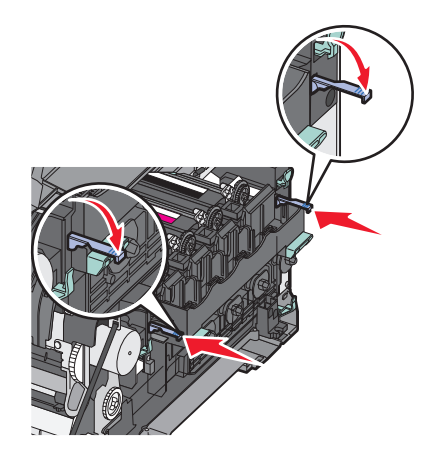

**16** Udskift spildtonerboksen.

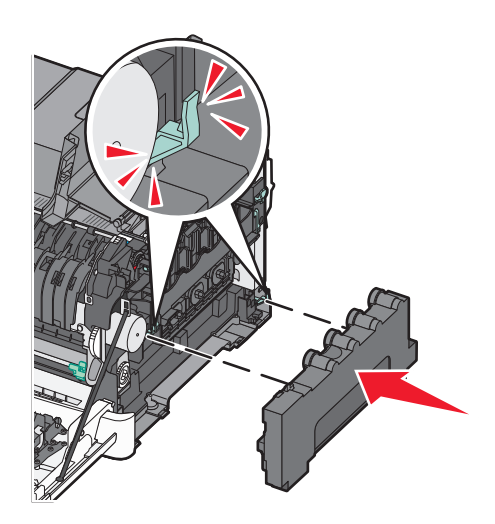

**17** Monter den højre sideluge igen.

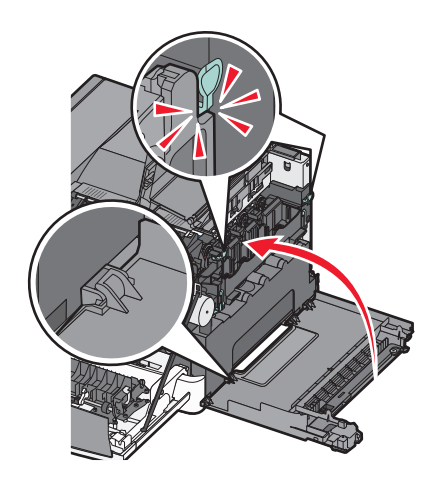

18 Udskift tonerkassetterne.

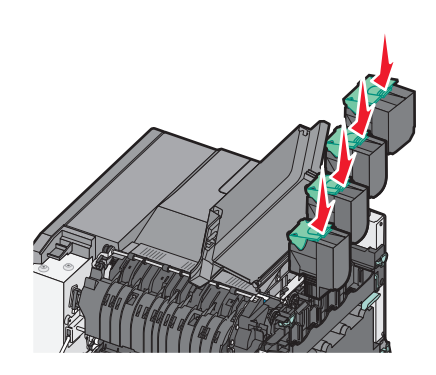

19 Luk toppanelet.

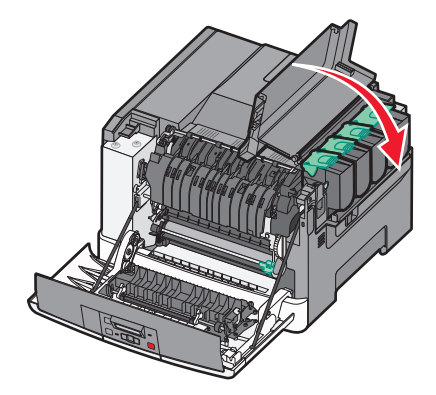

#### **20** Luk frontpanelet.

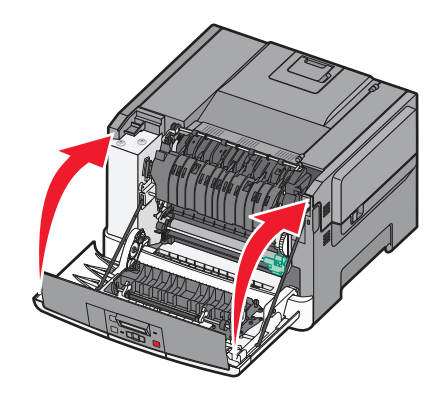

### Udskiftning af en tonerkassette

Udskift den angivne tonerkassette (cyan, magenta, gul eller sort), når 88 Udskift <farve> kassette vises. Printeren udskriver ikke, før den angivne tonerkassette er udskiftet.

Advarsel! Potentiel skade: Skader der er forårsaget af en uoriginal Lexmark tonerkassette er ikke dækket af garantien.

Bemærk! Nedsat udskrivningskvalitet kan opstå, når der bruges uorginale Lexmark tonerkassetter.

- 1 Kontroller, at printeren er tændt, og at Klar eller 88 Udskift <farve> kassette vises.
- 2 Pak den nye kassette ud, og placer den i nærheden af printeren.
- **3** Åbn toppanelet ved at skubbe knappen fremad.

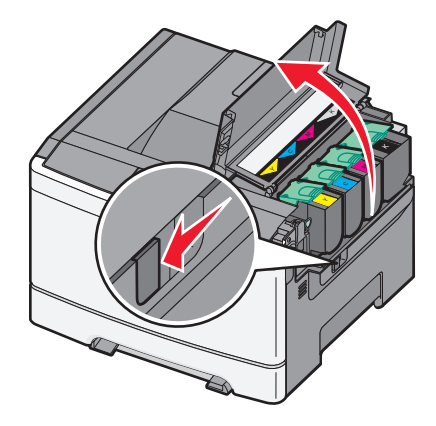

**4** Fjern tonerkassetten ved at løfte i håndtaget, og træk den forsigtigt væk fra fotokonduktorsættet.

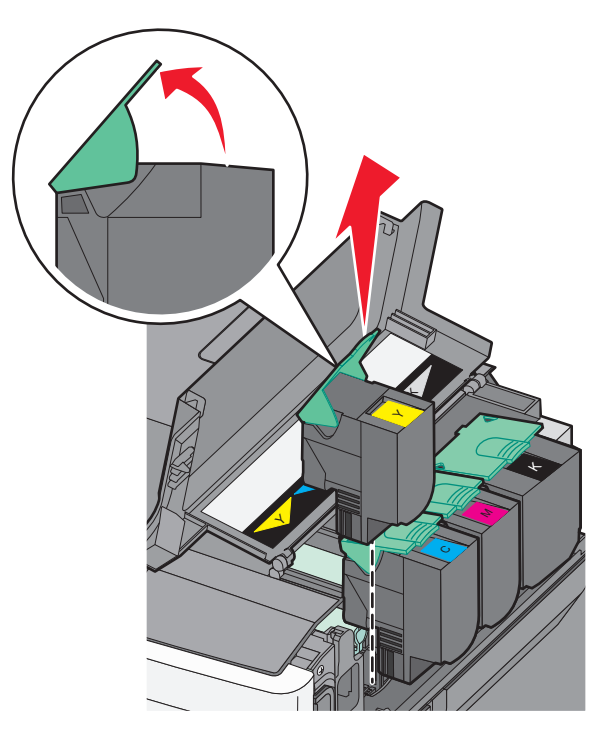

**5** Juster den nye tonerkassette, og tryk den ned, indtil den klikker på plads.

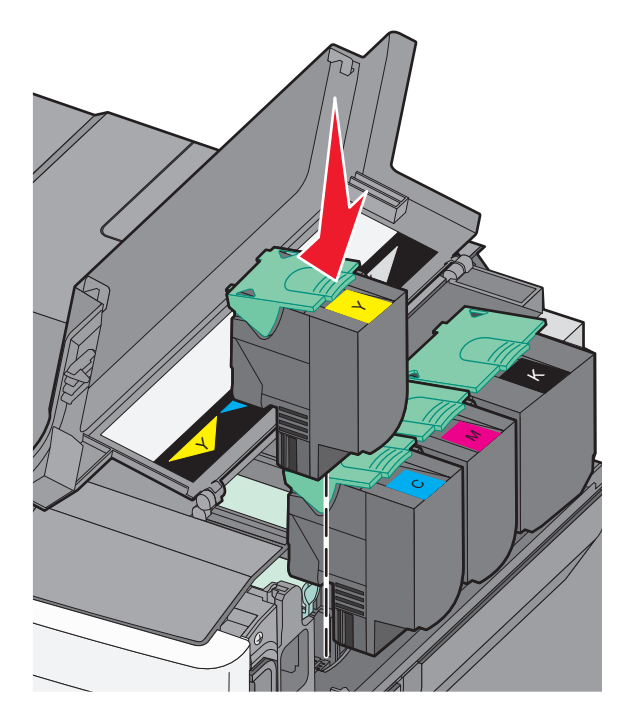

6 Luk toppanelet.

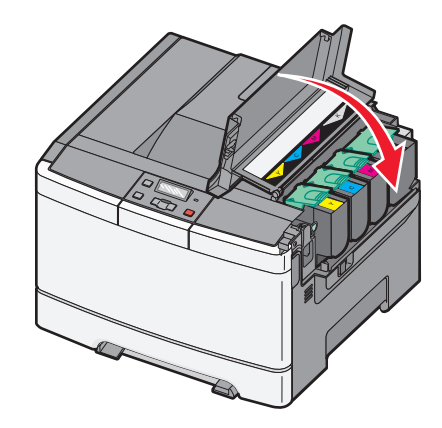

### Udskiftning af en fremkalderenhed

Udskift fremkalderenheden, når der optræder defekter på udskiftskvaliteten.

**Bemærk!** Når fremkalderenheden er udskiftet, skal du manuelt kalibrere farverne. Der er flere oplysninger i "Farvetilpasningsfejl" på side 145.

1 Tag fat i forlugens sider, og træk den mod dig.

**FORSIGTIG! VARM OVERFLADE:** Printeren kan være varm indvendig. For at formindske risikoen for skader pga. en varm komponent skal overfladen køle ned, før du rører den.

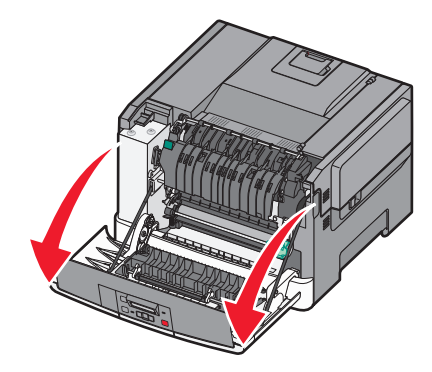

2 Åbn toppanelet ved at skubbe knappen fremad.

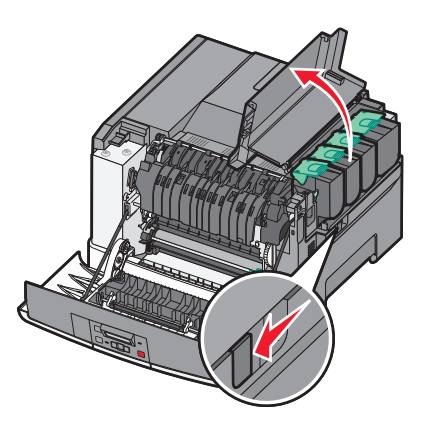

**3** Fjern tonerkassetterne ved at løfte dem i håndtaget, og træk dem forsigtigt væk fra fotokonduktorsættet.

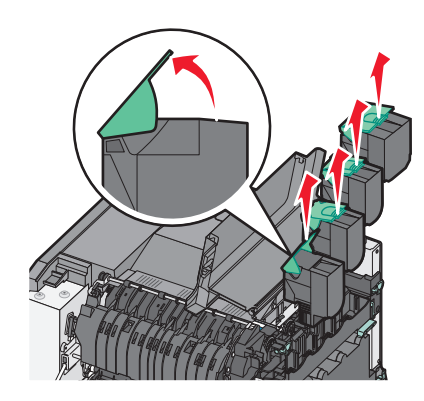

**4** Fjern den højre sideluge.

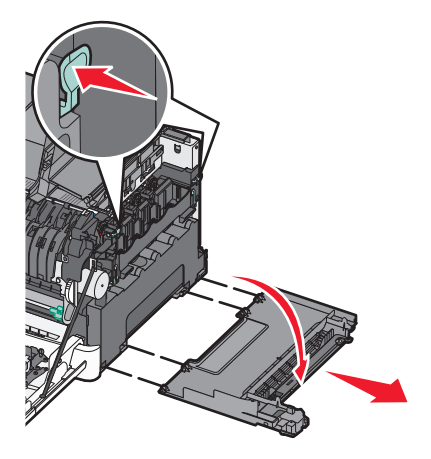

**5** Tryk på den grønne låsemekanisme på hver side af spildtonerboksen, og fjern den derefter.

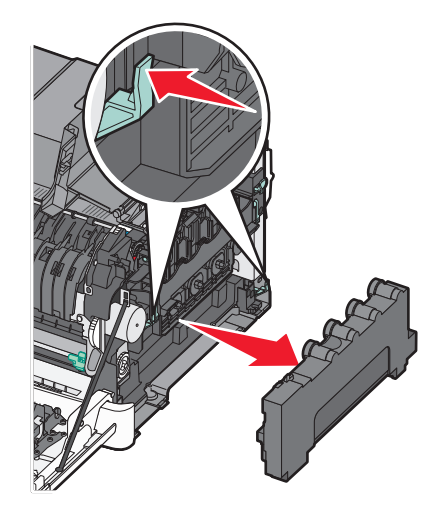

6 Løft i det blå håndtag på fotokonduktorsættet, og træk det derefter imod dig.

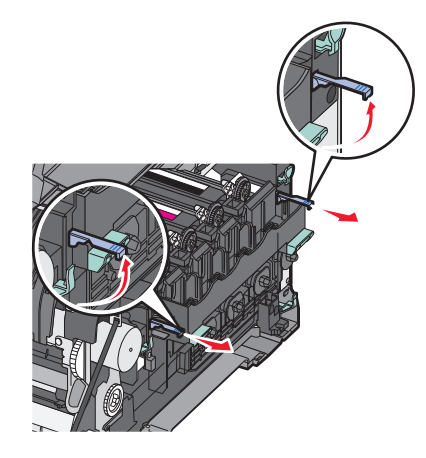

7 Tryk det blå håndtag ned, tag fat i håndtagene i begge sider, og træk derefter fotokonduktorsættet ud.

Advarsel! Potentiel skade: Berør ikke undersiden af fotokonduktorsættet. Dette kan beskadige fotokonduktorsættet.

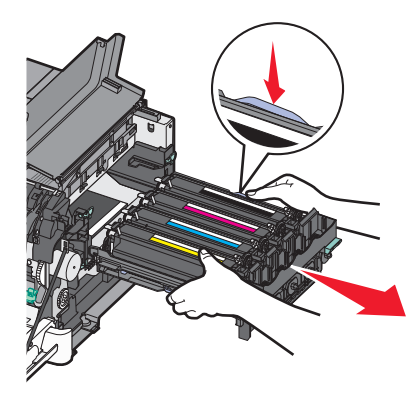

**8** Fjern den brugte fremkalderenhed.

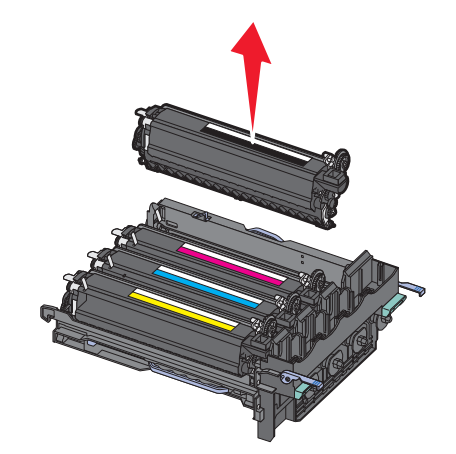

- 9 Placer den brugte enhed i den medfølgende emballage
   Der er flere oplysninger i "Genbrug af Lexmark-produkter" på side 36.
- **10** Pak den nye fremkalderenhed ud, og lad emballagen sidde på.
- 11 Ryst forsigtigt fremkaldersættet fra side til side..

**12** Fjern den røde emballage fra fremkalderenheden.

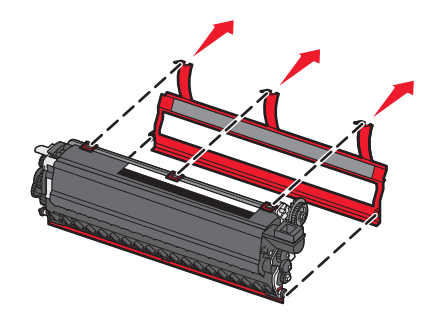

**13** Indsæt fremkalderenheden.

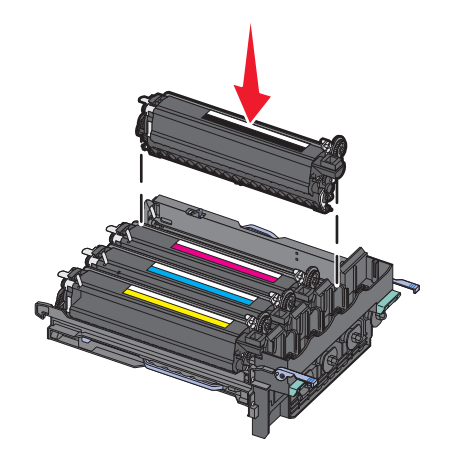

**14** Opret og isæt fotokonduktorsættet.

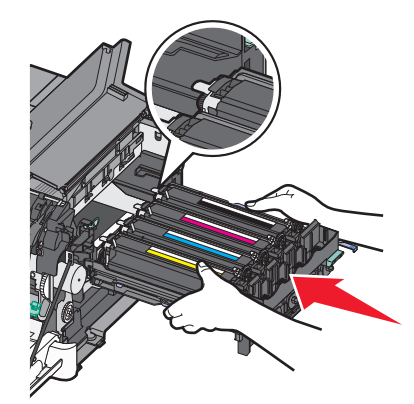

**15** Skub de blå håndtag forsigtigt men bestemt ned, indtil fotokonduktorsættet falder på plads.

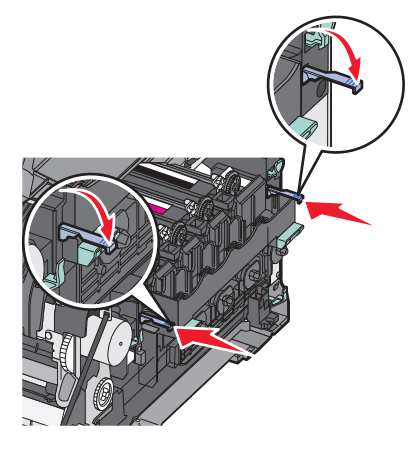

16 Udskift spildtonerboksen.

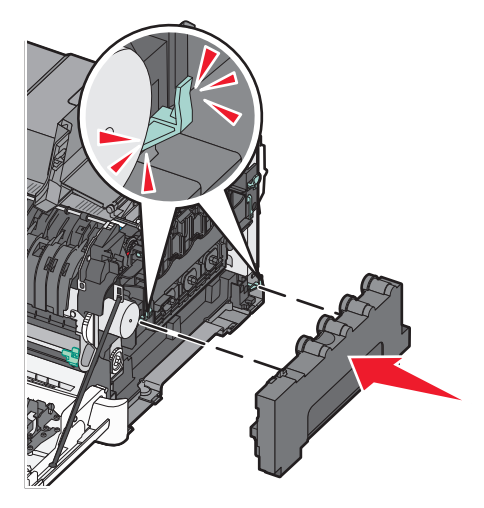

**17** Monter den højre sideluge igen.

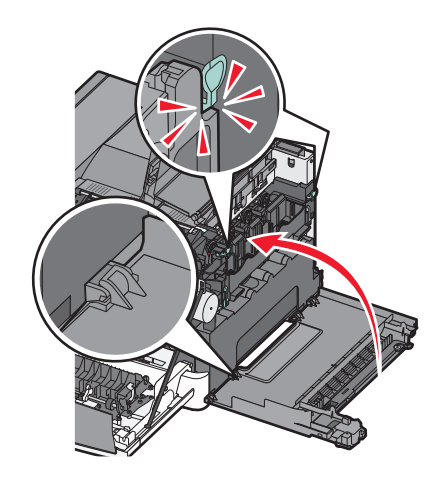
18 Udskift tonerkassetterne.

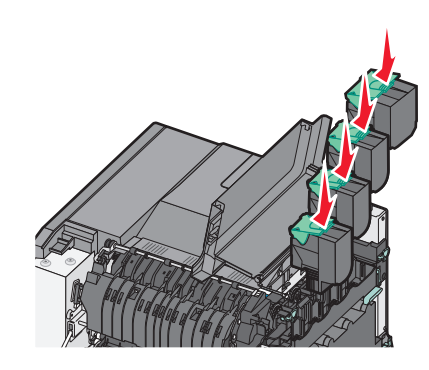

19 Luk toppanelet.

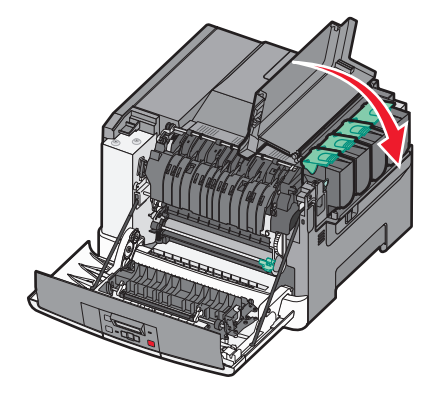

**20** Luk frontpanelet.

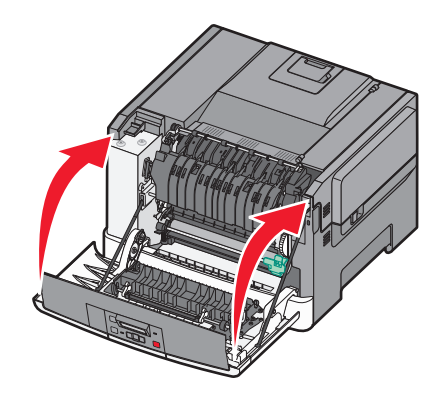

## Rengøring af printerens yderside

**1** Kontroller, at printeren er slukket, og at stikket er trukket ud af stikkontakten.

**FORSIGTIG! RISIKO FOR ELEKTRISK STØD:** For at undgå risiko for elektrisk stød skal du tage netledningen ud af stikkontakten på væggen og frakoble alle kabler fra printeren, før du fortsætter.

- 2 Fjern papirstakken fra standardudskriftsbakken.
- 3 Rengør scannerens glasplade med en ren, fnug-fri klud, fugtet med vand.

Advarsel! Potentiel skade: Undlad at bruge rengørings- eller rensemidler, da de kan beskadige printerens finish.

4 Rengør kun printerens yderside, og sørg for at inkludere standardudskriftsbakken.

Advarsel! Potentiel skade: Hvis du bruger en fugtig klud til at rengøre printerens inderside, kan det beskadige printeren.

5 Sørg for, at standardudskriftsbakken er tør, inden du starter et nyt udskriftsjob.

## Flytning af printeren

### Inden printeren flyttes

**FORSIGTIG! RISIKO FOR SKADE:** Printeren vejer mere end 18 kg (40 pund), og der kræves to eller flere kvalificerede personer til at løfte den sikkert.

**FORSIGTIG! RISIKO FOR SKADE:** Følg disse retningslinjer, før printeren flyttes, for at undgå skade på person eller printer:

- Sluk printeren med afbryderknappen, og tag netledningen ud af stikkontakten.
- Tag alle ledninger og kabler ud af printeren, inden du flytter den.
- Løft printeren af den valgfri bakke, og stil den ved siden af, i stedet for at forsøge at løfte bakken og printeren på én gang.

Bemærk! Brug håndtagene på begge sider af printeren til at løfte den med.

Advarsel! Potentiel skade: Skader på printeren, der skyldes forkert håndtering, dækkes ikke af printerens garanti.

### Flytning af printeren til et andet sted

Printeren og optioner kan flyttes sikkert til et andet sted under hensyntagen til følgende forholdsregler:

- Hvis der bruges en vogn til at transportere printeren, skal den kunne støtte hele printerens underside. Hvis der bruges en vogn til at transportere optionerne, skal den kunne støtte optionernes dimensioner.
- Sørg for, at printeren står oprejst.
- Undgå voldsomme rystelser.

### **Transport af printeren**

Ved transport af printeren skal man bruge den originale emballage eller ringe til forhandleren for at få et flyttesæt.

# **Administrativ support**

## Gendannelse af standardindstillinger

En stjerne (\*) ud for en menuindstilling angiver, at indstillingen er aktiveret. Du kan gendanne de oprindelige printerindstillinger, der ofte omtales som *standardindstillingerne*. Hvis du ønsker at beholde en liste over de aktuelle menuindstillinger som reference, skal du udskrive en side med menuindstillingerne, før du gendanner standardindstillingerne.

Advarsel! Potentiel skade: Gendannelse af standardindstillingerne ændrer de fleste printerindstillinger til de oprindelige fabriksindstillinger. Alle indlæste ressourcer i printerhukommelsen slettes. Dette omfatter skrifttyper, makroer og symbolsæt.

- 1 Kontroller, at printeren er tændt, og at Klar vises.
- 2 Tryk på 🔄 på printerens kontrolpanel.
- 3 Tryk på piletasterne, indtil Indstillinger vises, og tryk derefter på 🚺.
- 4 Tryk på piletasterne, indtil Generelle indstillinger vises, og tryk derefter på 🚺.
- 5 Tryk piletasterne, indtil Standardindstillinger vises, og tryk derefter på 🚺.
- 6 Tryk piletasterne, indtil Gendan nu vises, og tryk derefter på 🚺.

Sender ændringer vises kortvarigt på displayet.

7 Tryk på 🔄, og tryk derefter på 🕥, indtil Klar vises.

## Brug af den indbyggede webserver

Hvis printeren er installeret i et netværk, er den indbyggede webserver tilgængelig til en række funktioner:

- Konfiguration af printerindstillinger
- Kontrol af status for printerens forbrugsstoffer
- Konfiguration af netværksindstillinger
- Visning af rapporter
- Gendanne fabriksindstillinger
- Visning af det virtuelle display
- Beskyt med web-side kodeord
- Beskyt indstillingspanelet med en PIN kode
- Indstilling af dato og klokkeslæt

Sådan får du adgang til den indbyggede webserver:

1 Indtast printerens IP adresse i adressefeltet på din Web browser.

**Bemærk!** Hvis du ikke kender IP adressen på printeren, udskriv en netværkskonfigurationsside og lokaliser IP adressen i TCP/IP afsnittet.

2 Klik på en af fanerne for at få adgang til informationen, ændre indstillinger, eller se en rapport.

**Bemærk!** Hvis printeren er forbundet til en computer via et USB eller parallel kabel, åben Lokal Printer Hjælpeprogram, for Windows eller Printer Indstillinger for Macintosh, for at få adgang til printerens menuer.

## Sådan opsættes e-mail-advarsler:

Du kan få printeren til at sende dig en e-mail når forsyningerne bliver lave, eller når papiret skal ændres, tilføjes, eller der er ikke er papirstop længere.

For at opsætte e-mail-advarsler:

1 Indtast printerens IP adresse i adressefeltet på din Web browser.

**Bemærk!** Hvis du ikke kender IP adressen på printeren, print en netværkskonfigurationsside og lokaliser IP adressen i TCP/IP afsnittet.

- 2 Klik på Settings (Indstillinger).
- 3 Under Andre indstillinger, klik på E-mail Alert Setup (Opsætning af e-mail advarsler).
- 4 Vælg punkt for notifikation og indtast den e-mail adresse hvor du ønsker at modtage e-mail advarsler.
- 5 Klik på Send.

Bemærk! Se din systemadministrator for at opsætte e-mail serveren.

## Konfigurer forsyningsadvarsler

Du kan bestemme, hvordan du vil gøres opmærksom på, når forsyningerne er ved at nå enden af deres levetid.

Sådan konfigureres IPSec vha. den indbyggede Web-Server:

1 Indtast printerens IP adresse i adressefeltet på din Web browser.

**Bemærk!** Hvis du ikke kender IP adressen på printeren, print en netværkskonfigurationsside og lokaliser IP adressen i TCP/IP afsnittet.

- 2 Klik på Settings (Indstillinger).
- 3 Klik på Print Settings (Udskriftindstillinger).
- 4 Klik på Supply Notifications (Forsyningsadvarsler).
- **5** Fra drop-ned boksen for hver forsyning, vælges blandt optionerne for advarsler. Der findes forklaringer for hver option.
- 6 Klik på Submit (Send) for at gemme dine valg.

## Kopier printerindstillinger til andre printere

Ved at bruge den Indbyggede Web-Server, kan du kopiere printerindstillinger for op til 15 andre netværksprintere. For at kopiere printerindstillinger:

1 Indtast printerens IP adresse i adressefeltet på din Web browser.

**Bemærk!** Hvis du ikke kender IP adressen på printeren, print en netværkskonfigurationsside og lokaliser IP adressen i TCP/IP afsnittet.

- 2 Klik på Copy Printer Settings (Kopier printerindstillinger).
- **3** For at ændre sproget, vælg et sprog fra en drop-ned liste, og klik derefter på **Click here to submit language (Klik her for at sende sprog)**.
- 4 Klik på Printer Settings (Printer indstillinger).
- 5 Indtast IP adressen på kilde- og mål printerne.

Bemærk! For at tilføje yderligere mål printere, klik på Add Target IP (Tilføj mål IP) knappen.

6 Klik på Copy Printer Settings (Kopier printer indstillinger).

# Fjerne papirstop

Fejlmeddelelser for papirstop vises på printerens kontrolpanel og omfatter det område på printeren, hvor papirstoppet optræder. Når der er mere end et papirstop, vises antallet af fastklemte sider.

## Undgå papirstop

Følgende tip kan hjælpe dig med at forebygge papirstop:

#### Anbefalinger for papirskuffer

- Forvis dig om at papiret ligger plant i skuffen.
- Du må ikke fjerne skufferne, mens printeren udskriver.
- Du må ikke lægge papir i en skuffe, mens printeren udskriver. Læg papir i før udskrivning, eller vent på, at du bliver bedt om det.
- Du må ikke ilægge for meget papir. Kontroller, at stakhøjden ikke overstiger den angivne maksimale stakhøjde.
- Sørg for at styrene i skuffen eller flerformålsarkføderen er positioneret korrekte, og ikke trykker på hårdt mod papiret eller konvolutterne.
- Skub skuffen helt ind, når papiret er lagt i.

#### Anbefalinger for papir

- Brug kun det anbefalede papir eller specialmedie.
- Læg ikke rynket, krøllet eller fugtigt papir i skufferne.
- Bøj, luft og ret papiret ud, før du lægger det i skufferne.

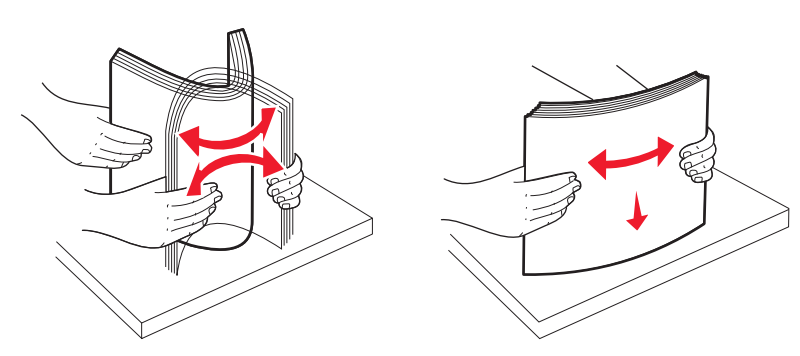

- Anvend ikke papir, der er klippet eller beskåret manuelt.
- Bland ikke papir af forskellige størrelser, vægt eller typer i den samme stak.
- Kontroller, at alle papirstørrelser og -typer er korrekt angivet i menuerne på printerens kontrolpanel.
- Opbevar papiret i overensstemmelse med fabrikantens anbefalinger.

## Om meddelelser om papirstopnummer og deres placering

Hvis der opstår papirstop, vises en meddelelse om papirstoppets placering. Åbn låger og dæksler, og fjern skufferne for at få adgang til papirstoppets placering.

| Nummer for papirstop                                                                                                    | Adgangspunkt                                           | Sådan får du adgang til papirstoppet                                                                                                    |
|----------------------------------------------------------------------------------------------------|--------------------------------------------------------|----------------------------------------------------------------------------------------------------|
| 200                                                                                                    | Skuffe til 250 ark<br>(Skuffe 1) og manuel<br>arkføder | <ol> <li>Åbn frontpanelet, og fjern eventuelle papirstop.</li> <li>Åbn fuserdækslet, og fjern eventuelle papirstop.</li> <li>Luk fuserdækslet.</li> </ol>                                                                                                    |
| 201                                                                                                    | Under fuseren                                          | <ul> <li>4 Luk frontpanelet.</li> <li>5 Træk skuffe 1 ud, og fjern derefter eventuelle papirstop.</li> <li>6 Sæt skuffe 1 i igen.</li> </ul>                                                                                                    |
| 202                                                                                                    | I fuseren                                              |                                                                                                    |
| 230–231og 235                                                                                                    | I dupleksenheden                                       |                                                                                                    |
| <b>Bemærk!</b> Papirstopnummer 235<br>indikerer, at det papir eller<br>specialmedie, der bruges til et<br>dupleksudskriftsjob, ikke<br>understøttes. |                                                        |                                                                                                    |
| 24x                                                                                                    | Skuffe til 550 ark                                     | <ol> <li>Træk skuffen til 550 ark ud, og fjern derefter eventuelle<br/>papirstop.</li> <li>Sæt skuffen i igen.</li> </ol>                                                                                                    |
| 250                                                                                                    | I MP-arkføderen                                        | <ol> <li>Tryk på udløseren til venstre, så MP-arkføderen åbnes.</li> <li>Efterse MP-arkføderen, og fjern derefter eventuelle papirstop.</li> <li>Luk MP-arkføderen.</li> <li>Bemærk! Det kan være nødvendigt at åbne dobbeltskuffen til 650<br/>ark for at fjerne eventuelle papirstop bag MP-arkføderen.</li> </ol> |

## 200-202 og 230 papirstop

- **1** Hvis papirstoppet er i skuffen:
  - **a** Tag fat i håndtaget, og træk 250-arks standardskuffen (Skuffe 1) og den manuelle føder ud.

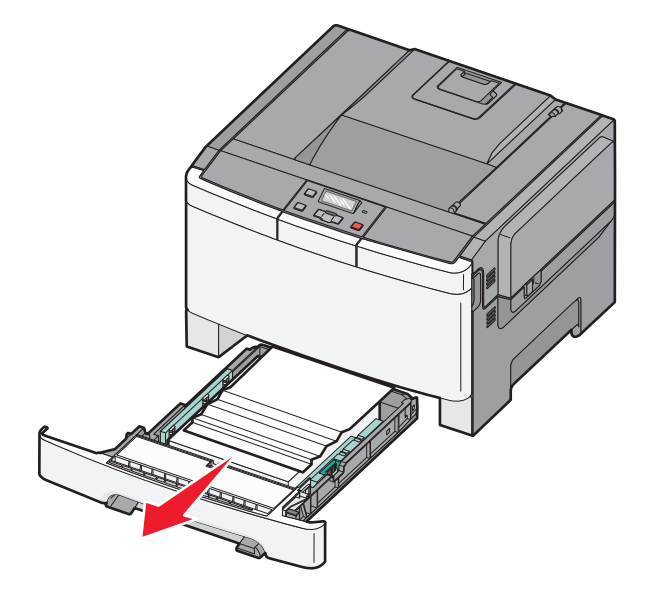

**b** Fjern papirstoppet.

- c Isæt skuffen.
- **d** Tryk på 🔽.
- **2** Hvis papirstoppet er i printeren:
  - **a** Tag fat i frontpanelet ved håndtagene, og træk det derefter mod dig for at åbne det.

**FORSIGTIG! VARM OVERFLADE:** Printeren kan være varm indvendig. For at formindske risikoen for skader pga. en varm komponent skal overfladen køle ned, før du rører den.

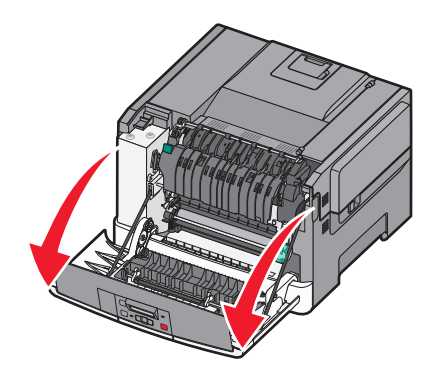

**b** Hvis papirstoppet er synligt, skal du fjerne det fastklemte papir.

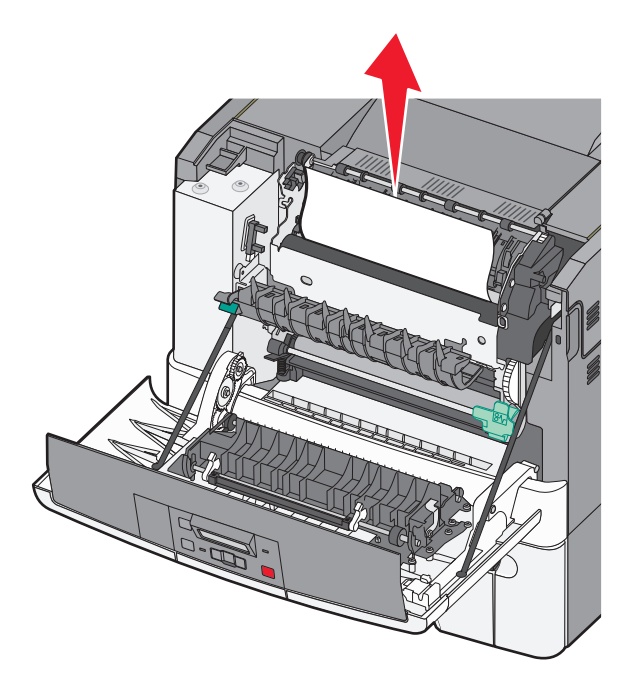

- **c** Hvis papirstoppet er i fuserområdet, skal du tage fat i det grønne håndtag, og trække fuserdækslet ud mod dig.
- **d** Hold fuserdækslet nede, og fjern derefter det fastklemte papir.

Fuserdækslet lukkes, når det slippes.

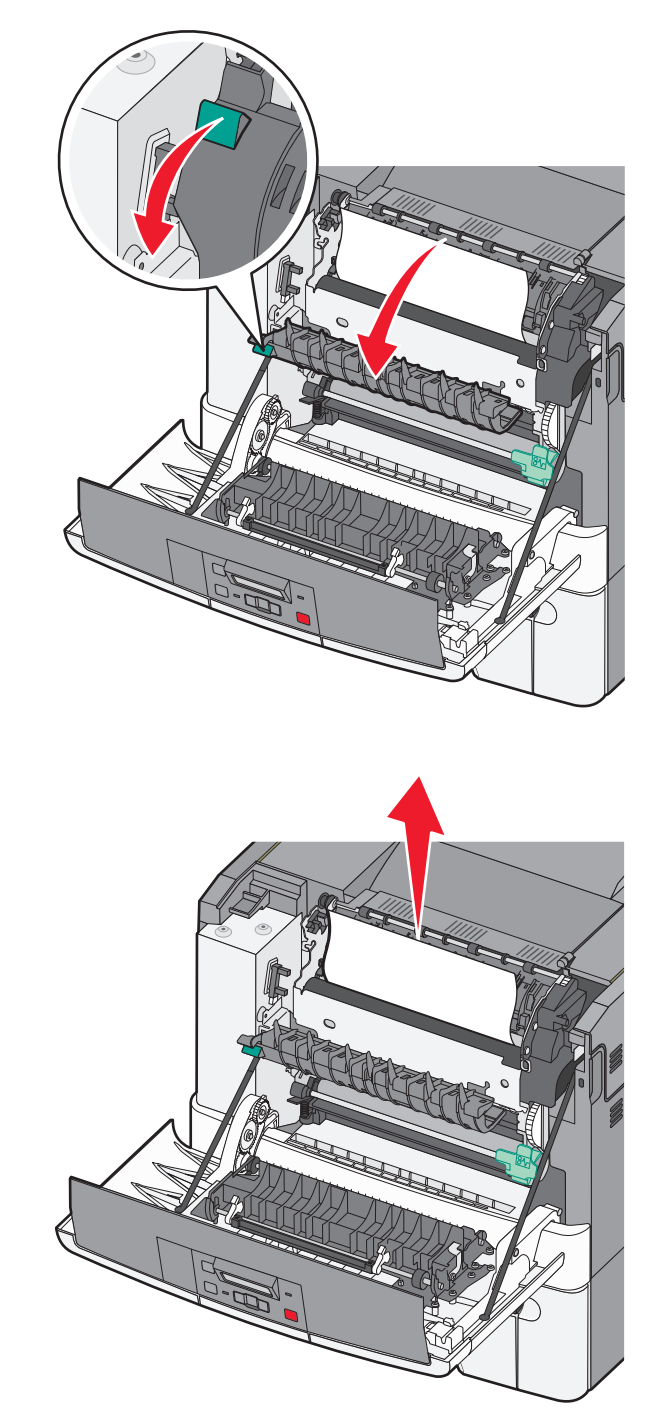

- **e** Luk frontpanelet.
- **f** Tryk på 🔽.

## 231 og 235 papirstop

- **1** Tag fat i frontpanelet ved håndtagene, og træk det derefter mod dig selv for at åbne det.
- 2 Fjern papirstoppet.
- **3** Ilæg den korrekte type og størrelse papir.
- 4 Isæt skuffen.
- 5 Luk frontpanelet.
- 6 Tryk på 🔽.

## 24x papirstop

1 Tag fat i håndtaget, og træk den ekstra skuffe til 550 ark ud.

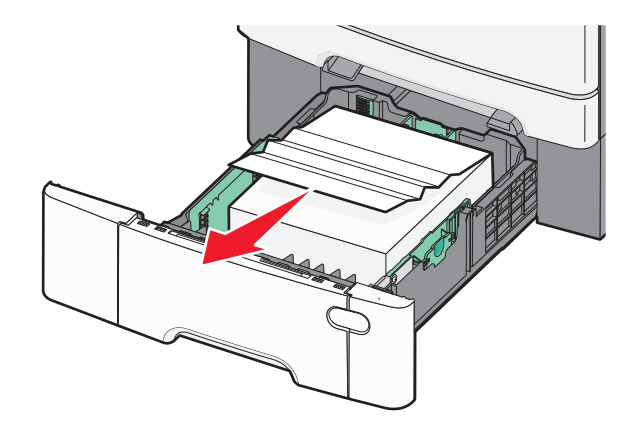

Bemærk! Den ekstra skuffe til 550 ark fås ikke til alle printermodeller.

2 Fjern det fastklemte papir.

- 3 Isæt skuffen.
- 4 Tryk på 🔽.

## 250 papirstop

**1** Tryk håndtaget i MP-arkføderen ned for at få adgang til papirstoppet.

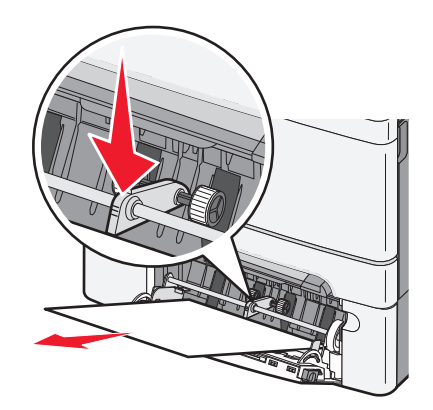

2 Fjern papirstoppet.

- 3 Isæt skuffen.
- 4 Tryk på 🔽.

# Fejlfinding

## Beskrivelse af printermeddelelser

### Kalibrerer

Printeren justerer farverne. Vent på, at meddelelsen slettes.

### Luk panel

Luk det øverste og nederste panel.

### Isæt skuffe <x>

Sæt den angivne skuffe i printeren.

### Genilæg de udskrevne sider i Bakke <x>

- Tryk på 🚺 for at slette meddelelsen og fortsætte behandlingen af den anden side af arket.
- Tryk på 🔀, og tryk derefter på 🚺 for at annullere udskrivning.

### Indsæt <input src> med <custom type name>

Prøv et eller flere af følgende forslag:

- Indfør det specificerede papir, for at slette meddelelsen og fortsætte udskriften.
- Tryk på 🔀 og derefter på 🔽 for at annullere udskriftsjobbet.

### Indsæt <input src> med <custom string>

Prøv et eller flere af følgende forslag:

- Indfør det specificerede papir, for at slette meddelelsen og fortsætte udskriften.
- Tryk på X, og tryk derefter på I for at annullere udskrivning.

### Indsæt <input src> med <size>

Prøv et eller flere af følgende forslag:

- Læg den korrekte papirtype og -størrelse i papirskuffen eller en anden kilde.
- Tryk på X og derefter på V for at annullere udskriftsjobbet.

### Indsæt <input src> med <type> <size>

Prøv et eller flere af følgende forslag:

- Læg den korrekte papirtype og -størrelse i papirskuffen eller en anden kilde.
- Tryk på 🔀 og derefter på 🔽 for at annullere udskriftsjobbet.

### Fyld manuel arkføder med <specialtypenavn>

Prøv et eller flere af følgende forslag:

• Læg papir af den angivne type og størrelse i den manuelle arkføder.

Hvis der ikke er noget papir i føderen, skal du ilægge papir og derefter trykke på 🚺 for at slette meddelelsen og fortsætte udskrivningen.

• Tryk på 🚺 for at fjerne meddelelsen og fortsætte udskriften.

Printeren ignorerer automatisk forespørgslen og udskriver derefter jobbet fra en skuffe, der vælges automatisk.

• Tryk på 🔀 og derefter på 📝 for at annullere udskriftsjobbet.

### Indsæt manuel indføring med <brugerstreng>

Prøv et eller flere af følgende forslag:

• Læg papir af den angivne type og størrelse i den manuelle arkføder.

Hvis der ikke er noget papir i føderen, skal du ilægge papir og derefter trykke på 📝 for at slette meddelelsen og fortsætte udskrivningen.

- Vælg papirtype og -størrelse for manuelt at tilsidesætte forespørgslen.
- Tryk på 🔀 og derefter på 🔽 for at annullere udskriftsjobbet.

### Læg <størrelse> i den manuelle arkføder.

Prøv et eller flere af følgende forslag:

• Læg papir af den angivne type og størrelse i den manuelle arkføder.

Hvis der ikke er noget papir i føderen, skal du ilægge papir og derefter trykke på 📝 for at slette meddelelsen og fortsætte udskrivningen.

- Vælg papirtype og -størrelse for manuelt at tilsidesætte forespørgslen.
- Tryk på 🔽 for at fjerne meddelelsen og fortsætte udskriften.

Printeren ignorerer automatisk forespørgslen og udskriver derefter jobbet fra en skuffe, der vælges automatisk.

• Tryk på 🔀 og derefter på 📝 for at annullere udskriftsjobbet.

### Læg <type> <størrelse> i den manuelle arkføder

Prøv et eller flere af følgende forslag:

• Læg papir af den angivne type og størrelse i den manuelle arkføder.

Hvis der ikke er noget papir i føderen, skal du ilægge papir og derefter vælge 📝 for at slette meddelelsen og fortsætte udskrivningen.

• Tryk på 🚺 for at fjerne meddelelsen og fortsætte udskriften.

Printeren ignorerer automatisk forespørgslen og udskriver derefter jobbet fra en skuffe, der vælges automatisk.

• Tryk på 🔀 og derefter på 🔽 for at annullere udskriftsjobbet.

### Fjern papir fra standard outputbakke

Fjern papirstakken fra standardudskriftsbakken.

### Fjern emballagen

Kontroller for og fjern alt emballage fra tonerkassetten.

### Ikke understøttet USB-enhed. Fjern enheden

Fjern den ikke understøttede USB enhed.

### Ikke understøttet USB-hub. Fjern enheden

Fjern den ikke understøttede USB hub.

### Deaktivere og ændre tilstande

Forvis dig om at kameraet er i gyldig tilstand for PictBridge

### 30 <farve> tonerkassette mangler

Isæt tonerkassette for at slette meddelelsen og fortsætte udskrivningen. Hvis meddelelsen vises igen, skal du fjerne kassetten og sætte den i igen, indtil den klikker på plads.

### 31.yy Defekt <farve> kassette

- Åbn og luk topdækslet.
- Fjern den angivne tonerkassette og genindsæt den, indtil den klikker på plads.
- Sluk printeren, vent ti sekunder, og tænd den derefter igen.
- Udskift den angivne tonerkassette med en ny.

### 31.yy Defekt fotokonduktorsæt

Prøv en eller flere af følgende løsninger:

- Åbn og luk topdækslet.
- Fjern den fotokonduktorsættet og genindsæt det, indtil den klikker på plads.
- Sluk printeren, vent ti sekunder, og tænd den derefter igen.
- Udskift det defekte fotokonduktorkit med en ny.

### 31.yy Udskift sort og farve fotokonduktorsæt

Udskift sort og farve fotokonduktorsæt

### 32.yy Udskift ikke understøttet <farve> kassette

Udskift den ikke understøttede tonerkassette med en understøttet.

### 34 Papiret er for kort

Papiret i den valgte skuffe er for kort til det aktuelle udskriftsjob.

Prøv et eller flere af følgende forslag:

- Læg papir af den passende størrelse i skuffen.
- Tryk på piletasterne, indtil **Fortsæt** vises, og tryk derefter på 🔽 for at slette meddelelsen og fortsætte udskrivning.
- Kontroller længde- og breddestyrene for skuffen, og sørg for at lægge papiret korrekt i skuffen.
- For Windows brugere kontroller udskriftsindstillingerne for at være sikker på, at udskriftsjobbet anmoder om den korrekte papirstørrelse og -type.

For Macintosh brugere kontroller indstillingerne af udskriftsdialogboksen for at være sikker på, at udskriftsjobbet anmoder om den korrekte papirstørrelse og -type.

- Sørg for, at papirstørrelsen er korrekt angivet. Hvis Str. i MP-arkf. for eksempel er angivet til Universal, skal du kontrollere, om papiret er stort nok til de formaterede data.
- Annuller det aktuelle udskriftsjob.

### 35 Ikke nok hukommelse til funktionen Spar ressourcer

Printeren har ikke nok hukommelse til at gemme indstillingerne. Installer yderligere hukommelse, eller tryk på 🔽 for at deaktivere Spar ressourcer. Ryd beskeden, og fortsæt med at udskrive.

### 37 For lidt hukommelse til at sortere job

- Tryk på piletasterne indtil Fortsætvises, og tryk derefter på 🔽 for at udskrive den del af jobbet, der allerede er gemt, og påbegynde sorteringen af resten af udskriftsjobbet.
- Annuller det aktuelle udskriftsjob.

### 37 Ikke nok hukommelse til at defragmentere flashhukommelse

Prøv en eller flere af følgende løsninger:

- Tryk på piletasterne, indtil **Fortsæt** vises, og tryk derefter på 🗸 for at stoppe defragmenteringen og fortsætte udskrivning.
- Slet skrifttyper, makroer og andre data i printerens hukommelse.
- Installer mere hukommelse i printeren.

### 38 Hukommelsen er fuld

Prøv en eller flere af følgende løsninger:

- Tryk på piletasterne, indtil **Fortsæt** vises, og tryk derefter på 🔽 for at slette meddelelsen.
- Annuller det aktuelle udskriftsjob.
- Installer mere hukommelse i printeren.

### 39 Kompleks side. Nogle data er måske ikke udskrevet.

Prøv en eller flere af følgende løsninger:

- Tryk på piletasterne, indtil Fortsæt vises, og tryk derefter på 🔽 for at slette meddelelsen og fortsætte udskrivning.
- Annuller det aktuelle udskriftsjob.
- Installer mere hukommelse i printeren.

### 51 Defekt flash fundet

Prøv en eller flere af følgende løsninger:

- Utskifte det defekte flash hukommelseskortet.
- Tryk på piletasterne, indtil **Fortsæt** vises, og tryk derefter på 🔽 for at slette meddelelsen og fortsætte udskrivning.

### 52 Der er ikke plads nok i Flash-hukommelsen til ressourcerne

Prøv en eller flere af følgende løsninger:

- Tryk på 🚺 for at slette meddelelsen og fortsætte udskrivningen.
- Slet skrifttyper, makroer og andre data, der er gemt i flash-hukommelsen.
- Opgrader til et flash-hukommelseskort med højere kapacitet.
- Tryk på 🔀, og tryk derefter på 🚺 for at annullere udskrivning.

### 53 Uformateret flash fundet

- Tryk på piletasterne, indtil Fortsæt vises, og tryk derefter på 🔽 for at fortsætte udskrivningen.
- Formater flashhukommelsen. Hvis fejlmeddelelsen fortsat vises, kan flashhukommelsen være defekt og kræve udskiftning.

### 54 Softwarefejl i standardnetværk

Printeren registrerer uformateret flashhukommelse, når den tændes.

Prøv en eller flere af følgende løsninger:

- Tryk på 🚺 for at slette meddelelsen og fortsætte udskrivningen.
- Sluk og tænd printeren for at nulstille den.
- Opgrader (flash) netværksfirmwaren i printeren eller printserveren.
- Formater flash-hukommelsen. Hvis fejlmeddelelsen fortsat vises, kan flashhukommelsen være defekt og kræve udskiftning.

### 54 Standard <x> software fejl

Printeren kan ikke oprette kommunikation med en installeret netværksport. Printeren deaktiverer al kommunikation med det associerede netværksinterface.

Prøv en eller flere af følgende løsninger:

- Tryk på 🚺 for at slette meddelelsen og fortsætte udskrivningen.
- Sluk og tænd printeren for at nulstille den.
- Opgrader (flash) netværksfirmwaren i printeren eller printserveren.

### 56 Standard USB port deaktiveret

Prøv en eller flere af følgende løsninger:

- Printeren sletter eventuelle data, der er modtaget via USB-porten. Tryk på 🗸 for at slette meddelelsen og fortsætte udskrivningen.
- Kontroller, at menupunktet USB-buffer ikke er indstillet til Deaktiveret.

### 58 For mange flashoptioner er installeret

- Sluk for printeren, og fjern derefter de ekstra flashoptioner:
  - 1 Sluk printeren.
  - 2 Tag netledningen ud af stikkontakten i væggen.
  - **3** Fjern den overskydende flashhukommelse.
  - **4** Slut netledningen til en stikkontakt med jordforbindelse.
  - 5 Tænd printeren igen.
- Tryk på 🔽 for at fjerne meddelelsen og fortsætte udskrivningen.

### 58 Der er for mange skuffer isat

- 1 Sluk printeren.
- 2 Tag netledningen ud af stikkontakten i væggen.

**Bemærk!** Skuffeoptioner låses sammen, når de stables. Fjern stablede skuffer en ad gangen fra toppen og nedefter.

- 3 Fjern ekstra skuffe(r).
- 4 Slut netledningen til en stikkontakt med jordforbindelse.
- 5 Tænd printeren igen.

### 59 Inkompatibel skuffe <x>

Det er kun indstillinger, der er designet specielt til denne printer, som understøttes.

Prøv en eller flere af følgende løsninger:

- Fjern den angivne skuffe.
- Tryk på piletasten op eller ned, indtil Fortsæt vises, og tryk derefter på 🗸 for at fjerne meddelelsen og udskrive uden brug af den angivne skuffe.

### 82 Udskift spildtonerboks

Udskift spildtonerflasken, og tryk derefter på 🚺 for at slette meddelelsen.

### 82 Spildtonerboks mangler

Udskift spildtonerboksen, og tryk på 🚺 for at slette meddelelsen.

### 82 Spildtonerboks næsten fuld

Tryk på 🚺 for at fjerne meddelelsen.

#### 88 Kassette er snart tom

Tryk på 🚺 for at fjerne meddelelsen.

### 88 Udskift <farve> patron

Den angivne tonerkassette er brugt op.

- **1** Udskift den angivne tonerkassette.
- 2 Tryk på Continue (Fortsæt) for at fjerne meddelelsen og fortsætte udskrivning.

## Løsning af grundlæggende printerproblemer

Hvis der er grundlæggende printerproblemer, eller hvis printeren ikke svarer, forvis dig om at:

- Netledningen er tilsluttet printeren og en stikkontakt med jordforbindelse.
- Der ikke er slukket for stikket på en kontakt eller en anden afbryder.
- Printeren ikke er tilsluttet en transientbeskyttelse, UPS (uninterrupted power supply) eller forlængerledninger.
- Andet elektrisk udstyr, der er tilsluttet stikkontakten, fungerer.
- Printeren er tændt. Kontroller at printeren er tændt.
- Printerkablet er korrekt sat i printeren, værtscomputeren, printserveren, optionen eller andre netværksenheder.
- Kontroller, at alle optioner er installeret korrekt.
- Printerindstillingerne er korrekte.

Når du har kontrolleret alle disse muligheder, skal du slukke for printeren, vente mindst 10 sekunder og derefter tænde for printeren igen. Det vil ofte løse problemet.

## Løsning af udskrivningsproblemer

### Printerens kontrolpanel er tomt eller viser kun romber

Printerens selvtest mislykkedes. Sluk printeren, vent ca. 10 sekunder, og tænd den igen.

Hvis Klar ikke vises, skal du slukke printeren og ringe til kundesupport.

### Fejlmeddelelse om læsning af USB-drev vises

Kontroller, at USB-drevet understøttes.

### Job udskrives ikke

Disse er mulige løsninger. Prøv en eller flere af følgende løsninger:

#### KONTROLLER, AT PRINTEREN ER KLAR TIL AT UDSKRIVE

Kontroller, at Klar eller Strømbesparer ses i displayet, før jobbet sendes til udskrivning.

#### KONTROLLER, OM STANDARDUDSKRIFTSBAKKEN ER FULD

Fjern papirstakken fra standardudskriftsbakken.

#### KONTROLLER, OM PAPIRSKUFFEN ER TOM

Læg papir i skuffen.

#### KONTROLLER, AT DEN RIGTIGE PRINTERSOFTWARE ER INSTALLERET

- Kontroller, at du anvender den rigtige printersoftware.
- Hvis du bruger en USB-port, skal du sørge for, at du kører et understøttet operativsystem, og at printersoftwaren er kompatibel.

#### KONTROLLER, AT DEN INTERNE PRINTSERVER ER INSTALLERET KORREKT OG FUNGERER

- Kontroller, at den interne printserver er installeret korrekt, og at printeren er tilsluttet netværket.
- Udskriv en netværksinstallationsside, og kontroller, at status viser **Tilsluttet**. Hvis status er **Ikke tilsluttet**, skal du kontrollere netværkskablerne, og derefter forsøge at udskrive netværksinstallationssiden igen. Kontakt systemadministratoren for at kontrollere, at netværket fungerer korrekt.

Kopier af printersoftware findes også på Lexmarks websted på http://support.lexmark.com.

#### DU SKAL SIKRE DIG, AT DU BRUGER ET ANBEFALET USB-, SERIEL- ELLER ETHERNET-KABEL

Du kan finde yderligere oplysninger på Lexmarks websted på http://support.lexmark.com.

#### KONTROLLER, AT PRINTERKABLERNE ER ORDENTLIGT TILSLUTTET

Kontroller kabelforbindelserne til printeren og printserveren for at sikre dig, at de er i orden.

Du kan finde yderligere oplysninger i den opsætningsvejledning, der leveres sammen med printeren.

### Det tager længere tid at udskrive end forventet.

Disse er mulige løsninger. Prøv en eller flere af følgende løsninger:

#### **R**EDUCER UDSKRIFTSJOBBETS KOMPLEKSITET

Slet antallet og størrelsen af skrifttyper, antallet og kompleksiteten af billederne og antallet af siderne i jobbet.

#### SKIFT SIDEBESKYTTELSE TIL SLÅET FRA

- 1 Tryk på 🔄 på printerens kontrolpanel.
- 2 Tryk piletasterne, indtil Indstillinger vises, og tryk derefter på
- 3 Tryk piletasterne, indtil Papirmenu vises, og tryk derefter på 🚺.
- 4 Tryk piletasterne, indtil Udskriftsgendannelse vises, og tryk derefter på 🚺.
- 5 Tryk piletasterne, indtil Sidebeskyttelse vises, og tryk derefter på 🚺.
- 6 Tryk piletasterne, indtil Fra vises, og tryk derefter på 🚺.

### Job udskrives fra den forkerte skuffe eller på det forkerte papir.

#### KONTROLLER INDSTILLINGEN FOR PAPIRTYPE

Kontroller, at indstillingen for papirtype passer til den papirtype, der er lagt i skuffen.

- 1 Kontroller indstillingen for Papirtype fra menuen Papir på printerens kontrolpanel.
- 2 Inden du afsender job til print, angiv den korrekte type:
  - Windows-brugere: Angiv typen via Udskriftsindstillinger.
  - Macintosh-brugere: Angiv typen via udskrivningsdialogen.

### Der udskrives forkerte tegn

#### Sørg for, at printeren ikke er i tilstanden Hexudskrivning.

Hvis **Ready** Hex vises på displayet, skal du afslutte tilstanden Hexudskrivning, før du kan udskrive jobbet. Sluk for printeren, og tænd den igen for at afslutte tilstanden Hexudskrivning.

### Skuffesammenkædning virker ikke

Disse er mulige løsninger. Prøv en eller flere af følgende løsninger:

#### LÆG PAPIR AF SAMME STØRRELSE OG TYPE I ALLE SKUFFERNE

- Læg papir af samme størrelse og type i alle skufferne, der skal sammenkædes.
- Flyt papirstyrene til den korrekte position for den papirstørrelse, der er lagt i hver enkelt skuffe.

#### BRUG SAMME INDSTILLING AF PAPIRTYPE OG PAPIRSTØRRELSE

- Udskriv en side med menuindstillinger, og sammenlign indstillingerne for skufferne.
- Juster om nødvendigt indstillingerne i menuen Papirstørrelse/type.

**Bemærk!** MP-arkføderen registrerer ikke automatisk papirstørrelsen. Du skal angive størrelsen i menuen Papirstørrelse/type.

#### Store job sorteres ikke

Følgende er mulige løsninger på problemet. Prøv et eller flere af følgende forslag:

#### SØRG FOR, AT SORTERING ER ANGIVET TIL SLÅET TIL

Indstil Sorterering til Slået til i menuen Finishing eller under Udskriftsindstillinger.

Bemærk! Når du angiver Sortering til deaktiveret i softwaren, tilsidesættes indstillingen i menuen Finishing.

#### **R**EDUCER UDSKRIFTSJOBBETS KOMPLEKSITET

Reducer udskriftsjobbets kompleksitet ved at slette antallet og størrelsen af skrifttyper, antallet og kompleksiteten af billederne og antallet af siderne i jobbet.

#### SØRG FOR, AT PRINTEREN HAR TILSTRÆKKELIG HUKOMMELSE

Tilføj printerhukommelse eller en harddiskoption.

### Der foretages uventede sideskift

Øge Print timeout værdien:

- 1 Tryk på 🔄 på printerens kontrolpanel.
- 2 Tryk piletasterne, indtil Indstillinger vises, og tryk derefter på 🚺.
- 3 Tryk piletasterne, indtil Generelle indstillinger vises, og tryk derefter på 🚺.
- 4 Tryk piletasterne, indtil **Timeout** vises, og tryk derefter på 🚺.
- **5** Tryk piletasterne, indtil **Udskriftstimeout** vises, og tryk derefter på **V**.
- 6 Tryk på piletasterne, indtil den ønskede værdi vises, og tryk derefter på 🚺.

## Løsning af optionsproblemer

Indstillinger, der vælges fra softwareprogrammet, kan ændre eller tilsidesætte de brugerindstillinger, der vælges via printerens kontrolpanel. Hvis en option ikke virker, skal du forvisse dig om at den er valgt både i softwaren, såvel som på printerens kontrolpanel.

### Option fungerer ikke korrekt eller afsluttes efter installationen

Dette er de mulige løsninger. Prøv et eller flere af følgende forslag:

#### **N**ULSTIL PRINTEREN

Sluk printeren, vent ca. 10 sekunder, og tænd den igen.

#### KONTROLLER, OM OPTIONEN ER TILSLUTTET PRINTEREN

- 1 Sluk printeren.
- 2 Afbryd printeren fra stikkontakten.
- **3** Kontroller forbindelsen mellem optionen og printeren.

#### KONTROLLER, AT OPTIONEN ER INSTALLERET

Udskriv siden med menuindstillinger, og kontroller, om optionen er anført på listen over Installerede optioner. Geninstaller optionen, hvis den ikke vises.

#### KONTROLLER, AT OPTIONEN ER VALGT

Vælg optionen i det program, du anvender. Mac OS 9-brugere bør kontrollere, at printeren er konfigureret i Vælger.

### Papirskuffer

Dette er de mulige løsninger. Prøv et eller flere af følgende forslag:

#### KONTROLLER, AT PAPIRET ER ILAGT KORREKT

- 1 Åbn papirskuffen.
- 2 Kontroller papirstop eller forkert indføring.
- **3** Kontroller, at papirstyrene er indstillet mod papirets sider.
- **4** Kontroller, at papirskuffen lukker ordentligt.

#### **NULSTIL PRINTEREN**

Sluk printeren, vent ca. 10 sekunder, og tænd den igen.

#### KONTROLLER, AT PAPIRSKUFFEN ER INSTALLERET KORREKT.

Hvis papirbakken vises på siden med menuindstillinger, men der opstår papirstop, når papiret glider ind i eller forlader bakken, er denne muligvis ikke korrekt installeret. Geninstaller papirbakken. Du kan finde flere oplysninger i den dokumentation, der leveres sammen med papirbakken, eller du kan gå til **http://support.lexmark.com** for at se instruktionsarket for papirbakken.

### Hukommelseskort

Kontroller, at hukommelseskortet er korrekt installeret på printerens systemkort.

### Flashhukommelseskort

Kontroller, at flashhukommelseskortet er tilsluttet korrekt til printerens systemkort og sidder fast.

### **MP-arkføder**

Dette er de mulige løsninger. Prøv et eller flere af følgende forslag:

#### Kontroller MP-Arkføderen

Forvis dig om at 650-ark skuffen (MP-arkføderen) er installeret korrekt.

#### **F**JERN PAPIRSTOP

Fjern papirstop i MP-arkføderen.

#### KONTROLLER NETLEDNINGEN

Kontroller:

- Netledningen er tilsluttet printeren og en stikkontakt med jordforbindelse.
- Der er strøm i stikket.

#### **KONTROLLER PAPIRET**

Brug det anbefalede papir og speciel medier. Der er flere oplysninger i "Specifikationer for papir og specialmedier" på side 46.

#### **KONTROLLER PAPIRSTYRENE**

Indstil styrene korrekt i forhold til den ilagte papirstørrelse.

#### KONTROLLER FOR SERVICEMEDDELELSER

Hvis der vises en servicemeddelelse sluk for printeren, vent ca. 10 sekunder, og tænd printeren igen. Hvis fejlen opstår igen, skal du tilkalde service. Der er muligvis en printerdel, der kræver justering eller udskiftning.

## Løse problemer med papirindføring

### Der opstår ofte papirstop

Dette er de mulige løsninger. Prøv et eller flere af følgende forslag:

#### **KONTROLLER PAPIRET**

Brug det anbefalede papir og speciel medier. Der er flere oplysninger i "Specifikationer for papir og specialmedier" på side 46.

#### SØRG FOR, AT DER IKKE ER FOR MEGET PAPIR I SKUFFEN

Kontroller, at den stak papir, du ilægger, ikke overstiger den maksimale stakhøjde, som er angivet bagest i skuffen eller MP-arkføderen.

#### **KONTROLLER PAPIRSTYRENE**

Indstil styrene korrekt i forhold til den ilagte papirstørrelse.

#### PAPIRET KAN VÆRE BLEVET FUGTIGT PGA. HØJ LUFTFUGTIGHED?

- Ilæg papir fra en nyindkøbt pakke.
- Opbevar papiret i den originale indpakning, indtil det skal bruges.

#### Meddelelsen om papirstop vises, selvom papirstoppet er fjernet

- **1** Fjern papiret fra hele papirstien.
- 2 Tryk på 🔽 for at fjerne meddelelsen og fortsætte udskriften.

### Den side, der sad fastklemt, udskrives ikke igen, når du har fjernet papirstoppet.

Genopret ved stop i Opsætningsmenu er angivet til Slået fra. Angiv Genopret ved stop til Auto eller Slået til.

- 1 Tryk på 🖳.
- 2 Tryk piletasterne, indtil Indstillinger vises, og tryk derefter på 🚺.
- 3 Tryk piletasterne, indtil Generelle indstillinger vises, og tryk derefter på 🚺.
- 4 Tryk piletasterne, indtil Udskriftsgendannelse vises, og tryk derefter på 🚺.
- 5 Tryk piletasterne, indtil Afhjælpning af papirstop vises, og tryk derefter på 🚺.
- 6 Tryk piletasterne, indtil Til eller Auto vises, og tryk derefter på 🚺.

## Løsning af problemer med udskriftskvaliteten

### Identifikation af problemer med udskriftskvaliteten

Udskriv kvalitetstestsider som en hjælp til at identificere problemer med udskriftskvaliteten:

- 1 Sluk printeren.
- 2 Tryk på 🔽 og højre piletast på printerens kontrolpanel, og hold dem nede, mens du tænder printeren.
- **3** Slip begge knapper, når uret vises.

Printeren udfører sin startsekvens, og derefter vises Konfig.menu.

4 Tryk på piletasterne, indtil Udskr.kval.sider vises, og tryk derefter på 🔽.

Siderne formateres, meddelelsen **Udskriver** kvalitetstestsider vises, og derefter udskrives siderne. Meddelelsen forbliver på kontrolpanelet, indtil alle sider er udskrevet.

5 Når testsiderne er udskrevet, skal du trykke på piletasterne, indtil Afslut konfig. Menuvises. Tryk derefter på .

Oplysningerne i følgende emner kan hjælpe dig med at løse problemer med udskriftskvaliteten. Hvis disse forslag stadig ikke løser problemet, skal du kontakte kundeservice. Der er muligvis en printerdel, der kræver justering eller udskiftning.

### **Blanke sider**

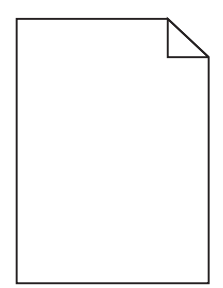

Dette er de mulige løsninger. Prøv et eller flere af følgende forslag:

#### DER KAN VÆRE PAKKEMATERIALER PÅ TONERKASSETTEN

Fjern tonerkassetten og kontroller, at du har fjernet al indpakning. Geninstaller tonerkassetten.

Toner kan være ved at løbe tør.

Når meddelelsen 88 Toner snart tom vises, skal du bestille en ny tonerpatron.

Hvis problemet fortsætter, har printeren måske brug for et eftersyn. Kontakt Kundeservice for at få flere oplysninger.

### Beskårne billeder

Prøv et eller flere af følgende forslag:

#### **KONTROLLER STYRENE**

Indstil styrene korrekt i forhold til den ilagte papirstørrelse.

#### KONTROLLER INDSTILLINGEN FOR PAPIRTYPE

Kontroller, at indstillingen for papirstørrelse svarer til den papirtype, der er lagt i skuffen.

- **1** Kontroller indstillingen for papirtype fra Papirmenu på printerens kontrolpanel.
- 2 Inden du afsender job til print, angiv den korrekte størrelse:
  - Windows-brugere: Angiv størrelsen via Udskriftsindstillinger.
  - Macintosh-brugere: Angiv størrelsen via udskrivningsdialogen.

### Tegn er hakkede eller har uens kanter

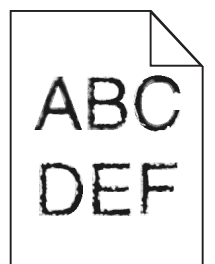

Disse er mulige løsninger. Prøv en eller flere af følgende løsninger:

#### KONTROLLER UDSKRIFTSINDSTILLINGERNE.

- Skift indstillingen Udskrivningsopløsning i kvalitetsmenuen til 600 dpi, 1200 Image Q, 1200 dpi eller 2400 Image Q.
- I kvalitetsmenuen, aktiver Fremhæv tynde linjer.

#### FORVIS DIG OM AT DE DOWNLOADEDE SKRIFTTYPER UNDERSTØTTES.

Hvis du anvender downloadede skrifttyper, skal du kontrollere, at disse skrifttyper understøttes af printeren, værtscomputeren og af programmet.

#### Mørke linjer

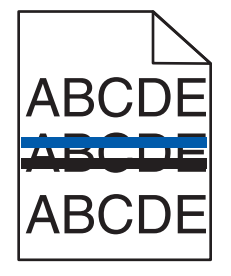

Der kan være opstået en fejl i fotokonduktorsættet.

If Advarsel for levetid for Sort- og farve fotokondukltorsæt ellerAdvarsel for levetid for Sort fotokonduktorsæt vises, udskiftes fotokonduktorsættet.

### Grå baggrund

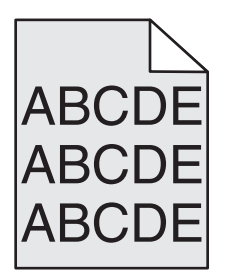

KONTROLLER INDSTILLINGEN FOR TONERSVÆRTNINGSGRAD

Vælg en lysere indstilling for tonersværtningsgrad:

- Skift indstilling fra menuen Kvalitet på printerens kontrolpanel.
- For Windows-brugere ændres indstillingen fra Udskriftsegenskaber.
- For Macintosh-brugere ændres indstillingen fra dialogen Udskriv.

### **Forkerte margener**

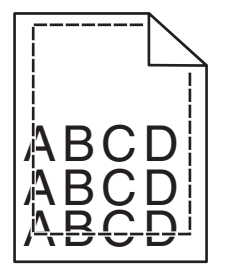

Dette er de mulige løsninger. Prøv et eller flere af følgende forslag:

#### KONTROLLER PAPIRSTYRENE

Indstil styrene korrekt i forhold til den ilagte papirstørrelse.

#### KONTROLLER INDSTILLINGEN FOR PAPIRTYPE

Kontroller, at indstillingen for papirstørrelse svarer til den papirtype, der er lagt i skuffen.

- **1** Kontroller indstillingen for papirtype fra Papirmenu på printerens kontrolpanel.
- 2 Inden du afsender job til print, angiv den korrekte størrelse:
  - Windows-brugere: Angiv størrelsen via Udskriftsindstillinger.
  - Macintosh-brugere: Angiv størrelsen via udskrivningsdialogen.

### Lys farvet linje, hvid linje eller linje i forkert farve

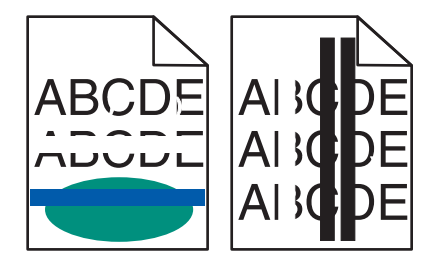

Disse er mulige løsninger. Prøv en eller flere af følgende løsninger:

#### EN TONERKASSETTE ER MULIGVIS DEFEKT

Udskift den defekte tonerkassette.

#### DER KAN VÆRE OPSTÅET EN FEJL I FOTOKONDUKTORSÆTTET.

Udskift fotokonduktorsættet.

**Bemærk!** Printeren har to typer af fotokonduktorsæt: et sort- og farve fotokonduktorsæt, og et sort fotokonduktorsæt. Det sorte og farve fotokonduktorsæt indeholder cyan, magenta, gul, og sort. Det sorte fotokonduktorsæt indeholder kun sort.

### Papiret krøller

Dette er de mulige løsninger. Prøv et eller flere af følgende forslag:

#### KONTROLLER INDSTILLINGEN FOR PAPIRTYPE

Kontroller, at indstillingen for papirtype passer til den papirtype, der er lagt i skuffen.

- **1** Kontrollér indstillingen for papirtype fra Papirmenu i printerens kontrolpanel.
- 2 Inden du afsender job til print, angiv den korrekte type:
  - Windows-brugere: Angiv typen via Udskriftsindstillinger.
  - Macintosh-brugere: Angiv typen via udskrivningsdialogen.

#### PAPIRET HAR ABSORBERET FUGT PGA. EN HØJ LUFTFUGTIGHED.

- Ilæg papir fra en ny pakke.
- Opbevar papiret i den originale indpakning, indtil det skal bruges.

### Uregelmæssig udskrivning

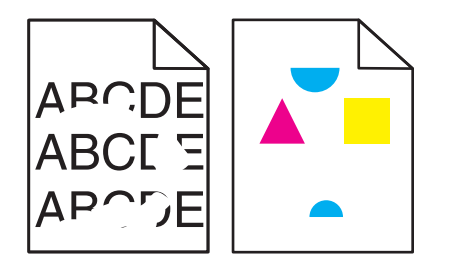

Dette er de mulige løsninger. Prøv et eller flere af følgende forslag:

#### PAPIRET KAN VÆRE BLEVET FUGTIGT PGA. HØJ LUFTFUGTIGHED?

- Ilæg papir fra en nyindkøbt pakke.
- Opbevar papiret i den originale indpakning, indtil det skal bruges.

#### KONTROLLER INDSTILLINGEN FOR PAPIRTYPE

Kontroller, at indstillingen for papirtype passer til den papirtype, der er lagt i skuffen.

- 1 Kontroller indstillingen for Papirtype fra menuen Papir på printerens kontrolpanel.
- 2 Inden du afsender job til print, angiv den korrekte type:
  - Windows-brugere: Angiv typen via Udskriftsindstillinger.
  - Macintosh-brugere: Angiv typen via udskrivningsdialogen.

#### **KONTROLLER PAPIRET**

Brug ikke strukturpapir med en ru finish.

TONER KAN VÆRE VED AT LØBE TØR.

Når 88 <farve> kassette snart tom vises, eller når udskriften bliver utydelig, skal tonerkassetten udskiftes.

**F**USEREN ER MULIGVIS SLIDT ELLER DEFEKT.

Udskift fuserenheden.

### Udskriften er for mørk

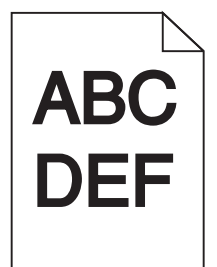

Dette er de mulige løsninger. Prøv et eller flere af følgende forslag:

#### KALIBRER FARVERNE

Printeren vil automatisk kalibrere farverne, når et nyt fotokonduktorsæt bliver installeret. Hvis en tonerkassette udskiftes, skal du kalibrere farverne manuelt:

- 1 Tryk på 🔄 på printerens kontrolpanel.
- 2 Fra Admin. menu, tryk på pile tasterne indtil Indstillinger vises, og tryk derefter på
- 3 Tryk på piletasterne, indtil Kvalitetsmenu vises, og tryk derefter på
- 4 Tryk på piletasterne, indtil Farvejustering vises, og tryk derefter på <a>[---]</a>.
  Kalibrering vises.

#### KONTROLLER INDSTILLINGERNE FOR SVÆRTNING, LYSSTYRKE OG KONTRAST

Indstillingen for Tonersværtningsgrad er for mørk, indstillingen for RGB-lysstyrke er for mørk, eller indstillingen for RGB-kontrast er for høj.

- For Windows-brugere: Vælg Print Quality (Udskriftskvalitet) fra Udskriftegenskaber, og vælg derefter More Print Quality Options (Flere udskriftskvalitetsoptioner) for at ændre disse indstillinger.
- Rediger disse indstillinger fra menuen Kvalitet på printerens kontrolpanel.
- Macintosh-brugere:
  - 1 Vælg Filer > Print (Udskriv).
  - 2 Find rullelisten under retningsbillederne, og klik på pil ned.
  - 3 Klik på Printer Features (Printerfunktioner).
  - 4 Rediger indstillingerne for tonersværtningsgrad, lysstyrke og kontrast.

PAPIRET HAR ABSORBERET FUGT PGA. EN HØJ LUFTFUGTIGHED.

- Ilæg papir fra en nyindkøbt pakke.
- Opbevar papiret i den originale indpakning, indtil det skal bruges.

#### **KONTROLLER PAPIRET**

Brug ikke strukturpapir med en ru finish.

#### KONTROLLER INDSTILLINGEN FOR PAPIRTYPE

Kontroller, at indstillingen for papirtype passer til den papirtype, der er lagt i skuffen.

- **1** Kontroller indstillingen for Papirtype fra menuen Papir på printerens kontrolpanel.
- 2 Inden du afsender job til print, angiv den korrekte type:
  - Windows-brugere: Angiv typen via Udskriftsindstillinger.
  - Macintosh-brugere: Angiv typen via udskrivningsdialogen.

#### DER KAN VÆRE OPSTÅET EN FEJL I FOTOKONDUKTORSÆTTET.

Udskift fotokonduktorsættet.

**Bemærk!** Printeen har to typer af fotokonduktorsæt: et sort og farve fotokonduktorsæt, og et sort fotokonduktorsæt. Det sorte og farve fotokonduktorsæt indeholder cyan, magenta, gul, og sort. Det sorte fotokonduktorsæt indeholder kun sort.

### Udskriften er for lys

| ABC | > |
|-----|---|
| DFF |   |
|     |   |

Dette er de mulige løsninger. Prøv et eller flere af følgende forslag:

#### **K**ALIBRER FARVERNE

Printeren vil automatisk kalibrere farverne, når et nyt fotokonduktorsæt bliver installeret. Hvis en tonerkassette udskiftes, skal du kalibrere farverne manuelt:

- 1 Tryk på 🔄 på printerens kontrolpanel.
- 2 Fra Admin. menu, tryk på pile tasterne indtil Indstillinger vises, og tryk derefter på 🚺.
- 3 Tryk på piletasterne, indtil Kvalitetsmenu vises, og tryk derefter på
- Tryk på piletasterne, indtil Farvejustering vises, og tryk derefter på .
   Kalibrering vises.

#### KONTROLLER INDSTILLINGERNE FOR SVÆRTNING, LYSSTYRKE OG KONTRAST

Indstillingerne for tonersværtning er for lys, indstillingerne for RGB Lysstyrke er for lys, eller RGB Kontrastindstillingen er for lav.

- For Windows-brugere: Vælg Print Quality (Udskriftskvalitet) fra Udskriftegenskaber, og vælg derefter More Print Quality Options (Flere udskriftskvalitetsoptioner) for at ændre disse indstillinger.
- Macintosh-brugere:
  - 1 Vælg Filer > Print (Udskriv).
  - **2** Find rullelisten under retningsbillederne, og klik på pil ned.
  - 3 Klik på Printer Features (Printerfunktioner).
  - **4** Rediger indstillingerne for tonersværtningsgrad, lysstyrke og kontrast.
- Rediger disse indstillinger fra menuen Kvalitet på printerens kontrolpanel.

#### PAPIRET HAR ABSORBERET FUGT PGA. EN HØJ LUFTFUGTIGHED.

- Ilæg papir fra en nyindkøbt pakke.
- Opbevar papiret i den originale indpakning, indtil det skal bruges.

#### **KONTROLLER PAPIRET**

Brug ikke strukturpapir med en ru finish.

#### KONTROLLER INDSTILLINGEN FOR PAPIRTYPE

Kontroller, at indstillingen for Papirtype passer til den papirtype, der er lagt i skuffen.

- **1** Kontroller indstillingen for Papirtype fra menuen Papir på printerens kontrolpanel.
- 2 Inden du afsender job til print, angiv den korrekte type:
  - Windows-brugere: Angiv typen via Udskriftsindstillinger.
  - Macintosh-brugere: Angiv typen via udskrivningsdialogen.

#### Sørg for, at Farvebesparer er slået fra

Farvebesparer er muligvis aktiveret.

#### Toner kan være ved at løbe tør.

Når 88 kassette snart tom vises, eller når udskriften bliver utydelig, skal tonerkassetten udskiftes.

#### EN TONERKASSETTE KAN VÆRE BESKADIGET

Udskift tonerkassetten.

#### DER KAN VÆRE OPSTÅET EN FEJL I FOTOKONDUKTORSÆTTET.

Udskift fotokonduktorsættet.

**Bemærk!** Printeen har to typer af fotokonduktorsæt: et sort og farve fotokonduktorsæt, og et sort fotokonduktorsæt. Det sorte og farve fotokonduktorsæt indeholder cyan, magenta, gul, og sort. Det sorte fotokonduktorsæt indeholder kun sort.

### Gentagne fejl

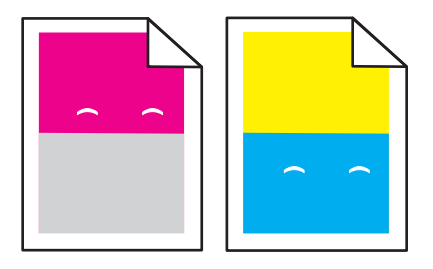

#### Optræder der gentagne mærker af samme farve og flere gange på samme side?

Udskift fremkalderenheden hvis fejlen optræder for hver 43,9 mm (1,7 in.)

Udskift fotokonduktorsættet hvis fejlen optræder for hver:

- 34,6 mm (1,4 in.)
- 94,2 mm (3,71 in.)

#### Bemærkninger:

- Printeren har to typer af fotokonduktorsæt: et sort og farve fotokonduktorsæt, og et sort fotokonduktorsæt. Sort og farve fotokonduktorsætet indeholder cyan, magenta, gul, og sort. Sort fotokonduktorsæt indeholder kun sort.
- Menuen Udskiv Defektliste udskriver en diagnoseliste over problemer. Yderligere oplysninger findes i "Menuen Side med menuindstillinger" på side 70.

### Skæve udskrifter

#### **KONTROLLER PAPIRSTYRENE**

Indstil styrene korrekt i forhold til den ilagte papirstørrelse.

#### **KONTROLLER PAPIRET**

Kontroller, at du bruger papir, som overholder printerspecifikationerne.

### Sider, der kun indeholder farve

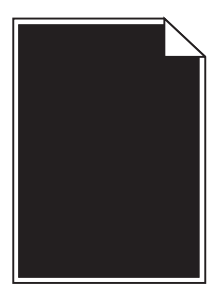

Har printeren brug for et eftersyn? Kontakt Kundeservice for at få flere oplysninger.

### Der vises tonerslør eller baggrundsskravering på siden.

Disse er mulige løsninger. Prøv en eller flere af følgende løsninger:

#### DER KAN VÆRE OPSTÅET EN FEJL I FOTOKONDUKTORSÆTTET.

Udskift fotokonduktorsættet.

**Bemærk!** Printeren har to typer af fotokonduktorsæt: et sort og farve fotokonduktorsæt, og et sort fotokonduktorsæt. Sort og farve fotokonduktorsætet indeholder cyan, magenta, gul, og sort. Sort fotokonduktorsæt indeholder kun sort.

#### **ER DER TONER I PAPIRSTIEN?**

Kontakt Kundeservice.

### Toneren smitter af

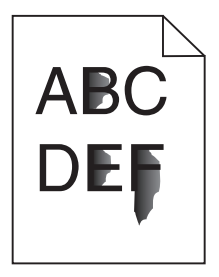

Disse er mulige løsninger. Prøv en eller flere af følgende løsninger:

#### KONTROLLER INDSTILLINGEN FOR PAPIRTYPE

Kontroller, at indstillingen for papirtype passer til den papirtype, der er lagt i skuffen.

- **1** Kontroller indstillingen for papirtype, via menuen for papir, på kontrolpanelet.
- 2 Inden du afsender job til print, angiv den korrekte type:
  - Windows-brugere: Angiv typen via Udskriftsindstillinger.
  - Macintosh-brugere: Angiv typen via udskrivningsdialogen.

#### KONTROLLER INDSTILLINGEN PAPIRSTRUKTUR

Kontroller menuen for papir via printerens kontrolpanel for, at indstillingen Papirstruktur svarer til den papirtype, der er lagt i skuffen.

### Tonerpletter

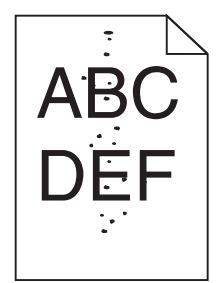

Disse er mulige løsninger. Prøv en eller flere af følgende løsninger:

#### DER KAN VÆRE OPSTÅET EN FEJL I FOTOKONDUKTORSÆTTET.

Udskift fotokonduktorsættet.

**Bemærk!** Printeen har to typer af fotokonduktorsæt: et sort og farve fotokonduktorsæt, og et sort fotokonduktorsæt. Sort og farve fotokonduktorsætet indeholder cyan, magenta, gul, og sort. Sort fotokonduktorsæt indeholder kun sort.

#### **ER DER TONER I PAPIRSTIEN?**

Kontakt Kundeservice.

### Udskriftskvaliteten for transparenter er dårlig.

#### KONTROLLER TRANSPARENTERNE

Brug kun transparenter, der anbefales af printerproducenten.

#### KONTROLLER INDSTILLINGEN FOR PAPIRTYPE

Kontroller, at indstillingen for papirtype passer til den papirtype, der er lagt i skuffen.

- **1** Kontroller indstillingen for papirtype, via menuen for papir, på kontrolpanelet.
- 2 Inden du afsender job til print, angiv den korrekte type:
  - Windows-brugere: Angiv typen via Udskriftsindstillinger.
  - Macintosh-brugere: Angiv typen via udskrivningsdialogen.
# Ujævn udskriftstæthed

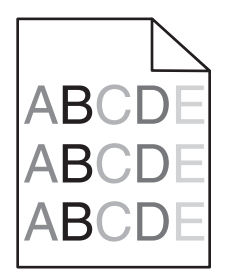

Udskift sort og farve fotokonduktorsæt

# Løsning af problemer med farvekvaliteten

I dette afsnit findes der svar på nogle grundlæggende farverelaterede spørgsmål, og der beskrives, hvordan nogle af de funktioner, der findes i menuen Kvalitet, kan bruges til at løse typiske farveproblemer.

# Farvetilpasningsfejl

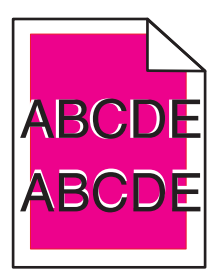

Farve er placeret uden for det korrekte område eller overlapper et andet farveområde.

Dette er de mulige løsninger. Prøv et eller flere af følgende forslag:

#### FJERN OG REINSTALLER TONERKASSETTERNE

Fjern de angivne tonerkassetter, og isæt dem derefter igen.

#### FARVEKALIBRERING

Printeren vil automatisk kalibrere farverne, når et nyt fotokonduktorsæt bliver installeret. Hvis en tonerkassette udskiftes, skal du kalibrere farverne manuelt:

- 1 Tryk på 🔄 på printerens kontrolpanel.
- 2 Fra Admin. menu, tryk på pile tasterne indtil Indstillinger vises, og tryk derefter på 🚺.
- 3 Tryk på piletasterne, indtil Kvalitetsmenu vises, og tryk derefter på 🚺.
- 4 Tryk på pile tasterne indtil Farvejustering vises, og tryk derefter på [].
   Kalibrering vises.

Bemærk! Hvis du ikke har løst dette problem, kalibrer farverne igen.

# Ofte stillede spørgsmål (FAQ) om farveudskrivning

#### Hvad er RGB-farve?

Rødt, grønt og blåt lys kan blandes i varierende mængder og tilsammen danne en lang række naturlige farver. For eksempel kan rød og grøn blandes og danne gul. Fjernsyn og computerskærme danner farver på denne måde. RGBfarve er en måde at beskrive farver på, hvor man angiver den mængde af rødt, grønt eller blåt lys, der kræves for at danne en bestemt farve.

#### Hvad er CMYK-farve?

Cyan, magenta, gul og sort blæk eller toner kan blandes i varierende mængder og tilsammen danne en lang række naturlige farver. For eksempel kan cyan og gul blandes og danne grøn. Trykpresser, inkjetprintere og farvelaserprintere danner farver på denne måde. CMYK-farve er en måde at beskrive farver på, hvor man angiver den mængde af cyan, magenta, gul og sort, der skal bruges til at danne en bestemt farve.

#### Hvordan angives farve i et dokument, der skal udskrives?

I programmer angives dokumentfarve normalt ved hjælp af RGB- eller CMYK-farvekombinationer. Derudover kan brugerne ændre farven for hvert enkelt objekt i et dokument. Yderligere oplysninger findes under Hjælp i programmet.

#### Hvordan ved printeren, hvilken farve den skal udskrive?

Når en bruger udskriver et dokument, sendes oplysninger om typen og farven for hvert objekt til printeren. Farveoplysningerne sendes gennem farvekonverteringstabeller, der oversætter farven til de rette mængder af cyan, magenta, gul og sort toner, der kræves for at danne den ønskede farve. Oplysningerne om objekttypen afgør, hvilke farvekonverteringstabeller der anvendes. Det er f.eks. muligt at anvende én type farvekonverteringstabel til tekst og en anden farvekonverteringstabel til fotos.

# Skal jeg bruge printersoftware til PostScript- eller PCL-emulering? Hvilke indstillinger skal jeg bruge for at få den bedste farve?

PostScript-driveren anbefales for at sikre den bedste farvekvalitet. Standardindstillingerne i PostScript-driveren sikrer den bedste farvekvalitet for de fleste udskrifter.

#### Hvorfor svarer den udskrevne farve ikke til den farve, jeg ser på computerskærmen?

De farvekonverteringstabeller, der bruges i tilstanden for automatisk farvekorrektion, ligner normalt farverne på en standardcomputerskærm. Der findes imidlertid teknologiske forskelle mellem printere og skærme, og derfor kan mange farver også være påvirket af specifikke skærmvariationer og lysforhold. Anvisninger om brug af farveprøvesiderne for printeren til løsning af bestemte problemer med farvematchning finder du under spørgsmålet: "Hvordan kan jeg matche en bestemt farve (f.eks. en farve i et firmalogo)?"

#### Den udskrevne side virker tonet. Kan jeg justere farven?

Nogle gange kan en udskrevet side virke tonet (det udskrevne lader f.eks.til at være rødt). Dette kan skyldes omgivelserne, papirtypen, lysforhold eller brugerens opfattelse. I disse tilfælde kan indstillingen Farvebalance bruges til at skifte til den ønskede farve. Farvebalance giver brugeren mulighed for at foretage nøje justeringer af den mængde toner, der bruges til hvert enkelt farveniveau. Hvis du vælger positive eller negative værdier for cyan, magenta, gul og sort (i menuen Farvebalance), øges eller mindskes den mængde toner, der bruges til den valgte farve. Hvis en udskrevet side f.eks. har en rød tonefarve, kan farvebalancen potentielt forbedres ved at øge mængden af både magenta og gul toner.

#### Mine farvetransparenter virker mørke ved fremvisning. Er der noget, jeg kan gøre for at forbedre farven?

Dette problem opstår oftest, når transparenter fremvises ved hjælp af reflektionsoverheadprojektorer. Det anbefales at bruge transmissionsoverheadprojektorer for at opnå den bedste farvekvalitet ved fremvisning. Hvis du skal bruge en refleksionsprojektor, kan du gøre transparenten lysere ved at justere indstillingerne for Tonersværtningsgrad til 1, 2 eller 3. Sørg for at udskrive på den anbefalede type farvetransparenter.

#### Hvad er manuel farvekorrektion?

Når manuel farvekorrektion er aktiveret, anvender printeren brugervalgte farvekonverteringstabeller til at behandle objekterne. Farvekorrektion skal imidlertid være indstillet til manuel, ellers implementeres den brugerdefinerede farvekonvertering ikke. Manuel farvekorrektion er specifik til den objekttype, der skal udskrives (tekst, grafik eller billeder), og hvordan objektfarven angives i programmet (RGB- eller CMYK-kombinationer).

#### Bemærkninger:

- Indstillingen Manuel farvekorrektion kan ikke bruges, hvis programmet ikke angiver farver med RGB- eller CMYK-kombinationer. Den gælder heller ikke, når farvejusteringen styres af programmet eller computerens operativsystem.
- De farvekonverteringstabeller, der anvendes på hvert objekt, når standardindstillingen for automatisk farvekorrektion benyttes, genererer den ønskede farve for de fleste dokumenter.

Sådan anvendes en anden farvekonverteringstabel manuelt:

- 1 I menuen Kvalitet skal du vælge Farvekorrektion og derefter vælge Manuel.
- 2 I menuen Kvalitet skal du vælge **Manuel farve** og derefter vælge en egnet farvekonvertingstabel til den påvirkede objekttype.

| Objekttype                 | Farvekonvertingstabeller                                                                                                    |
|----------------------------|----------------------------------------------------------------------------------------------------|
| RGB-billede<br>RGB-tekst   | <ul> <li>Levende – Fremstiller mere klare og mættede farver og kan anvendes til alle indgående farveformater.</li> <li>sRGB-skærm – Fremstiller output, som ligner de farver, der vises på en computerskærm. Sort tonerbrug artimenen til udelsvission of fatagrafier.</li> </ul> |
| RGB-grafik                 | <ul> <li>Vis – Sand sort – Fremstiller output, som ligner de farver, der vises på en computerskærm. Bruger kun sort toner til at oprette neutrale grå farver.</li> </ul>                                                                                                    |
|                            | <ul> <li>sRGB-Levende – Øger farvemætningen for farvekorrektion af typen sRGB-skærm. Sort brug optimeres til<br/>udskrivning af forretningsgrafik.</li> </ul>                                                                                                    |
|                            | Slået fra – Der implementeres ingen farvekorrektion.                                                                                                    |
| CMYK-billede<br>CMYK-tekst | <ul> <li>US CMYK – Anvender farvekorrektion, der ligner SWOP-farveoutput (Specifications for Web Offset<br/>Publishing).</li> </ul>                                                                                                    |
| CMYK-grafik                | • Euro CMYK – Anvender farvekorrektion, der ligner EuroScale-farveoutput.                                                                                                    |
|                            | • Levende CMYK – Øger farvemætningen for US CMYK-farvekorrektionsindstillingen.                                                                                                    |
|                            | Slået fra – Der implementeres ingen farvekorrektion.                                                                                                    |

#### Menuen Manuel farve

#### Hvordan kan jeg matche en bestemt farve (f.eks. en farve i et firmalogo)?

I printermenuen Kvalitet findes ni forskellige farveeksempler. De findes også på siden Farveeksempler i den indbyggede webserver. Ved valg af et eksempelsæt genereres der en flersidet udskrift, der består af hundredvis af farvede felter. Der findes en CMYK-kombination eller en RGB-kombination i hvert felt, afhængigt af den valgte tabel. Farven i hvert felt er opnået ved at sende den CMYK- eller RGB-kombination, der er angivet i feltet, gennem den valgte farvekonverteringstabel. Ved at undersøge siderne med farveeksempler kan en bruger identificere feltet med den farve, der er tættest på den ønskede farve. Den farvekombination, der er angivet i feltet, kan derefter bruges til ændring af farven på objektet i et program. Yderligere oplysninger findes under Hjælp i programmet. Du skal muligvis anvende Manuel farvekorrektion for at kunne bruge den valgte farvekonverteringstabel til det pågældende objekt.

Valget af de sider under Farveeksempler, du vil bruge til et bestemt farvematchningsproblem, afhænger af den anvendte indstilling for Farvekorrektion (Auto, Deaktiveret eller Manuel), typen på det objekt, der skal udskrives (tekst, grafik eller billeder), og hvordan objektets farve angives i programmet (RGB- eller CMYK-kombinationer). Når printerens indstilling for Farvekorrektion angives til Deaktiveret, baseres farven på udskriftsjobbets oplysninger. Der implementeres ingen farvekonvertering.

**Bemærk!** Siderne under Farveeksempler kan ikke bruges, hvis programmet ikke angiver farver med RGB- eller CMYK-kombinationer. Derudover er der en række situationer, hvor programmet eller computerens operativsystem justerer de RGB- eller CMYK-kombinationer, der er angivet i programmet via farvestyring. Den udskrevne farve svarer måske ikke helt til siderne under Farveeksempler.

#### Hvad er detaljerede farveeksempler, og hvordan får jeg adgang til dem?

Detaljerede farveeksempler findes kun på den indbyggede webserver på en netværksprinter. Et sæt med detaljerede farveeksempler indeholder en række nuancer (vises som farvede felter), der ligner en brugerdefineret RGB- eller CMYK-værdi. Farvernes lighed i sættet afhænger af den værdi, der er angivet i feltet RGB- eller CMYK-stigning.

Sådan fås der adgang til et sæt med detaljerede farveeksempler på den indbyggede webserver:

- 1 Åbn en webbrowser.
- 2 I adresselinjen skal du indtaste netværksprinterens IP-adresse.
- 3 Klik på Konfiguration.
- 4 Klik på Farveeksempler.
- 5 Klik på Detaljerede muligheder for at begrænse sættet til et farveinterval.
- 6 Når siden Detaljerede muligheder vises, skal du vælge en farvekonvertingstabel.
- 7 Indtast RGB- eller CMYK-farvenummeret.
- 8 Indtast en trinvis stigende værdi mellem 1–255.

Bemærk! Jo tættere værdien er på 1, desto mere indsnævret vises farveeksempelintervallet.

9 Klik på Udskriv for at udskrive et sæt med detaljerede farveeksempler.

# Kontakt kundesupport

Når du ringer op til kundesupport, skal du beskrive det problem, der er opstået, samt de fejlfindingstrin, som du allerede har gennemgået for at finde en løsning.

Du skal kende printerens modeltype og serienummer. Du kan finde yderligere oplysninger på indersiden af det forreste topdæksel på printeren. Serienummeret vises også på siden med menuindstillinger.

I USA eller Canada, ring 1-800-539-6275. I andre lande skal du besøge Lexmarks websted på http://support.lexmark.com.

# Bekendtgørelser

# Produktinformation

Produktnavn:

Lexmark C540n, C543dn, C544n, C544dn, C544dw, C546dtn

Maskintype:

5025

Model(ler):

210, 230, 410, 430, 43W, 439, n01, n02, dnw, xd1, xd2, dn1, dn2, gd1, gd2, dw1, dw2, dt1, dt2, gt1, gt2

# Bekendtgørelse om version

#### November 2012

**Følgende afsnit gælder ikke for lande, hvor sådanne regler ikke er i overensstemmelse med den lokale lovgivning:** LEXMARK INTERNATIONAL, INC., UDSENDER DETTE DOKUMENT "SOM DET ER OG FOREFINDES" UDEN ANSVAR AF NOGEN ART, HVERKEN UDTRYKKELIGT ELLER STILTIENDE, HERUNDER, MEN IKKE BEGRÆNSET TIL, STILTIENDE ANSVAR FOR SALGBARHED ELLER EGNETHED TIL BESTEMTE FORMÅL. Nogle stater tillader ikke ansvarsfraskrivelse for udtrykkeligt eller stiltiende ansvar ved bestemte transaktioner, og derfor er denne erklæring måske ikke gældende for dig.

Dette dokument kan indeholde tekniske unøjagtigheder eller typografiske fejl. Der foretages regelmæssige ændringer af oplysningerne heri. Ændringerne inkluderes i senere udgaver. Forbedringer eller ændringer af de beskrevne produkter eller programmer kan foretages på et hvilket som helst tidspunkt.

Henvisninger til produkter, programmer eller tjenester i dette dokument indebærer ikke, at producenten ønsker at gøre disse tilgængelige i alle de lande, hvor producenten opererer. En henvisning til et produkt, et program eller en tjeneste angiver eller antyder ikke, at kun dette produkt, dette program eller denne tjeneste kan anvendes. Eventuelle produkter, programmer eller tjenester med tilsvarende funktionalitet, som ikke er i strid med eksisterende immaterialret, kan anvendes i stedet. Evaluering og godkendelse af brug i forbindelse med andre produkter, programmer eller tjenester, undtagen de af producenten udtrykkeligt tildelte, er brugerens ansvar.

Besøg http://support.lexmark.com for at få teknisk support fra Lexmark.

Besøg <u>www.lexmark.com</u> for at få oplysninger om forbrugsstoffer og overførsler.

© 2012 Lexmark International, Inc.

Alle rettigheder forbeholdes.

# Varemærker

Lexmark og Lexmark med diamantformen og MarkVision er varemærker tilhørende Lexmark International, Inc., som er registreret i USA og/eller andre lande.

Mac og Mac-logoet er varemærker tilhørende Apple Inc. og er registreret i USA og andre lande.

PCL<sup>®</sup> er et registreret varemærke tilhørende Hewlett-Packard Company. PCL er Hewlett-Packard Companys betegnelse for et sæt printerkommandoer (sprog) og -funktioner, der findes i firmaets printerprodukter. Denne printer er beregnet til at være kompatibel med PCL-sproget. Det betyder, at printeren genkender PCL-kommandoer, der bruges i forskellige programmer, og at printeren emulerer de funktioner, der svarer til kommandoerne.

Alle andre varemærker tilhører deres respektive ejere.

# Noter om modulkomponenter

Trådløse modeller indeholder følgende modulkomponenter:

Lexmark lovmæssig type/model LEX-M04-001, FCC ID:IYLLEXM04001, IC:2376A-M04001

# **Støjemissionsniveauer**

Følgende målinger er udført i overensstemmelse med ISO 7779 og rapporteret i overensstemmelse med ISO 9296.

Bemærk! Nogle af tilstandene gælder muligvis ikke for dit produkt.

| 1 meters gennemsnitligt lydtryk, dBA |         |  |  |
|--------------------------------------|---------|--|--|
| Udskrivning                          | 48 dBA  |  |  |
| Klar                                 | Uhørlig |  |  |

Værdierne kan ændres. Se www.lexmark.com for at få oplysninger om de aktuelle værdier.

# Direktiv om affald af elektrisk og elektronisk udstyr (WEEE)

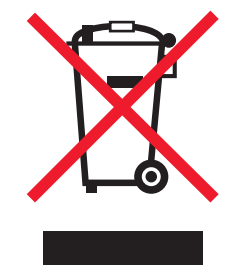

WEEE-mærket betegner bestemte genbrugsprogrammer og -procedurer for elektroniske produkter i landene i Den Europæiske Union. Vi opfordrer til genbrug af vores produkter. Hvis du har yderligere spørgsmål om genbrugsmuligheder, kan du gå til Lexmarks websted på **www.lexmark.com** Her kan du finde telefonnummeret til dit lokale salgskontor.

# Note om følsomhed for statisk elektricitet

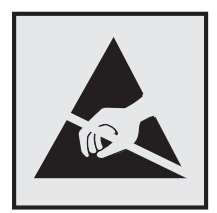

Dette symbol angiver statiskfølsomme dele. Rør ikke ved de områder, der sidder i nærheden af disse symboler, uden først at røre ved printerens metalramme.

# **ENERGY STAR**

Alle Lexmark-produkter, der bærer ENERGY STAR-mærket på produktet eller viser det på startskærmen, er certificeret som værende i overensstemmelse med miljøbeskyttelsesagenturet EPA's ENERGY STAR-standard på forsendelsestidspunktet fra Lexmark.

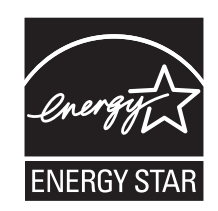

# Temperaturoplysninger

| Omgivelsestemperatur                | 15,6 - 32,2 °C |
|-------------------------------------|----------------|
| Transport- og opbevaringstemperatur | -40 - 43,3 °C  |

### Lasererklæring

Denne printer er certificeret i USA i henhold til kravene i DHHS 21 CFR underafsnit J for Klasse I-laserprodukter (1) og certificeret andetsteds som et Klasse I-laserprodukt i henhold til kravene i IEC 60825-1.

Klasse I-laserprodukter anses ikke for at være farlige. Printeren indeholder internt en klasse IIIb (3b)-laser, der nominelt er en 7 milliwatt galliumarsenid-laser, som fungerer i bølgelængdeområdet 655-675 nanometer. Lasersystemet og printeren er designet sådan, at der ikke er en direkte laserstråling, der overskrider Klasse I-niveau under normal brug, brugers vedligeholdelse eller de foreskrevne servicebetingelser.

# Advarselsetiket vedr. laser

Der kan sidde en advarselsetiket om laser på printeren, som vist:

DANGER - Invisible laser radiation when cartridges are removed and interlock defeated. Avoid exposure to laser beam. PERIGO - Radiação a laser invisível será liberada se os cartuchos forem removidos e o lacre rompido. Evite a exposição aos feixes de laser. Opasnost - Nevidljivo lasersko zračenje kada su kasete uklonjene i poništena sigurnosna veza. Izbjegavati izlaganje zracima. NEBEZPEČÍ - Když jsou vyjmuty kazety a je odblokována pojistka, ze zařízení je vysíláno neviditelné laserové záření. Nevystavujte se působení laserového paprsku. FARE - Usynlig laserstråling, når patroner fjernes, og spærreanordningen er slået fra. Undgå at blive udsat for laserstrålen. GEVAAR - Onzichtbare laserstraling wanneer cartridges worden verwijderd en een vergrendeling wordt genegeerd. Voorkom blootstelling aan de laser. DANGER - Rayonnements laser invisibles lors du retrait des cartouches et du déverrouillage des loquets. Eviter toute exposition au rayon laser. VAARA - Näkymätöntä lasersäteilyä on varottava, kun värikasetit on poistettu ja lukitus on auki. Vältä lasersäteelle altistumista. GEFAHR - Unsichtbare Laserstrahlung beim Herausnehmen von Druckkassetten und offener Sicherheitssperre. Laserstrahl meiden. ΚΙΝΔΥΝΟΣ - Έκλυση αόρατης ακτινοβολίας laser κατά την αφαίρεση των κασετών και την απασφάλιση της μανδάλωσης. Αποφεύγετε την έκθεση στην ακτινοβολία laser. VESZÉLY – Nem látható lézersugárzás fordulhat elő a patronok eltávolításakor és a zárószerkezet felbontásakor. Kerülje a lézersugárnak való kitettséget. PERICOLO - Emissione di radiazioni laser invisibili durante la rimozione delle cartucce e del blocco. Evitare l'esposizione al raggio laser. FARE – Usynlig laserstråling når kassettene tas ut og sperren er satt ut av spill. Unngå eksponering for laserstrålen. NIEBEZPIECZEŃSTWO - niewidzialne promieniowanie laserowe podczas usuwania kaset i blokady. Należy unikać naświetlenia promieniem lasera. ОПАСНО! Невидимое лазерное излучение при извлеченных картриджах и снятии блокировки. Избегайте воздействия лазерных лучей. Pozor – Nebezpečenstvo neviditeľného laserového žiarenia pri odobratých kazetách a odblokovanej poistke. Nevystavujte sa lúčom. PELIGRO: Se producen radiaciones láser invisibles al extraer los cartuchos con el interbloqueo desactivado. Evite la exposición al haz de láser. FARA – Osynlig laserstrålning när patroner tas ur och spärrmekanismen är upphävd. Undvik exponering för laserstrålen. 危险 - 当移除碳粉盒及互锁失效时会产生看不见的激光辐射,请避免暴露在激光光束下。 危險 - 移除碳粉匣與安全連續開關失效時會產生看不見的雷射輻射。請避免曝露在雷射光束下。 危険 - カートリッジが取り外され、内部ロックが無効になると、見えないレーザー光が放射されます。 このレーザー光に当たらないようにしてください

# Strømforbrug

#### Produktets strømforbrug

Følgende tabel dokumenterer de forhold vedrørende energiforbrug, der gør sig gældende for produktet.

| Tilstand                 | Beskrivelse                                                                         | Strømforbrug (watt)                    |
|--------------------------|-------------------------------------------------------------------------------------|----------------------------------------|
| Udskrivning              | Produktet genererer udskrifter fra elektroniske input.                              | 480 W (C540, C543); 500 W (C544, C546) |
| Kopiering                | Produktet genererer udskrifter fra trykte originaldokumenter.                       | Ikke tilgængelig                       |
| Scanning                 | Produktet scanner trykte dokumenter.                                                | Ikke tilgængelig                       |
| Klar                     | Produktet venter på et udskriftsjob.                                                | 34 W (C540, C543); 36 W (C544, C546)   |
| Strømbesparende tilstand | Produktet er i energibesparende tilstand.                                           | <18 W (C540); <16 W (C543, C544, C546) |
| Fra                      | Produktet er tilsluttet en stikkontakt i væggen, men<br>afbryderknappen er slukket. | <0 W                                   |

Bemærk! Nogle af tilstandene gælder muligvis ikke for dit produkt.

De niveauer for strømforbrug, der er angivet i ovenstående tabel, repræsenterer gennemsnitsmålinger over tid. Øjeblikseffekten kan være væsentligt højere end gennemsnitsværdien.

Værdierne kan ændres. Se www.lexmark.com for at få oplysninger om de aktuelle værdier.

#### Strømbesparer

Dette produkt indeholder en energibesparende tilstand, som kaldes Strømbesparer. Strømbesparer-tilstanden svarer til Dvaletilstand. Strømbesparer-tilstanden sparer energi ved at sænke strømforbruget under længerevarende perioder

uden aktivitet. Der skiftes automatisk til tilstanden Strømbesparer, når denne printer ikke har været i brug i en angivet tidsperiode, der kaldes strømbesparelsestimeout.

| Standardværdien for Timeout for Strømbesparer for dette produkt er (i | 20 minutter (C540, C543); 30 minutter (C544, C546) |
|-----------------------------------------------------------------------|----------------------------------------------------|
| minutter):                                                            |                                                    |

Du kan angive Timeout for Strømbesparer til at være mellem 1 minut og 240 minutter på konfigurationsmenuerne. Hvis du angiver en lav værdi for Timeout for Strømbesparer, nedsættes energiforbruget, men det kan forøge svartiden for produktet. Hvis du angiver en høj værdi for Timeout for Strømbesparer, opnår du en hurtig svartid, men bruger mere energi.

#### Slukket tilstand

Hvis dette produkt har en slukket tilstand, hvor der stadig bruges en lille mængde strøm, skal du tage netledningen ud af stikkontakten for at sørge for, at produktets strømforbrug ophører helt.

#### Samlet energiforbrug

Det er nogle gange praktisk at beregne printerens samlede energiforbrug. Eftersom strømforbrug angives i watt, skal strømforbruget ganges med den tid, som printeren bruger i hver tilstand, med henblik på at beregne energiforbruget. Printerens samlede energiforbrug udgøres af summen af de enkelte tilstandes energiforbrug.

# Overensstemmelse med De Europæiske Fællesskabers (EF) direktiver

Dette produkt er i overensstemmelse med kravene til beskyttelse i EU direktiv 2004/108/EC, 2006/95/EC og 2009/125/EC om tilnærmelse og harmonisering af lovene i Medlemsstaterne i relation til elektromagnetisk opfyldelse, sikkerhed for elektrisk udstyr, der er designet til brug indenfor spændingsgrænserne og økodesign af energikrævende produkter.

Producenten af dette produkt er: Lexmark International, Inc., 740 West New Circle Road, Lexington, KY, 40550 USA. Den autoriserede repræsentant er: Lexmark International Technology Hungária Kft., 8 Lechner Ödön fasor, Millennium Tower III, 1095 Budapest HUNGARY. En overensstemmelseserklæring angående kravene i direktiverne kan fås ved henvendelse til den autoriserede repræsentant.

Dette produkt ligger inden for Klasse B-grænserne i EN 55022 og opfylder sikkerhedskravene i EN 60950.

# Lovgivningsmæssige oplysninger for trådløse produkter

Dette afsnit indeholder følgende lovgivningsmæssige oplysninger angående trådløse produkter, der indeholder sendere, herunder, men ikke begrænset til trådløse netværkskort eller f.eks. proxkortlæsere.

# Udsættelse for radiofrekvens

Den udsendte strålingseffekt for denne enhed ligger langt fra FCC-grænserne (og andre reguleringsmyndigheders grænser) for udsættelse for radiofrekvens. Der skal være mindst 20 cm mellem enhedens antenne og en person for at overholde FCC-grænserne (og andre reguleringsmyndigheders grænser) for udsættelse for radiofrekvens.

# Bekendtgørelse til brugere i EU

Dette produkt indeholder beskyttelseskravene i EU-rådets direktiver 2004/108/EU, 2006/95/EU og 1999/5/EU samt 2009/125/EU om tilnærmelse og harmonisering af lovene i medlemslandene vedrørende elektromagnetisk kompatibilitet, sikkerhed for elektrisk udstyr, der er beregnet til brug inden for visse spændingsområder, radioudstyr og terminaludstyr til telekommunikation, og om øko-design af energiforbrugende produkter.

Kompatibilitet angives af CE-mærkningen.

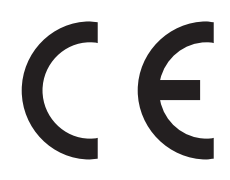

Producenten af dette produkt er: Lexmark International, Inc., 740 West New Circle Road, Lexington, KY, 40550 USA. Den autoriserede repræsentant er: Lexmark International Technology Hungária Kft., 8 Lechner Ödön fasor, Millennium Tower III, 1095 Budapest HUNGARY. En overensstemmelseserklæring angående kravene i direktiverne kan fås ved henvendelse til den autoriserede repræsentant.

Dette produkt ligger inden for Klasse B-grænserne i EN 55022 og opfylder sikkerhedskravene i EN 60950.

Dette som har 2,4 GHz trådløs LAN-funktionprodukt er i overensstemmelse med beskyttelseskravene i EU-rådets direktiver 2004/108/EU, 2006/95/EU og 1999/5/EU samt 2009/125/EU om tilnærmelse og harmonisering af lovene i medlemslandene vedrørende elektromagnetisk kompatibilitet, sikkerhed for elektrisk udstyr, der er beregnet til brug inden for visse spændingsområder, radioudstyr og terminaludstyr til telekommunikation, og om øko-design af energiforbrugende produkter.

Kompatibilitet angives af CE-mærkningen.

(()

Brug af produktet er tilladt i alle EU- og EFTA-lande, men er begrænset til indendørs brug.

Producenten af dette produkt er: Lexmark International, Inc., 740 West New Circle Road, Lexington, KY, 40550 USA. Den autoriserede repræsentant er: Lexmark International Technology Hungária Kft., 8 Lechner Ödön fasor, Millennium Tower III, 1095 Budapest HUNGARY. En overensstemmelseserklæring angående kravene i direktiverne kan fås ved henvendelse til den autoriserede repræsentant.

Dette produkt kan anvendes i de lande, som er anført i tabellen nedenfor.

| AT | BE | BG | СН | CY | CZ | DE | DK | EE |
|----|----|----|----|----|----|----|----|----|
| EL | ES | FI | FR | HR | ΗU | IE | IS | IT |
| LI | LT | LU | LV | ΜТ | NL | NO | PL | РТ |
| RO | SE | SI | SK | TR | UK |    |    |    |

| Česky   | Společnost Lexmark International, Inc. tímto prohlašuje, že výrobek tento výrobek je ve shodě se základními<br>požadavky a dalšími příslušnými ustanoveními směrnice 1999/5/ES.                                    |
|---------|----------------------------------------------------------------------------------------------------|
| Dansk   | Lexmark International, Inc. erklærer herved, at dette produkt overholder de væsentlige krav og øvrige relevante krav<br>i direktiv 1999/5/EF.                                                                      |
| Deutsch | Hiermit erklärt Lexmark International, Inc., dass sich das Gerät dieses Gerät in Übereinstimmung mit den grundlegenden Anforderungen und den übrigen einschlägigen Bestimmungen der Richtlinie 1999/5/EG befindet. |

| Ελληνική   | ΜΕ ΤΗΝ ΠΑΡΟΥΣΑ Η LEXMARK INTERNATIONAL, INC. ΔΗΛΩΝΕΙ ΟΤΙ ΑΥΤΟ ΤΟ ΠΡΟΪΟΝ<br>ΣΥΜΜΟΡΦΩΝΕΤΑΙ ΠΡΟΣ ΤΙΣ ΟΥΣΙΩΔΕΙΣ ΑΠΑΙΤΗΣΕΙΣ ΚΑΙ ΤΙΣ ΛΟΙΠΕΣ ΣΧΕΤΙΚΕΣ ΔΙΑΤΑΞΕΙΣ ΤΗΣ<br>ΟΔΗΓΙΑΣ 1999/5/ΕΚ.                        |
|------------|----------------------------------------------------------------------------------------------------|
| English    | Hereby, Lexmark International, Inc., declares that this type of equipment is in compliance with the essential requirements and other relevant provisions of Directive 1999/5/EC.                          |
| Español    | Por medio de la presente, Lexmark International, Inc. declara que este producto cumple con los requisitos esenciales y cualesquiera otras disposiciones aplicables o exigibles de la Directiva 1999/5/CE. |
| Eesti      | Käesolevaga kinnitab Lexmark International, Inc., et seade see toode vastab direktiivi 1999/5/EÜ põhinõuetele ja nimetatud direktiivist tulenevatele muudele asjakohastele sätetele.                      |
| Suomi      | Lexmark International, Inc. vakuuttaa täten, että tämä tuote on direktiivin 1999/5/EY oleellisten vaatimusten ja<br>muiden sitä koskevien direktiivin ehtojen mukainen.                                   |
| Français   | Par la présente, Lexmark International, Inc. déclare que l'appareil ce produit est conforme aux exigences fondamentales et autres dispositions pertinentes de la directive 1999/5/CE.                     |
| Magyar     | Alulírott, Lexmark International, Inc. nyilatkozom, hogy a termék megfelel a vonatkozó alapvető követelményeknek<br>és az 1999/5/EC irányelv egyéb előírásainak.                                          |
| Íslenska   | Hér með lýsir Lexmark International, Inc. yfir því að þessi vara er í samræmi við grunnkröfur og aðrar kröfur,<br>sem gerðar eru í tilskipun 1999/5/EC.                                                   |
| Italiano   | Con la presente Lexmark International, Inc. dichiara che questo questo prodotto è conforme ai requisiti essenziali ed alle altre disposizioni pertinenti stabilite dalla direttiva 1999/5/CE.             |
| Latviski   | Ar šo Lexmark International, Inc. deklarē, ka šis izstrādājums atbilst Direktīvas 1999/5/EK būtiskajām prasībām un citiem ar to saistītajiem noteikumiem.                                                 |
| Lietuvių   | Šiuo Lexmark International, Inc. deklaruoja, kad šis produktas atitinka esminius reikalavimus ir kitas 1999/5/EB direktyvos nuostatas.                                                                    |
| Malti      | Bil-preżenti, Lexmark International, Inc., jiddikjara li dan il-prodott huwa konformi mal-ħtiġijiet essenzjali u<br>ma dispożizzjonijiet oħrajn relevanti li jinsabu fid-Direttiva 1999/5/KE.             |
| Nederlands | Hierbij verklaart Lexmark International, Inc. dat het toestel dit product in overeenstemming is met de essentiële eisen en de andere relevante bepalingen van richtlijn 1999/5/EG.                        |
| Norsk      | Lexmark International, Inc. erklærer herved at dette produktet er i samsvar med de grunnleggende krav og øvrige<br>relevante krav i direktiv 1999/5/EF.                                                   |
| Polski     | Niniejszym Lexmark International, Inc. oświadcza, że niniejszy produkt jest zgodny z zasadniczymi wymogami oraz pozostałymi stosownymi postanowieniami Dyrektywy 1999/5/EC.                               |
| Português  | A Lexmark International Inc. declara que este este produto está conforme com os requisitos essenciais e outras disposições da Diretiva 1999/5/CE.                                                         |
| Slovensky  | Lexmark International, Inc. týmto vyhlasuje, že tento produkt spĺňa základné požiadavky a všetky príslušné ustanovenia smernice 1999/5/ES.                                                                |
| Slovensko  | Lexmark International, Inc. izjavlja, da je ta izdelek v skladu z bistvenimi zahtevami in ostalimi relevantnimi določili direktive 1999/5/ES.                                                             |
| Svenska    | Härmed intygar Lexmark International, Inc. att denna produkt står i överensstämmelse med de väsentliga egenskapskrav och övriga relevanta bestämmelser som framgår av direktiv 1999/5/EG.                 |

# Patent acknowledgment

The use of this product or service is subject to the reasonable, non-discriminatory terms in the Intellectual Property Rights (IPR) Disclosure of Certicom Corp. at the IETF for Elliptic Curve Cryptography (ECC) Cipher Suites for Transport Layer Security (TLS) implemented in the product or service.

The use of this product or service is subject to the reasonable, non-discriminatory terms in the Intellectual Property Rights (IPR) Disclosure of Certicom Corp. at the IETF for TLS Elliptic Curve Cipher Suites with SHA-256/382 and AES Galois Counter Mode (GCM) implemented in the product or service.

The use of this product or service is subject to the reasonable, non-discriminatory terms in the Intellectual Property Rights (IPR) Disclosure of Certicom Corp. at the IETF for TLS Suite B Profile for Transport Layer Security (TLS) implemented in the product or service.

The use of this product or service is subject to the reasonable, non-discriminatory terms in the Intellectual Property Rights (IPR) Disclosure of Certicom Corp. at the IETF for Addition of the Camellia Cipher Suites to Transport Layer Security (TLS) implemented in the product or service.

The use of certain patents in this product or service is subject to the reasonable, non-discriminatory terms in the Intellectual Property Rights (IPR) Disclosure of Certicom Corp. at the IETF for AES-CCM ECC Cipher Suites for TLS implemented in the product or service.

The use of this product or service is subject to the reasonable, non-discriminatory terms in the Intellectual Property Rights (IPR) Disclosure of Certicom Corp. at the IETF for IKE and IKEv2 Authentication Using the Eliptic Curve Digital Signature Algorithm (ECDSA) implemented in the product or service.

The use of this product or service is subject to the reasonable, non-discriminatory terms in the Intellectual Property Rights (IPR) Disclosure of Certicom Corp. at the IETF for Suite B Cryptographic Suites for IPSec implemented in the product or service.

The use of this product or service is subject to the reasonable, non-discriminatory terms in the Intellectual Property Rights (IPR) Disclosure of Certicom Corp. at the IETF for Algorithms for Internet Key Exchange version 1 (IKEv1) implemented in the product or service.

# Indeks

### Numeralier

250-ark skuffe (standardskuffe) indlæse 39 30.yy <farve> tonerkassette mangler 122 31.yy Defekt fotokonduktorksæt 123 31.yy Udskift sort og farve fotokonduktorsæt 123 34 Papiret er for kort 123 35 For lidt hukommelse til at understøtte funktionen Spar ressourcer 123 37 For lidt hukommelse til funktionen Flash Memory Defragment 124 37 Ikke nok hukommelse til at sortere job 123 38 Hukommelsen er fuld 124 39 Kompleks side. Nogle data er måske ikke udskrevet. 124 51 Defekt flash fundet 124 52 Der er ikke plads nok i flashhukommelsen til ressourcer 124 53 Ikkeformateret Flash fundet 124 54 Softwarefejl i standardnetværk 125 54 Standard <x> softwarefejl 125 56 Standard USB port deaktiveret 125 58 Der er for mange flashenheder 125 58 Der er for mange skuffer monteret 126 59 Inkompatibel skuffe <x> 126 650-ark dobbeltskuffe indlæse 41 installere 19 82 Spildtonerboks mangler 126 82 Spildtonerboks næsten fuld 126 82 Udskift spildtonerboks 126 88 Kassette er snart tom 126 88 Udskift <farve> kassette 126

### Α

annullere udskriftsjob fra computer 59 annullere et job fra printerens kontrolpanel 59 annullere udskriftsjob fra en computer 59

### В

bekendtgørelser 149, 150, 151, 152, 153, 154 bemærkninger om emission 150, 153, 154 besparelsesindstillinger Lydløs tilstand 35 Økotilstand 34 bestille fotokonduktorsæt 92 spildtonerflaske 92 tonerpatroner 91 biblioteksliste udskrive 59 brevhoved ilægning, skuffer 52 indfør, manuelle arkføder 52 tips om brug af 52

# D

Defekt <farve> kassette 122 display, printerens kontrolpanel 10 dokumenter, udskrivning af fra Macintosh 52 fra Windows 52

# Ε

e-mail meddelelse om behov for andet papir 112 meddelelse om lave forsyninger 112 meddelelse om manglende papir 112 meddelelse om papirstop 112 Embedded Web Server 111 kopiering af indstillinger til andre printere 113 opsætning af e-mail-advarsler 112 Ethernet port 20 Ethernet-netværk Macintosh 29 Windows 29 Ethernet-netværk, opsætning ved hjælp af Macintosh 29 ved hjælp af Windows 29 etiketter, papir tip 55

# F

FCC-bekendtgørelser 153 feilfinding kontakte kundesupport 148 kontrollere en printer, som ikke reagerer 127 løsning af grundlæggende printerproblemer 127 Ofte stillede spørgsmål (FAQ) om farveudskrivning 146 fejlfinding af udskriftskvalitet beskårne billeder 134 dårlig transparentkvalitet 144 farvetilpasningsfejl 145 gentagne fejl 142 grå baggrund 136 lys farvet linje, hvid linje eller linje i forkert farve 137 mørke linier 135 sider, der kun indeholder farve 143 skæve udskrifter 142 tegn har hakkede kanter 135 tomme sider 134 toneren smitter af 143 tonerpletter 144 tonerslør eller baggrundsskravering 143 udskriften er for lys 140 udskriften er for mørk 139 udskrive kvalitetstestsider 133 ujævn udskriftstæthed 145 uregelmæssigheder i udskrivningen 138 fejlfinding, display display er tomt 127 display viser kun romber 127 fejlfinding, papirindføring meddelelse vises, selvom papirstoppet er afhjulpet 132

feilfinding, udskriftskvalitet beskårne billeder 134 dårlig transparentkvalitet 144 farvetilpasningsfejl 145 gentagne fejl 142 grå baggrund 136 lys farvet linje, hvid linje eller linje i forkert farve 137 mørke linjer 135 sider, der kun indeholder farve 143 skæve udskrifter 142 tegn har hakkede kanter 135 tomme sider 134 toneren smitter af 143 tonerpletter 144 tonerslør eller baggrundsskravering 143 udskriften er for lys 140 udskriften er for mørk 139 udskrive kvalitetstestsider 133 uiævn udskriftstæthed 145 uregelmæssigheder i udskrivningen 138 feilfinding, udskrive der opstår ofte papirstop 132 der opstår uventede sideskift 130 der udskrives forkerte tegn 129 fastklemt side udskrives ikke igen 133 fejl ved læsning af USB drev 127 forkerte margener 136 job udskrives fra den forkerte skuffe 129 job udskrives ikke 127 job udskrives på det forkerte papir 129 jobbet tager længere end forventet 128 papiret krøller 137 skuffesammenkædning virker ikke 129 Store job sorteres ikke 129 finde flere oplysninger om printeren 7 Fjern emballagen 122 Fjern papir fra standardudskriftsbakke 122 fjern skuffesammenkædning 37 fjernelse af skuffesammenkædning 37 Flash drive-menu 89

flashhukommelseskort feilfinding 131 installere 17 flytte printeren 110 forbrugsstoffer opbevare 90 spare på 33 status for 90 forbrugsstoffer, bestille fotokonduktorsæt 92 spildtonerflaske 92 tonerpatroner 91 fotokonduktorsæt bestille 92 udskifte 96 Frakoble og ændre tilstand 122 fremkalderenhed udskifte 104 Fyld manuel arkføder med <specialtypenavn> 121 Fyld udskrevne sider i skuffe <x> 120

### G

genbrug Lexmark-emballage 36 Lexmark-produkter 36 tonerpatroner 36 WEEE-erklæring 150 genbrugspapir brug af 32 grønne indstillinger Lydløs tilstand 35

### Н

hukommelseskort fejlfinding 131 installere 15

### I

Ikke-understøttet USB-enhed. Fjern enheden 122 Ikke-understøttet USB-hub. Fjern enheden 122 indlæse konvolutter 42, 44 250-ark skuffe (standardskuffe) 39 650-ark dobbeltskuffe 41 Brevpapir i den manuelle arkføder 52

brevpapir i papirbakkerne 52 karton 42 manuel føder 44 MP arkføder 42 transparenter 42 indstille Aktiv NIC 71 papirstørrelse 38 Papirstørrelsen Universal 38 papirtype 38 TCP/IP adresse 73 indstillinger 650-ark dobbeltskuffe 19 flashhukommelseskort 17 hukommelseskort 15, 12 internt 12 opdatere i printerdriver 23 Skuffe til 550- ark 19 Indsæt <input src> med <custom string> 120 Indsæt <input src> med <custom type name> 120 Indsæt <input src> med <size> 120 Indsæt <input src> med <type> <size> 121 Indsæt manuel indføring med <br/>
<br/>
streng> 121 installation af printeren på et netværk Ethernet-netværk 29 installere printer på et trådløst netværk ved hjælp af Macintosh 26 installere printeren på trådløst netværk 25 installere printersoftware tilføje optioner 23 installere printersoftware (Windows) 22 installere på et trådløst netværk ved hiælp af Windows 25 Isæt skuffe <x> 120

# Κ

konvolutter indlæse 42, 44 tip 54 kabler, tilslutte Ethernet 20 USB 20 Kalibrering 120 karton indlæse 42 tips om brug af 56 konfigurationer printer 9 konfigurationsinformation trådløst netværk 24 konfigurere flere printere 113 konfigurere forsyningsadvarsler 112 kontakte kundesupport 148 kontrollere en printer, som ikke reagerer 127 kontrolpanel, printer standardindstillinger, gendanne 111

### L

lampe, indikator 10 Luk panel 120 Lydløs tilstand 35 Læg <størrelse> i den manuelle arkføder. 121 Læg <type> <størrelse> i den manuelle arkføder 122 løsning af grundlæggende printerproblemer 127

### Μ

manuel føder indlæse 44 meddelelser om forbrugsstoffer konfigurere 112 Menuen Aktiv NIC 71 Menuen Aktivrapport 71 Menuen AppleTalk 75 Menuen Billede 88 Menuen Enhedsstatistik 70 menuen Finishing 80 Menuen Forbrugsstoffer 61 Menuen Generel opsætning 69 Menuen Generelle indstillinger 77 Menuen IPv6 74 Menuen Netværksinstallationsside 70 Menuen Netværkskort 73 menuen Opsætning 79 Menuen Papirvægt 67 menuen PCL-emulering 86 Menuen PDF 85

Menuen Side med menuindstillinger 70 Menuen Specialtyper printermenuer 69 Menuen TCP/IP 73 Menuen Udskriv fonte 71 menuer Aktiv NIC 71 Aktivrapport 71 Billede 88 diagram over 61 Efterbehandling 80 Enhedsstatistik 70 Fejl i udskriftsjob 71 Flashdrev 89 Forbrugsstoffer 61 Generel opsætning 69 Generelle indstillinger 77 IPv6 74 **Kvalitet 82** Menuindstillingsside 70 Netværk 72 Netværksinstallationsside 70 Netværkskort 73 Netværksrapporter 73 Opsætning 79 Papirilægning af papir 68 Papirstruktur 65 Papirstørrelse/type 62 Papirvægt 67 PCL-emulering 86 **PDF 85** PictBridge 88 PostScript 85 Standardkilde 62 TCP/IP 73 Trådløs 75 Udskriv fonte 71 **USB** 76 Værktøjer 84 menuindstillinger indlæsning på flere printere 113 menuindstillingsside, udskrive 21 miljøindstillinger 33 Lydløs tilstand 35 Økotilstand 34 MP arkføder indlæse 42

### Ν

netværksinstallationsside 22 Netværksmenu 72 Netværksrapport, menu 73

### 0

Ofte stillede spørgsmål (FAQ) om farveudskrivning 146 opbevare forbrugsstoffer 90 papir 47 opdatere indstillinger i printerdriver 23 oplysninger om sikkerhed 5, 6 opsætning af trådløs printer i Macintosh 26 opsætte printeren på et Ethernet-netværk (kun Macintosh) 29 på et Ethernet-netværk (kun Windows) 29

### Ρ

papir angive størrelse 38 brevhoved 47 fortrykte formularer 47 genbrug 32 ikke brugbart 32 indstille type 38 Indstilling for papirstørrelsen Universal 38 kapacitet 51 kendetegn 46 opbevare 47 Papirstørrelsen Universal 69 vælge 47 vælge vægt 67 papirindføring, feilfinding meddelelse vises, selvom papirstoppet er afhjulpet 132 papirstop forebygge 114 nummerkoder 114 placeringer 114 Papirstørrelse/type 62 Papirstørrelsen Universal 69 indstille 38 papirstørrelser understøttet af printeren 48 papirtyper hvor skal papiret ilægges 49 understøttet af printeren 49

papirtyper og -vægt understøttet af printeren 49 PictBridge-aktiveret udskrivning foto 58 PostScript, menu 85 printer flytte 110 konfigurationer 9 minimumsafstande 8 modeller 9 transport 110 vælge en placering 8 printerens yderside rengøre 109 printerindstillinger, feilfinding flashhukommelseskort 131 hukommelseskort 131 MP arkføder 131 option fungerer ikke 130 papirskuffer 131 printerkontrolpanel 10 standardindstillinger, gendanne 111 printermeddelelser 30.yy <farve> tonerkassette mangler 122 31.yy Defekt fotokonduktorksæt 123 31.yy Udskift sort og farve fotokonduktorsæt 123 34 Papiret er for kort 123 35 For lidt hukommelse til at understøtte funktionen Spar ressourcer 123 37 For lidt hukommelse til funktionen Flash Memory Defragment 124 37 Ikke nok hukommelse til at sortere job 123 38 Hukommelsen er fuld 124 39 Kompleks side. Nogle data er måske ikke udskrevet. 124 51 Defekt flash fundet 124 52 Der er ikke plads nok i flashhukommelsen til ressourcer 124 53 Ikkeformateret Flash fundet 124 54 Softwarefejl i standardnetværk 125 54 Standard <x> softwarefejl 125

56 Standard USB port deaktiveret 125 58 Der er for mange flashenheder 125 58 Der er for mange skuffer monteret 126 59 Inkompatibel skuffe <x> 126 82 Spildtonerboks mangler 126 82 Spildtonerboks næsten fuld 126 82 Udskift spildtonerboks 93, 126 88 Kassette er snart tom 126 88 Udskift <farve> kassette 102, 126 Defekt <farve> kassette 122 Fjern emballagen 122 Fjern papir fra standardudskriftsbakke 122 Fotokonduktorsæt 96 Frakoble og ændre tilstand 122 Fyld manuel arkføder med <specialtypenavn> 121 Fyld udskrevne sider i skuffe <x> 120 Ikke-understøttet USB-enhed. Fjern enheden 122 Ikke-understøttet USB-hub. Fjern enheden 122 Indsæt <input src> med <custom string> 120 Indsæt <input src> med <custom type name> 120 Indsæt <input src> med <size> 120 Indsæt <input src> med <type> <size> 121 Indsæt manuel indføring med <brugerstreng> 121 Isæt skuffe <x> 120 Kalibrering 120 Luk dæksel 120 Læg <størrelse> i den manuelle arkføder. 121 Læg <type> <størrelse> i den manuelle arkføder 122 Udskift ikke understøttet <farve> kassette 123 printermenuer Menuen AppleTalk 75 Menuen Kvalitet 82 Menuen Papirstruktur 65 Menuen PictBridge 88

Menuen Specialtyper 69 Menuen Trådløs 75 Menuen USB 76 Papirilægning af papir 68 Standardkilde, menu 62 Værktøjer 84 printeroplysninger sådan finder du det 7 printersoftware, installere (Windows) 22 publikationer sådan finder du det 7

### R

reducere støj 35 rengøre printerens yderside 109 retningslinjer konvolutter 54 brevhoved 52 karton 56 ringe til kundesupport 148

### S

sammenkæde skuffer 37 skrifttypeeksempler udskrive 58 Skuffe til 550- ark installere 19 skuffer fjerne sammenkædning 37 sammenkædning 37 skuffesammenkædning 37 spare på forbrugsstoffer 33 spildtonerboks udskifte 93 spildtonerflaske bestille 92 standardindstillinger, gendanne printerens kontrolpanelmenuer 111 standardskuffe indlæse 39 status for forbrugsstoffer, kontrollere 90 stop, afhjælpe 200 115 201 115 202 115 230 115 231 118

235 118 24x 118 250 119 Strømbesparer justere 35 støjniveauer 150 systemkort få adgang 13

#### Т

tilslutte kabler 20 tip etiketter, papir 55 transparenter 54 tonerpatroner bestille 91 genbrug 36 udskifte 102 transparenter indlæse 42 tip 54 transport af printeren 110 trådløst netværk installation, ved brug af Macintosh 26 installation, ved brug af Windows 25 konfigurationsinformation 24 trådløst netværk, opsætning i Windows 25

### U

Udskift ikke understøttet <farve> kassette 123 udskifte fremkalderenhed 104 udskriftsjob annullere fra computer 59 annullere fra printerens kontrolpanel 59 udskriftskval. testsider, udskrive 59 udskriftskvalitet udskifte spildtonerboksen 93 udskiftning af fotokonduktorsæt 96 udskiftning af fremkalderenhed 104 Udskriv defekt menu 71 udskrive biblioteksliste 59 foto 58

fra Macintosh 52 fra USB flashhukommelsesenhed 57 fra Windows 52 menuindstillingsside 21 netværksinstallationsside 22 skrifttypeeksempler 58 udskrive kvalitetstestsider 59 udskrive et dokument 52 udskrive fejlfinding der opstår ofte papirstop 132 der opstår uventede sideskift 130 der udskrives forkerte tegn 129 fastklemt side udskrives ikke igen 133 fejl ved læsning af USB drev 127 forkerte margener 136 job udskrives fra den forkerte skuffe 129 job udskrives ikke 127 job udskrives på det forkerte papir 129 jobbet tager længere end forventet 128 papiret krøller 137 skuffesammenkædning virker ikke 129 Store job sorteres ikke 129 USB flashhukommelsesenhed 57 USB-port 20

# Ø

Økotilstandsindstilling 34